# Manuel de l'Utilisateur

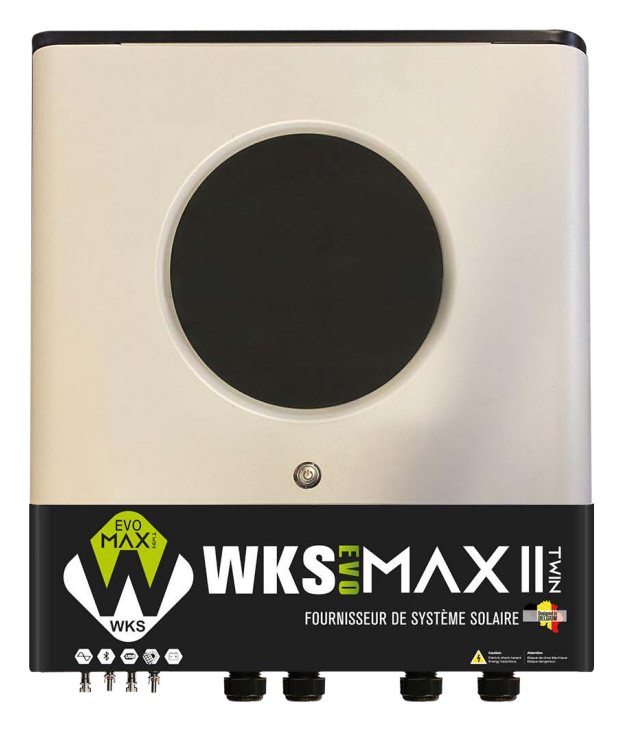

# 11KW WKS EVO II TWIN ONDULEUR / CHARGEUR SOLAIRE

Version : 1.0

# Table des matières

| À PROPOS DE CE MANUEL                           | 1   |
|-------------------------------------------------|-----|
| But                                             |     |
| Portée                                          | 1   |
| CONSIGNES DE SÉCURITÉ                           | 1   |
| INTRODUCTION                                    | 2   |
| Caractéristiques                                |     |
| Architecture système de base                    | 2   |
| Présentation du produit                         |     |
| Déballage et inspection                         | 4   |
| Montage de l'unité                              |     |
| Préparation                                     |     |
| Connexion de la batterie                        | 5   |
| Connexion d'entrée/sortie CA                    | 6   |
| Connexion PV                                    |     |
| L'assemblage final                              | dix |
| Connecteurs de sortie CC                        | dix |
| Connexion de communication                      |     |
| Signal de contact sec                           | 12  |
| OPÉRATION                                       |     |
| Marche / arrêt                                  |     |
| Panneau de commande et d'affichage              |     |
| Icônes de l'écran LCD                           | 14  |
| Réglage de l'écran LCD                          |     |
| Affichage LCD                                   |     |
| Description du mode de fonctionnement           |     |
| Code de référence des défauts                   |     |
| Indicateur d'avertissement                      | 45  |
| DÉGAGEMENT ET ENTRETIEN DU KIT ANTI-POUSSIÈRE   |     |
| Aperçu                                          | 46  |
| Dégagement et entretien                         |     |
| ÉGALISATION DE LA BATTERIE                      | 47  |
| CARACTÉRISTIQUES                                |     |
| Tableau 1 Spécifications du mode ligne          |     |
| Tableau 2 Spécifications du mode inverseur      |     |
| Tableau 3 Spécifications du mode de charge      |     |
| Tableau 4 Spécifications générales              | 51  |
| DEPANNAGE                                       |     |
| Annexe I : Fonction parallèle                   |     |
| Annexe II : Installation des communications BMS | 65  |
| Annexe III : Guide d'utilisation du Wi-Fi       |     |

### À PROPOS DE CE MANUEL

### But

Ce manuel décrit l'assemblage, l'installation, le fonctionnement et le dépannage de cet appareil. Veuillez lire attentivement ce manuel avant les installations et les opérations. Conservez ce manuel pour référence future.

### Portée

Ce manuel fournit des directives de sécurité et d'installation ainsi que des informations sur les outils et le câblage.

# **CONSIGNES DE SÉCURITÉ**

# AVERTISSEMENT : ce chapitre contient des instructions de sécurité et d'utilisation importantes. Lisez et conservez ce manuel pour référence future.

- 1. Avant d'utiliser l'appareil, lisez toutes les instructions et les mises en garde sur l'appareil, les piles et toutes les sections appropriées de ce manuel.
- 2.**PRUDENCE**-Pour réduire le risque de blessure, chargez uniquement des batteries rechargeables au plomb à décharge profonde. D'autres types de batteries peuvent éclater, provoquant des blessures et des dommages.
- 3. Ne démontez pas l'appareil. Apportez-le à un centre de service qualifié lorsqu'un entretien ou une réparation est nécessaire. Un remontage incorrect peut entraîner un risque de choc électrique ou d'incendie.
- 4. Pour réduire le risque de choc électrique, débranchez tous les câbles avant de tenter tout entretien ou nettoyage. Éteindre l'appareil ne réduira pas ce risque.
- 5.PRUDENCE-Seul un personnel qualifié peut installer cet appareil avec batterie.
- 6.**JAMAIS**charger une batterie gelée.
- 7. Pour un fonctionnement optimal de cet onduleur/chargeur, veuillez suivre les spécifications requises pour sélectionner la taille de câble appropriée. Il est très important de faire fonctionner correctement cet onduleur/chargeur.
- 8. Soyez très prudent lorsque vous travaillez avec des outils métalliques sur ou à proximité des batteries. Il existe un risque potentiel de chute d'un outil provoquant une étincelle ou un court-circuit des batteries ou d'autres pièces électriques et pouvant provoquer une explosion.
- 9. Veuillez suivre strictement la procédure d'installation lorsque vous souhaitez déconnecter les bornes AC ou DC. Veuillez vous référer à la section INSTALLATION de ce manuel pour plus de détails.
- 10. Des fusibles sont fournis pour protéger l'alimentation de la batterie contre les surintensités.
- 11. INSTRUCTIONS DE MISE À LA TERRE -Cet onduleur/chargeur doit être connecté à un système de câblage permanent mis à la terre. Assurez-vous de respecter les exigences et réglementations locales pour installer cet onduleur.
- 12. NE JAMAIS provoquer un court-circuit de la sortie CA et de l'entrée CC. Ne connectez PAS au secteur en cas de court-circuit de l'entrée CC.
- 13. Avertissement!! Seuls des techniciens de maintenance qualifiés sont en mesure de réparer cet appareil. Si les erreurs persistent après avoir suivi le tableau de dépannage, veuillez renvoyer cet onduleur/chargeur au revendeur local ou au centre de service pour maintenance.
- 14.AVERTISSEMENT: Étant donné que cet onduleur n'est pas isolé, seuls trois types de modules PV sont acceptables : monocristallins, polycristallins avec modules de classe A et CIGS. Pour éviter tout dysfonctionnement, ne connectez aucun module PV présentant une éventuelle fuite de courant à l'onduleur. Par exemple, des modules PV mis à la terre provoqueront une fuite de courant vers l'onduleur. Lorsque vous utilisez des modules CIGS, assurez-vous qu'il n'y a AUCUNE mise à la terre.
- 15.**PRUDENCE:**Il est nécessaire d'utiliser une boîte de jonction PV avec protection contre les surtensions. Sinon, cela endommagera l'onduleur lorsque la foudre se produit sur les modules PV.

## INTRODUCTION

Il s'agit d'un onduleur multifonction, combinant les fonctions d'onduleur, de chargeur solaire et de chargeur de batterie pour offrir une alimentation électrique ininterrompue dans un seul boîtier. L'écran LCD complet offre des opérations de boutons configurables par l'utilisateur et facilement accessibles telles que le courant de charge de la batterie, la priorité de charge CA ou solaire et une tension d'entrée acceptable en fonction de différentes applications.

#### Caractéristiques

- Onduleur à onde sinusoïdale pure
- Anneau LED d'état personnalisable avec lumières
- \_ RVB Bouton tactile avec écran LCD couleur 5"
- Wi-Fi intégré pour la surveillance mobile (une application est requise)
- Prend en charge la fonction USB On-the-Go
- Kit anti-crépuscule intégré
- Ports de communication réservés pour BMS (RS485, CAN-BUS, RS232)
- Plages de tension d'entrée configurables pour les appareils électroménagers et les ordinateurs personnels via le
- panneau de commande LCD Minuterie d'utilisation de sortie configurable et priorisation
- Priorité de source de chargeur configurable via le panneau de commande LCD
- Courant de charge de batterie configurable en fonction des applications via le panneau de commande LCD
- Compatible avec le secteur ou l'alimentation du générateur
- -

### Architecture système de base

L'illustration suivante montre l'application de base de cet appareil. Il fallait également que les appareils suivants disposent d'un système d'exploitation complet :

- Générateur ou réseau électrique.
- Modules photovoltaïques

Consultez votre intégrateur système pour connaître d'autres architectures système possibles en fonction de vos besoins.

Cet onduleur peut alimenter divers appareils dans un environnement domestique ou de bureau, y compris des appareils à moteur tels qu'un tube lumineux, un ventilateur, un réfrigérateur et des climatiseurs.

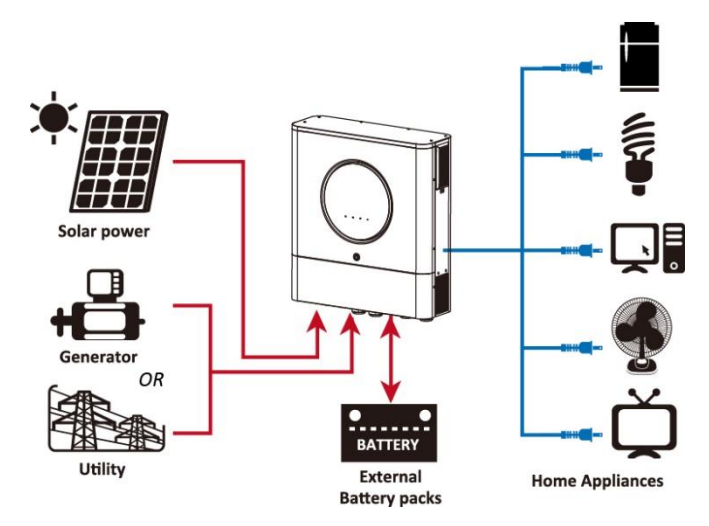

Figure 1 Présentation du système photovoltaïque hybride de base

### Présentation du produit

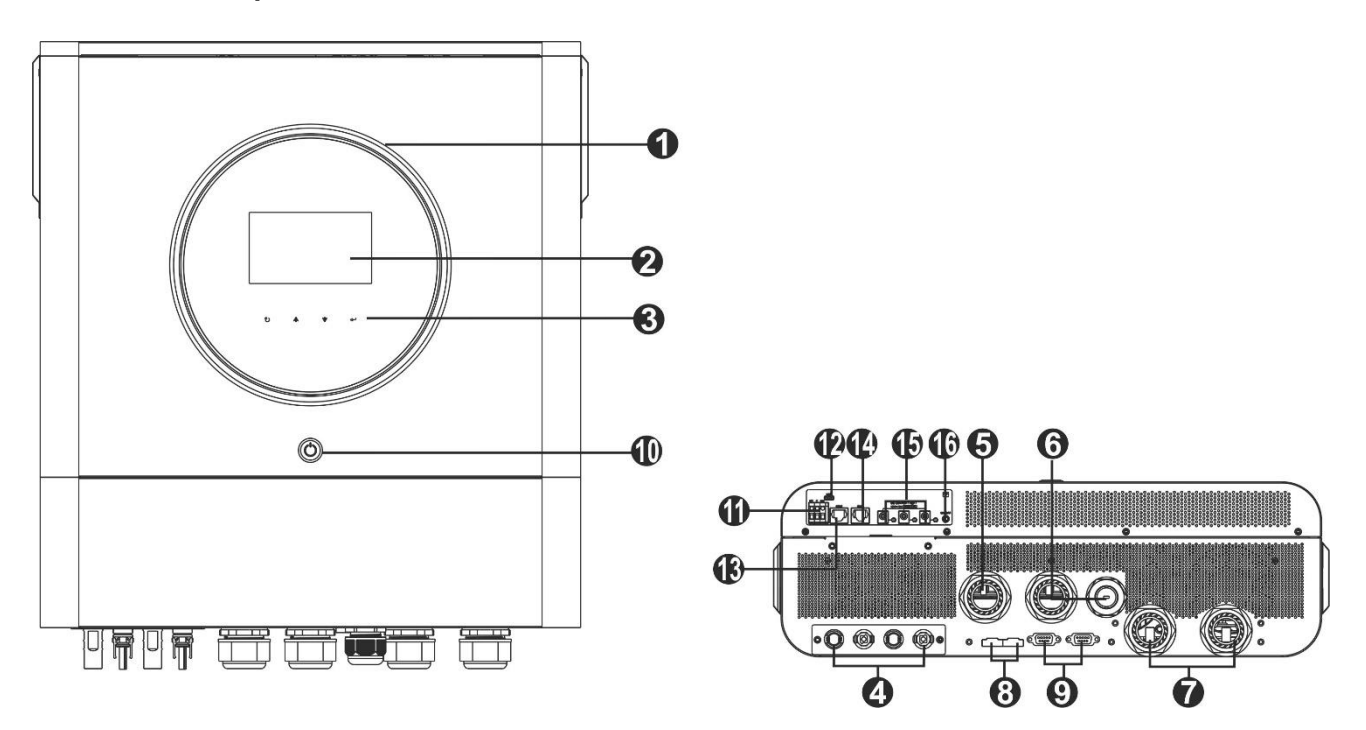

NOTE: Pour une installation et un fonctionnement en parallèle, veuillez vérifier Annexe I.

- 1. Anneau LED RVB (voir la section Paramètres LCD pour plus de détails)
- 2. Écran LCD
- 3. Touches de fonction tactiles
- 4. Connecteurs photovoltaïques
- 5. Connecteurs d'entrée CA
- 6. Connecteurs de sortie CA (connexion de charge)
- 7. Connecteurs de batterie
- 8. Port de partage actuel
- 9. Port de communication parallèle
- 10. Interrupteur d'alimentation
- 11. Contact sec
- 12. Port USB comme port de communication USB et port de fonction USB
- 13. Port de communication RS-232
- 14. Port de communication BMS : CAN, RS-485 ou RS-232
- 15. Connecteurs de sortie CC
- 16. Interrupteur d'alimentation pour sortie CC

# **INSTALLATION**

# Déballage et inspection

Avant l'installation, veuillez inspecter l'unité. Assurez-vous que rien à l'intérieur du colis n'est endommagé. Vous devriez avoir reçu les éléments suivants à l'intérieur du colis :

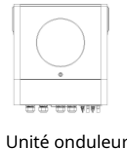

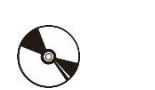

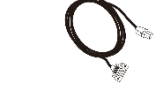

(F-call

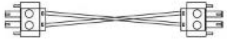

Unité onduleur

CD du logiciel Câble RS-232

Connecteurs PV x 2 jeux Support de montage

Câble de communication parallèle

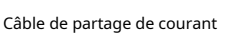

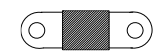

Fusible CC

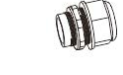

Presse-étoupe x 5 pièces

Manuel

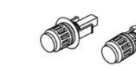

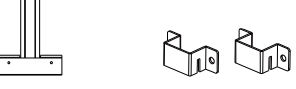

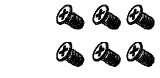

Oreille de montage x 2 Vis M5 x 6 pièces

# Montage de l'unité

Tenez compte des points suivants avant de sélectionner l'emplacement d'installation :

- Ne montez pas l'onduleur sur des matériaux de construction inflammables.
- Monter sur une surface solide
- Installez cet onduleur à hauteur des yeux afin de permettre la lecture de l'écran LCD à tout moment.
- La température ambiante doit être comprise entre 0°C et 55°C pour garantir un fonctionnement optimal.
- La position d'installation recommandée doit être collée verticalement au mur.
- Assurez-vous de conserver les autres objets et surfaces comme indiqué sur le schéma de droite pour garantir une dissipation thermique suffisante et disposer

de suffisamment d'espace pour retirer les fils.

### ADAPTÉ AU MONTAGE SUR DU BÉTON OU AUTRE SURFACE NON COMBUSTIBLE UNIQUEMENT.

Veuillez suivre les étapes ci-dessous pour installer l'onduleur sur le mur.

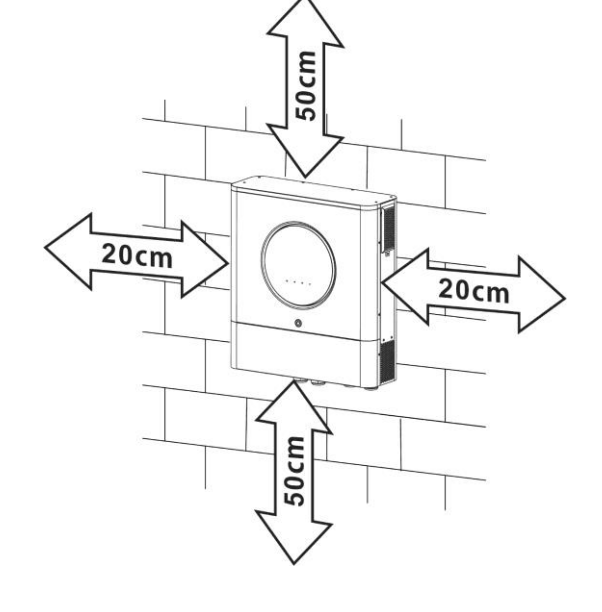

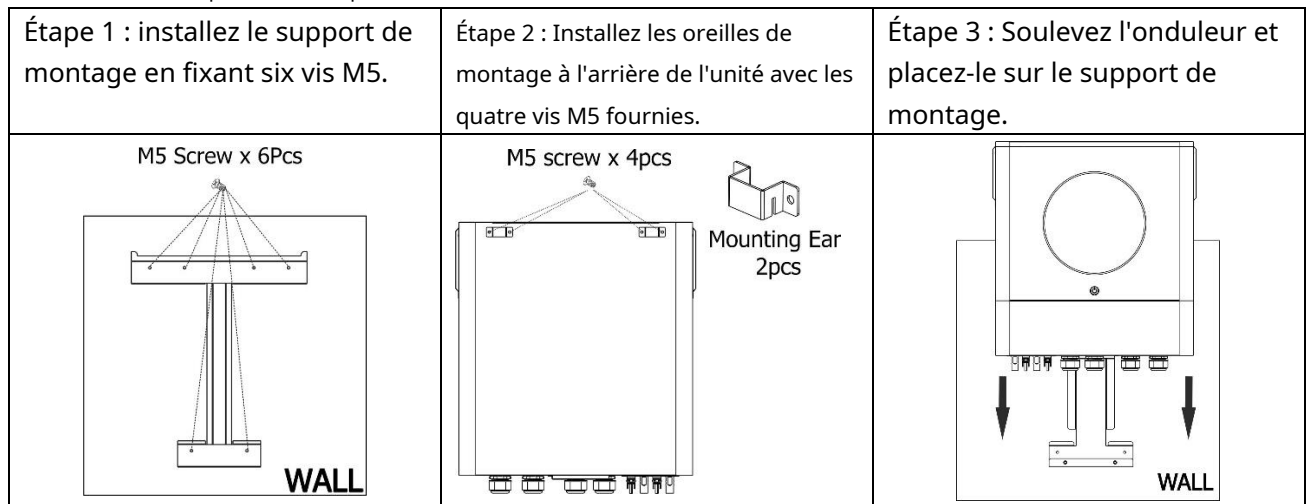

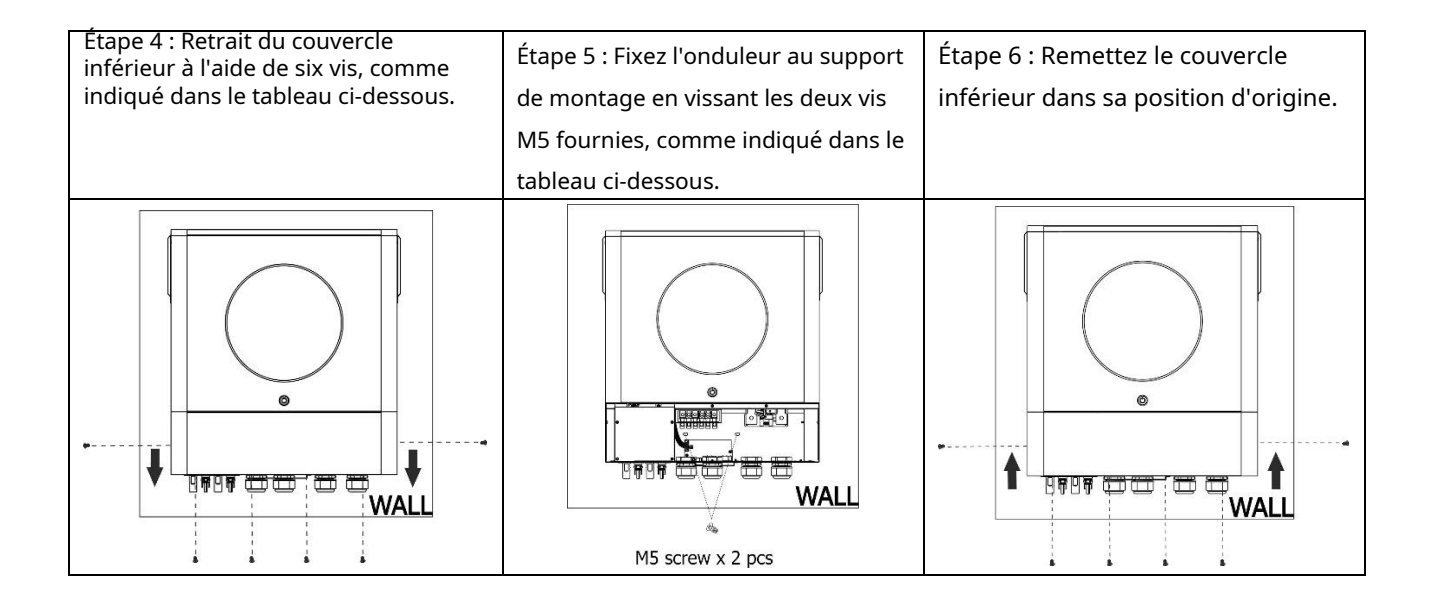

# Préparation

Avant de connecter tous les câblages, veuillez retirer le couvercle du câblage en retirant six vis. Lorsque vous retirez le capot inférieur, veillez à retirer soigneusement les deux câbles comme indiqué ci-dessous.

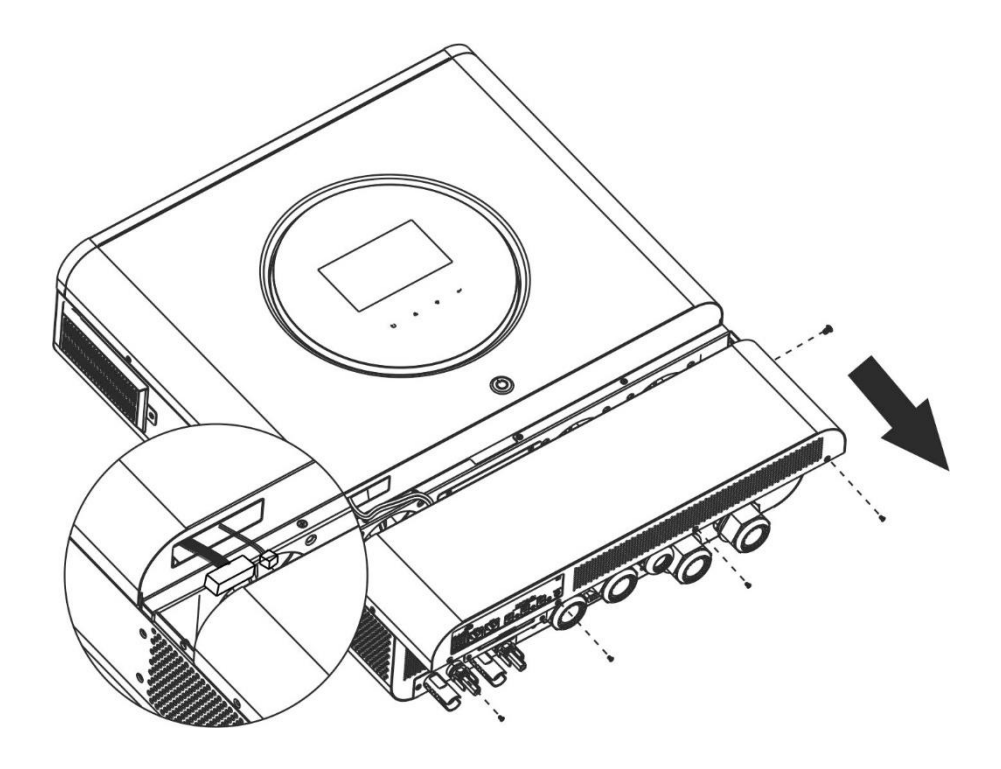

### Connexion de la batterie

PRUDENCE: Pour des raisons de sécurité de fonctionnement et de conformité à la réglementation, il est demandé d'installer un protecteur de surintensité CC séparé ou un dispositif de déconnexion entre la batterie et l'onduleur. Il peut ne pas être demandé d'avoir un dispositif de déconnexion dans certaines applications, cependant, il est toujours nécessaire d'installer une protection contre les surintensités. Veuillez vous référer à l'ampérage typique dans le tableau ci-dessous pour connaître la taille requise du fusible ou du disjoncteur.

#### Borne à anneau :

#### AVERTISSEMENT! Tout le câblage doit être effectué par un personnel qualifié.

**AVERTISSEMENT!**Il est très important pour la sécurité du système et son fonctionnement efficace d'utiliser un câble approprié pour la connexion de la batterie. Pour réduire le risque de blessure, veuillez utiliser le câble et la taille de borne recommandés comme ci-dessous.

#### Taille recommandée du câble de batterie et des bornes :

|        | Modèle Typique | Detterie | Câbla         | Câbla | Borne à anneau |        | Coursia |
|--------|----------------|----------|---------------|-------|----------------|--------|---------|
| Modèle |                | capacité | Taille de fil |       | Dimensions     |        | Couple  |
|        |                |          |               | mmz   | D (mm)         | L (mm) | valeur  |
| 11KW   | 228A           | 250AH    | 1*3/0AWG      | 85    | 8.4            | 54     | 5 Nm    |

Veuillez suivre les étapes ci-dessous pour mettre en œuvre la connexion de la batterie :

1. Assemblez la cosse à anneau de la batterie en fonction du câble de batterie recommandé et de la taille de la borne.

2. Fixez deux presse-étoupes aux bornes positive et négative.

3. Insérez la cosse à anneau du câble de batterie à plat dans le connecteur de batterie de l'onduleur et assurez-vous que les écrous sont serrés avec un couple de 5 Nm. Assurez-vous que la polarité de la batterie et de l'onduleur/charge est correctement connectée et que les cosses à anneau sont bien vissées aux bornes de la batterie.

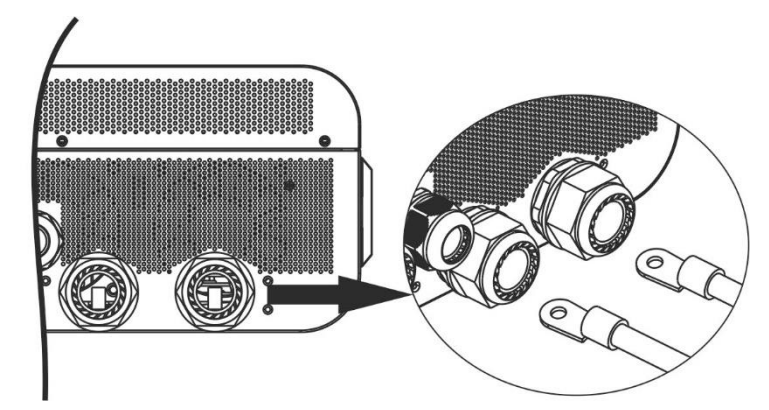

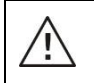

AVERTISSEMENT : risque d'électrocution

L'installation doit être effectuée avec soin en raison de la tension élevée des batteries en série.

**PRUDENCE!!**Ne placez rien entre la partie plate de la borne de l'onduleur et la cosse à anneau. Sinon, une surchauffe pourrait se produire.

**PRUDENCE!!**N'appliquez pas de substance antioxydante sur les bornes avant que les bornes ne soient fermement connectées.

**PRUDENCE!!**Avant d'effectuer la connexion CC finale ou de fermer le disjoncteur/sectionneur CC, assurezvous que le positif (+) doit être connecté au positif (+) et que le négatif (-) doit être connecté au négatif (-).

# Connexion d'entrée/sortie CA

**PRUDENCE**!!Avant de vous connecter à une source d'alimentation d'entrée CA, veuillez installer un**séparé**Disjoncteur CA entre l'onduleur et la source d'alimentation d'entrée CA. Cela garantira que l'onduleur peut être déconnecté en toute sécurité pendant la maintenance et entièrement protégé contre les surintensités de l'entrée CA.

**PRUDENCE!!**Il y a deux borniers avec les marquages « IN » et « OUT ». Veuillez NE PAS mal connecter les connecteurs d'entrée et de sortie.

#### **AVERTISSEMENT!**Tout le câblage doit être effectué par un personnel qualifié.

AVERTISSEMENT!Il est très important pour la sécurité du système et son fonctionnement efficace d'utiliser un câble approprié pour la connexion de l'entrée CA. Pour réduire le risque de blessure, veuillez utiliser la taille de câble recommandée appropriée comme ci-dessous.

Exigences de câble suggérées pour les fils CA

| Modèle | Jauge | Valeur de couple |
|--------|-------|------------------|
| 11KW   | 6 AWG | 1,4 ~ 1,6 Nm     |

Veuillez suivre les étapes ci-dessous pour mettre en œuvre la connexion d'entrée/sortie CA :

- 1. Avant d'effectuer la connexion d'entrée/sortie CA, assurez-vous d'abord d'ouvrir le protecteur CC ou le sectionneur.
- 2. Retirez le manchon isolant de 10 mm pour six conducteurs. Et raccourcissez la phase L et le conducteur neutre N 3 mm.
- 3. Fixez deux presse-étoupes sur les côtés entrée et sortie.
- 4. Insérez les fils d'entrée CA selon les polarités indiquées sur le bornier et serrez les vis des bornes.

Assurez-vous de connecter le conducteur de protection PE ()

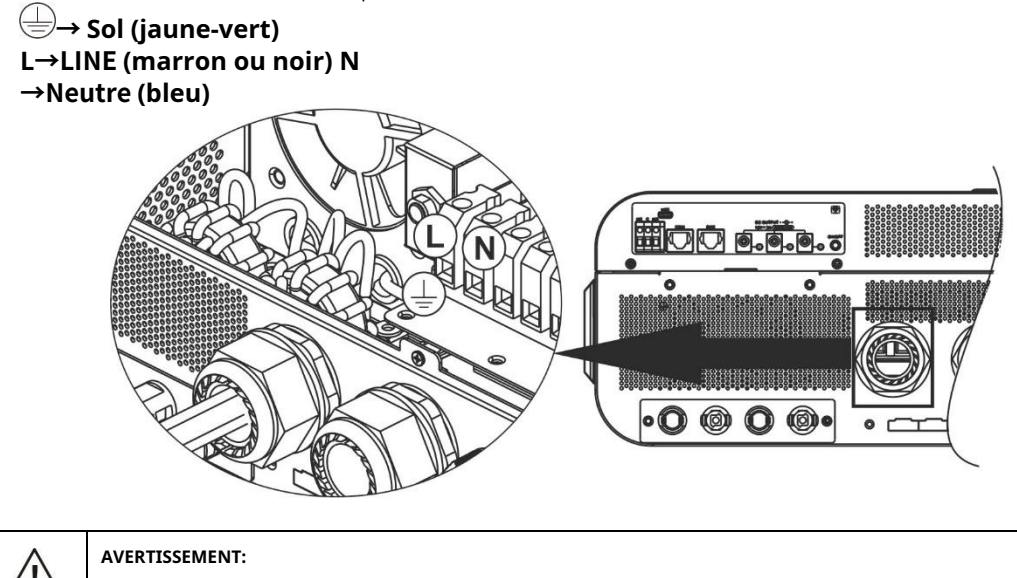

- Assurez-vous que la source d'alimentation CA est débranchée avant d'essayer de la câbler à l'unité.
- 1. Cet onduleur est équipé d'une double sortie. Il y a quatre bornes (L1/N1, L2/N2) disponibles sur le port de sortie. Il est configuré via un programme LCD ou un logiciel de surveillance pour activer et désactiver la deuxième sortie. Reportez-vous à la section « Réglage de l'écran LCD » pour plus de détails.

Insérez les fils de sortie CA selon les polarités indiquées sur le bornier et serrez les vis des bornes. Être

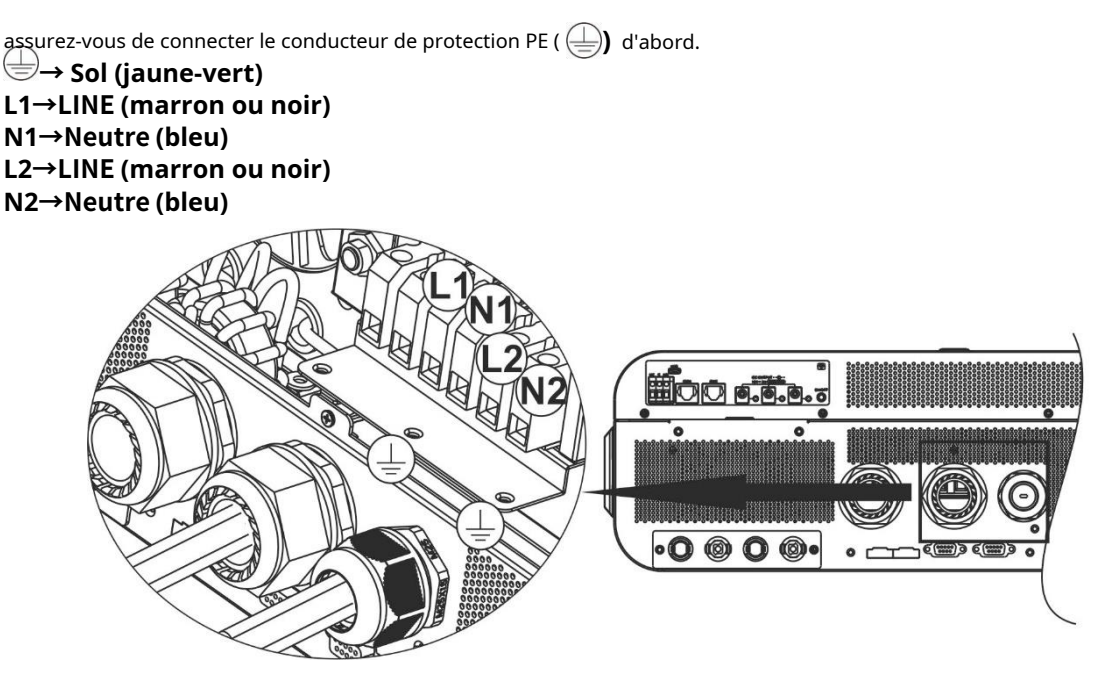

2. Assurez-vous que les fils sont correctement connectés.

#### **ATTENTION : Important**

Assurez-vous de connecter les fils CA avec la bonne polarité. Si les fils L et N sont connectés de manière inversée, cela peut provoquer un court-circuit du secteur lorsque ces onduleurs fonctionnent en parallèle.

**PRUDENCE:**Les appareils tels que le climatiseur nécessitent au moins 2 à 3 minutes pour redémarrer, car il faut disposer de suffisamment de temps pour équilibrer le gaz réfrigérant à l'intérieur des circuits. Si une panne de courant se produit et se rétablit en peu de temps, cela endommagera vos appareils connectés. Pour éviter ce type de dommages, veuillez vérifier auprès du fabricant du climatiseur s'il est équipé d'une fonction de temporisation avant l'installation. Sinon, cet onduleur/ chargeur déclenchera un défaut de surcharge et coupera la sortie pour protéger votre appareil, mais il causera parfois des dommages internes au climatiseur.

# **Connexion PV**

**PRUDENCE:**Avant de vous connecter aux modules PV, veuillez installer**séparément**Disjoncteurs DC entre l'onduleur et les modules PV.

**NOTE 1:**Veuillez utiliser un disjoncteur 600 V CC/30 A. **NOTE 2:**La catégorie de surtension de l'entrée PV est II. Veuillez suivre les étapes ci-dessous pour mettre en œuvre la connexion du module PV :

**AVERTISSEMENT:**Cet onduleur étant non isolé, seuls trois types de modules PV sont acceptables : monocristallins et polycristallins avec modules de classe A et CIGS.

Pour éviter tout dysfonctionnement, ne connectez aucun module PV présentant une éventuelle fuite de courant à l'onduleur. Par exemple, des modules PV mis à la terre provoqueront une fuite de courant vers l'onduleur. Lorsque vous utilisez des modules CIGS, assurez-vous qu'il n'y a AUCUNE mise à la terre.

**PRUDENCE:**Il est nécessaire d'utiliser une boîte de jonction PV avec protection contre les surtensions. Sinon, cela endommagera l'onduleur lorsque la foudre se produit sur les modules PV.

Étape 1: Vérifiez la tension d'entrée des modules du générateur photovoltaïque. Ce système est appliqué avec deux chaînes de panneaux photovoltaïques. Veuillez vous assurer que la charge de courant maximale de chaque connecteur d'entrée PV est de 18 A.

PRUDENCE:Le dépassement de la tension d'entrée maximale peut détruire l'appareil !! Vérifiez le système avant la connexion des câbles.

**Étape 2**:Débranchez le disjoncteur et éteignez l'interrupteur DC. **Étape 3**: Assemblez les connecteurs PV fournis avec les modules PV en suivant les étapes

### suivantes. Composants pour connecteurs PV et outils :

| Boîtier de connecteur femelle |  |
|-------------------------------|--|
| Borne femelle                 |  |
| Boîtier de connecteur mâle    |  |
| Borne mâle                    |  |
| Outil de sertissage et clé    |  |

#### Préparez le câble et suivez le processus d'assemblage du connecteur :

Dénudez un câble sur 8 mm des deux côtés et veillez à NE PAS entailler les conducteurs.

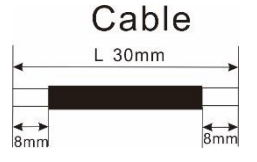

Insérez le câble rayé dans la borne femelle et sertissez la borne femelle comme indiqué ci-dessous.

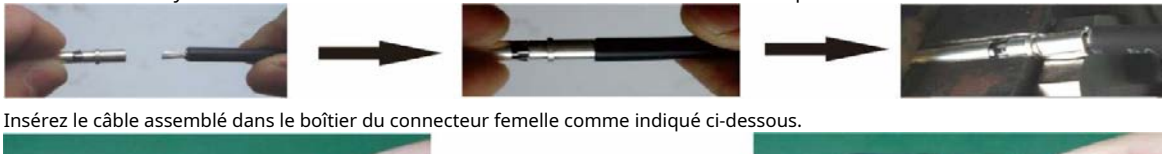

Insérez le câble rayé dans la borne mâle et sertissez la borne mâle comme indiqué ci-dessous.

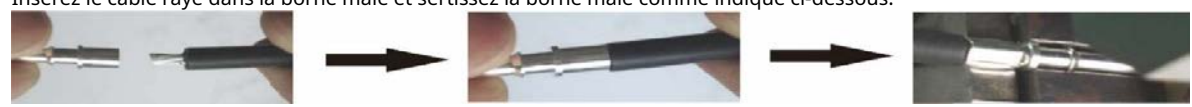

Insérez le câble assemblé dans le boîtier du connecteur mâle comme indiqué ci-dessous.

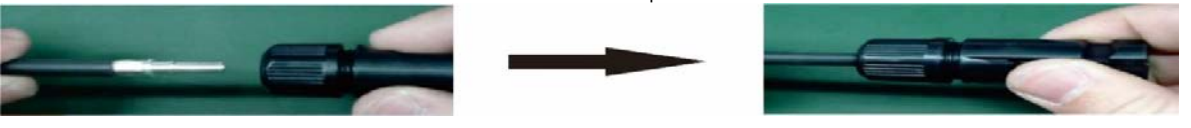

Ensuite, utilisez une clé pour visser fermement le dôme de pression sur le connecteur femelle et le connecteur mâle, comme indiqué ci-dessous.

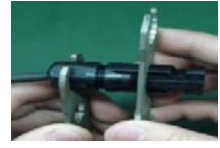

**Étape 4**: Vérifiez la polarité correcte du câble de connexion des modules PV et des connecteurs d'entrée PV. Ensuite, connectez le pôle positif (+) du câble de connexion au pôle positif (+) du connecteur d'entrée PV. Connectez le pôle négatif (-) du câble de connexion au pôle négatif (-) du connecteur d'entrée PV.

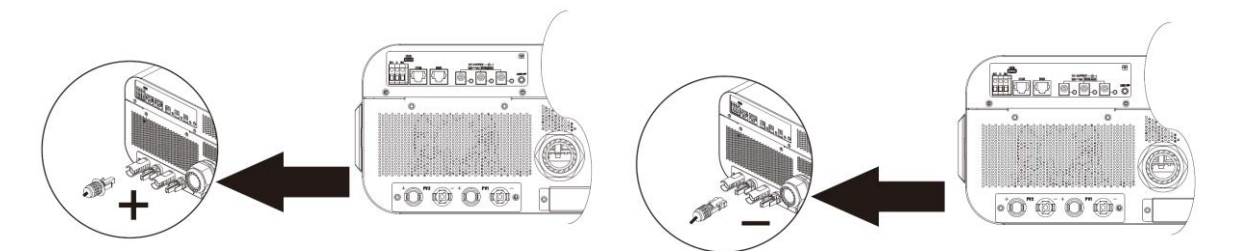

**AVERTISSEMENT!**Pour des raisons de sécurité et d'efficacité, il est très important d'utiliser des câbles appropriés pour la connexion du module PV. Pour réduire le risque de blessure, veuillez utiliser la taille de câble appropriée, comme recommandé ci-dessous.

| Section du conducteur (mm <sub>2</sub> ) | Numéro AWG. |
|------------------------------------------|-------------|
| 4~6                                      | 10~12       |
|                                          |             |

ATTENTION : JamaisTouchez directement les bornes de l'onduleur. Cela pourrait provoquer un choc électrique mortel.

#### Configuration de panneau recommandée

Lors de la sélection des modules PV appropriés, veillez à prendre en compte les paramètres suivants :

1. La tension en circuit ouvert (Voc) des modules PV ne doit pas dépasser la tension en circuit ouvert maximale du générateur PV de l'onduleur.

2. La tension en circuit ouvert (Voc) des modules PV doit être supérieure à la tension de démarrage.

| MODÈLE ONDULEUR                                             | 11KW             |
|-------------------------------------------------------------|------------------|
| Max. Puissance du générateur photovoltaïque                 | 11000W           |
| Max. Tension de circuit ouvert du générateur photovoltaïque | 500 Vcc          |
| Plage de tension MPPT du générateur photovoltaïque          | 90 Vcc ~ 450 Vcc |
| Tension de démarrage (Voc)                                  | 80 Vcc           |

#### Configuration de panneau solaire recommandée :

| Spécifications des               | ENTRÉE SOLAIRE 1                                                             | ENTRÉE SOLAIRE 2             | Oté de    | Fuctor in the la |
|----------------------------------|------------------------------------------------------------------------------|------------------------------|-----------|------------------|
| (référence)<br>- 250Wc           | Min en série : 4 pièces, par entrée Max.<br>en série : 12 pièces, par entrée |                              |           | Puissance        |
| - Vmp : 30,7 Vcc                 | 4 pièces en série                                                            | Х                            | 4 pièces  | 1000W            |
| - Diablotin : 8,3A               | Х                                                                            | 4 pièces en série            | 4 pièces  | 1000W            |
| - COV : 37,7 Vcc<br>- Icc : 8.4A | 12 pièces en série                                                           | Х                            | 12 pièces | 3000W            |
| - Cellules : 60                  | Х                                                                            | 12 pièces en série           | 12 pièces | 3000W            |
|                                  | 6 pièces en série                                                            | 6 pièces en série            | 12 pièces | 3000W            |
|                                  | 6 pièces en série, 2 cordes                                                  | Х                            | 12 pièces | 3000W            |
|                                  | Х                                                                            | 6 pièces en série, 2 cordes  | 12 pièces | 3000W            |
|                                  | 8 pièces en série, 2 cordes                                                  | Х                            | 16 pièces | 4000W            |
|                                  | Х                                                                            | 8 pièces en série, 2 cordes  | 16 pièces | 4000W            |
|                                  | 11 pièces en série, 2 cordes                                                 | Х                            | 22 pièces | 5500W            |
|                                  | Х                                                                            | 11 pièces en série, 2 cordes | 22 pièces | 5500W            |

| 9 pièces en série, 1 chaîne  | 9 pièces en série, 1 chaîne  | 18 pcs    | 4500W  |
|------------------------------|------------------------------|-----------|--------|
| 10 pièces en série, 1 chaîne | 10 pièces en série, 1 chaîne | 20 pièces | 5000W  |
| 12 pièces en série, 1 chaîne | 12 pièces en série, 1 chaîne | 24 pièces | 6000W  |
| 6 pièces en série, 2 cordes  | 6 pièces en série, 2 cordes  | 24 pièces | 6000W  |
| 7 pièces en série, 2 cordes  | 7 pièces en série, 2 cordes  | 28 pièces | 7000W  |
| 8 pièces en série, 2 cordes  | 8 pièces en série, 2 cordes  | 32 pièces | 8000W  |
| 9 pièces en série, 2 cordes  | 9 pièces en série, 2 cordes  | 36 pièces | 9000W  |
| 10 pièces en série, 2 cordes | 10 pièces en série, 2 cordes | 40 pièces | 10000W |
| 11 pièces en série, 2 cordes | 11 pièces en série, 2 cordes | 44 pièces | 11000W |

Prenons l'exemple du module photovoltaïque de 555 Wc. Après avoir pris en compte les deux paramètres ci-dessus, les configurations de module recommandées sont répertoriées dans le tableau ci-dessous.

| Spécifications des                | ENTRÉE SOLAIRE 1 ENTRÉE SOLAIRE 2        |                    | Oté da    |               |
|-----------------------------------|------------------------------------------|--------------------|-----------|---------------|
| panneaux solaires.<br>(référence) | Min en série : 3 pièces, par entrée Max. |                    |           | Entree totale |
|                                   | en série : 10 pièces, par entrée         |                    |           | FOUVOII       |
| - 555Wp                           | 3 pièces en série                        | Х                  | 3 pièces  | 1665W         |
| - Diablotin : 17,32A              | Х                                        | 3 pièces en série  | 3 pièces  | 1665W         |
| - Icc : 18,33A                    | 7 pièces en série                        | Х                  | 7 pièces  | 3885W         |
| - Cellules : 110                  | Х                                        | 7 pièces en série  | 7 pièces  | 3885W         |
|                                   | 10 pièces en série                       | Х                  | 10 pièces | 5550W         |
|                                   | Х                                        | 10 pièces en série | 10 pièces | 5550W         |
|                                   | 7 pièces en série                        | 7 pièces en série  | 14 pièces | 7770W         |
|                                   | 10 pièces en série                       | 10 pièces en série | 20 pièces | 11100W        |

### L'assemblage final

Après avoir connecté tous les câblages, reconnectez deux câbles, puis remettez le couvercle inférieur en fixant six vis comme indiqué cidessous.

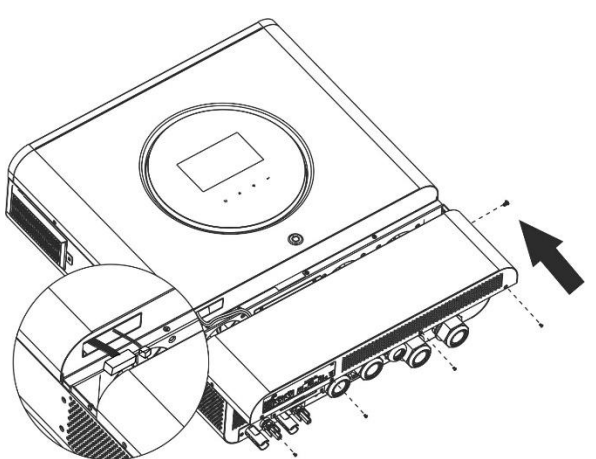

### Connecteurs de sortie CC

Ces connecteurs de sortie CC sont utilisés pour fournir une alimentation de secours à tous types d'équipements alimentés en courant continu tels que des routeurs, des modems, des décodeurs, des systèmes téléphoniques VOIP, des systèmes de surveillance, des systèmes d'alarme, des systèmes de contrôle d'accès et de nombreux équipements de télécommunications critiques. Il y a 3 canaux (limite de courant à 3 A pour chaque canal), qui peuvent être activés/désactivés manuellement via le fonctionnement de l'écran LCD ou l'interrupteur d'alimentation à côté des prises CC.

La dimension fournie de la prise CC (mâle) est OD 5,5 mm, ID 2,5 mm.

## Connexion de communication

Suivez le tableau ci-dessous pour connecter tout le câblage de communication.

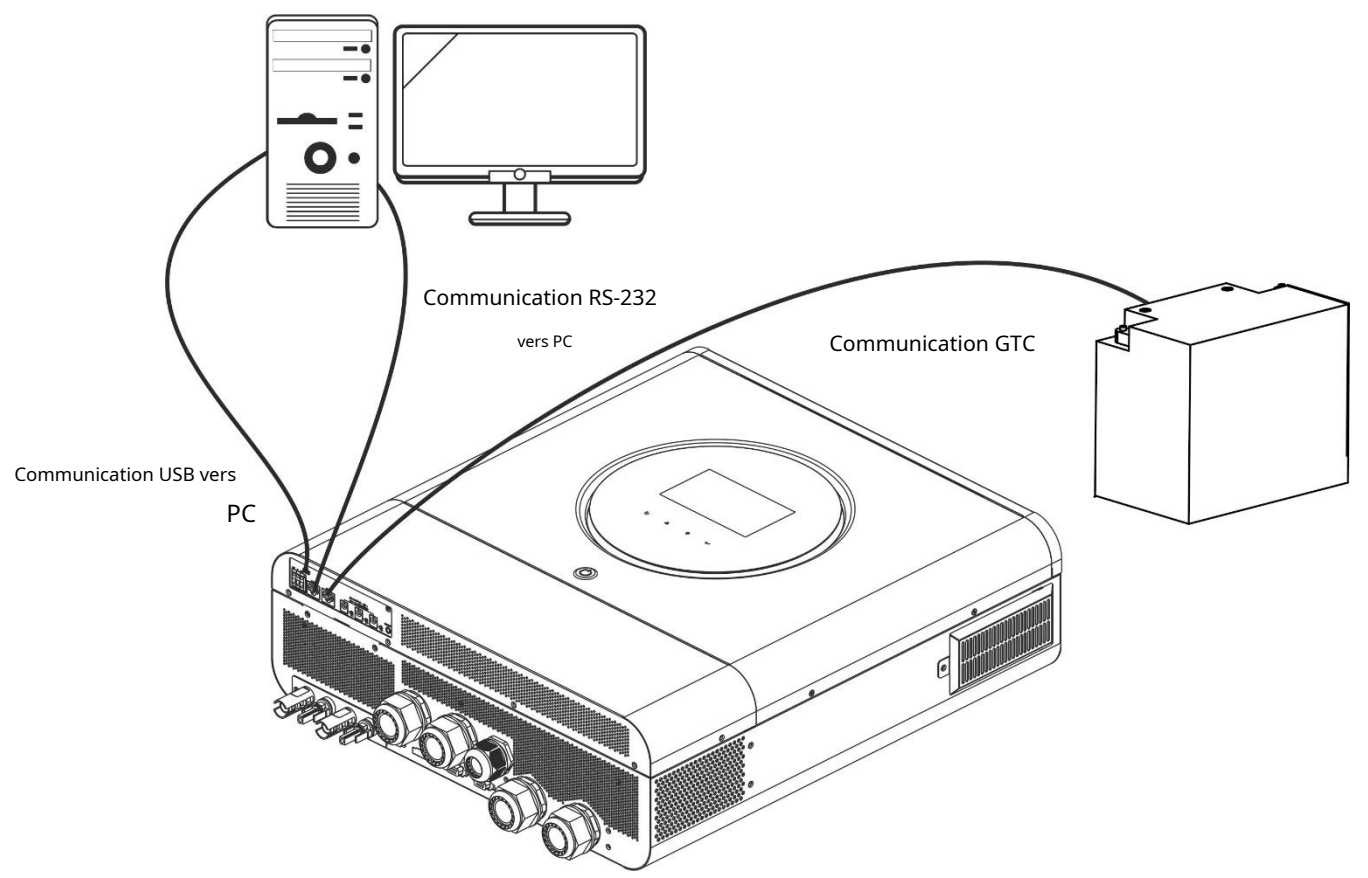

### **Connexion série**

Veuillez utiliser le câble série fourni pour connecter l'onduleur à votre PC. Installez le logiciel de surveillance à partir du CD fourni et suivez les instructions à l'écran pour terminer votre installation. Pour un fonctionnement détaillé du logiciel, reportez-vous au manuel d'utilisation du logiciel sur le CD fourni.

#### **Connexion Wifi**

Cet appareil est équipé d'un émetteur Wi-Fi. L'émetteur Wi-Fi peut permettre la communication sans fil entre les onduleurs hors réseau et la plate-forme de surveillance. Les utilisateurs peuvent accéder et contrôler l'onduleur surveillé avec l'application téléchargée. Vous pouvez trouver l'application « WatchPower » d'Apple®Store ou « WatchPower Wi-Fi » dans Google® Play Store. Tous les enregistreurs de données et paramètres sont enregistrés dans iCloud. Pour une installation et un fonctionnement rapides, veuillez vous référer à l'Annexe III - Le Guide d'utilisation Wi-Fi pour plus de détails.

|              | 5/101       |                  |       |
|--------------|-------------|------------------|-------|
|              | Overv       | iew              |       |
|              |             |                  |       |
| Davieses     | • Office    |                  |       |
|              | • Alson     |                  |       |
| -            |             |                  |       |
| nergy        |             |                  |       |
| urrent Power | 0.1 W       | oday Pawert0.0km | 1F    |
| 1.4          |             |                  |       |
|              |             |                  |       |
|              |             |                  |       |
| -            |             |                  |       |
|              |             |                  |       |
| cia          |             |                  |       |
|              |             |                  |       |
|              |             |                  |       |
|              |             |                  |       |
| ····         | 1111        | 4141417          |       |
|              | 1 1 1 1<br> | 4 4 4 4<br>8     | · · · |

#### Connexion de communication BMS

Il est recommandé d'acheter un câble de communication spécial si vous vous connectez à des parcs de batteries Lithium-Ion. Veuillez vous référer à l'Annexe II - Installation de la communication BMS pour plus de détails.

# Signal de contact sec

Il y a un contact sec (3A/250VAC) disponible sur le panneau arrière. Il pourrait être utilisé pour transmettre un signal à un appareil externe lorsque la tension de la batterie atteint le niveau d'avertissement.

| Statut de l'unité |                                                                                                    | Condition                                                                                                    |                                                                                                    | Port de contac | t sec : NC C NO |
|-------------------|----------------------------------------------------------------------------------------------------|----------------------------------------------------------------------------------------------------|----------------------------------------------------------------------------------------------------|----------------|-----------------|
|                   |                                                                                                    |                                                                                                    |                                                                                                    | NC et C        | NON & C         |
| Éteindre          | L'unité est éteinte et                                                                                                    | t aucune sortie n'est al                                                                                                    | imentée.                                                                                                    | Fermer         | Ouvrir          |
|                   | La sortie est<br>alimenté                                                                                                    | Programme 01<br>définir comme USB                                                                                              | Tension de la batterie <<br>Tension d'avertissement CC<br>faible                                                               | Ouvrir         | Fermer          |
|                   | de la batterie (l'utilité d'abord)<br>puissance ou ou SUB (solaire<br>Énergie solaire. d'abord)<br>Programme 01<br>est défini comme | Tension de la batterie > Valeur de<br>réglage dans le programme 13<br>ou la charge de la batterie atteint<br>le stade flottant | Fermer                                                                                                    | Ouvrir         |                 |
| Allumer           |                                                                                                    | Tension de la batterie <<br>Valeur de réglage dans le<br>programme 12                                                          | Ouvrir                                                                                                    | Fermer         |                 |
|                   |                                                                                                    | SBU<br>(priorité SBU)                                                                                                    | Tension de la batterie > Valeur de<br>réglage dans le programme 13<br>ou la charge de la batterie atteint<br>le stade flottant | Fermer         | Ouvrir          |

# **OPÉRATION**

# Marche / arrêt

Une fois l'appareil correctement installé et les piles bien connectées, appuyez simplement sur l'interrupteur d'alimentation pour allumer l'appareil.

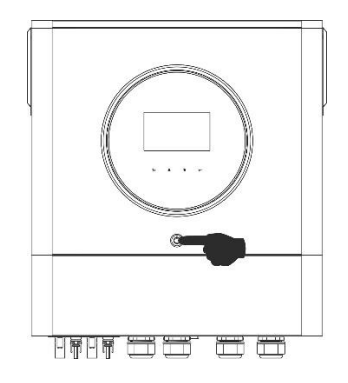

### Panneau de commande et d'affichage

Le fonctionnement et le module LCD, illustrés dans le tableau ci-dessous, comprennent un anneau LED RVB, un interrupteur d'alimentation, quatre touches de fonction tactiles et un écran LCD pour indiquer l'état de fonctionnement et les informations sur l'alimentation d'entrée/sortie.

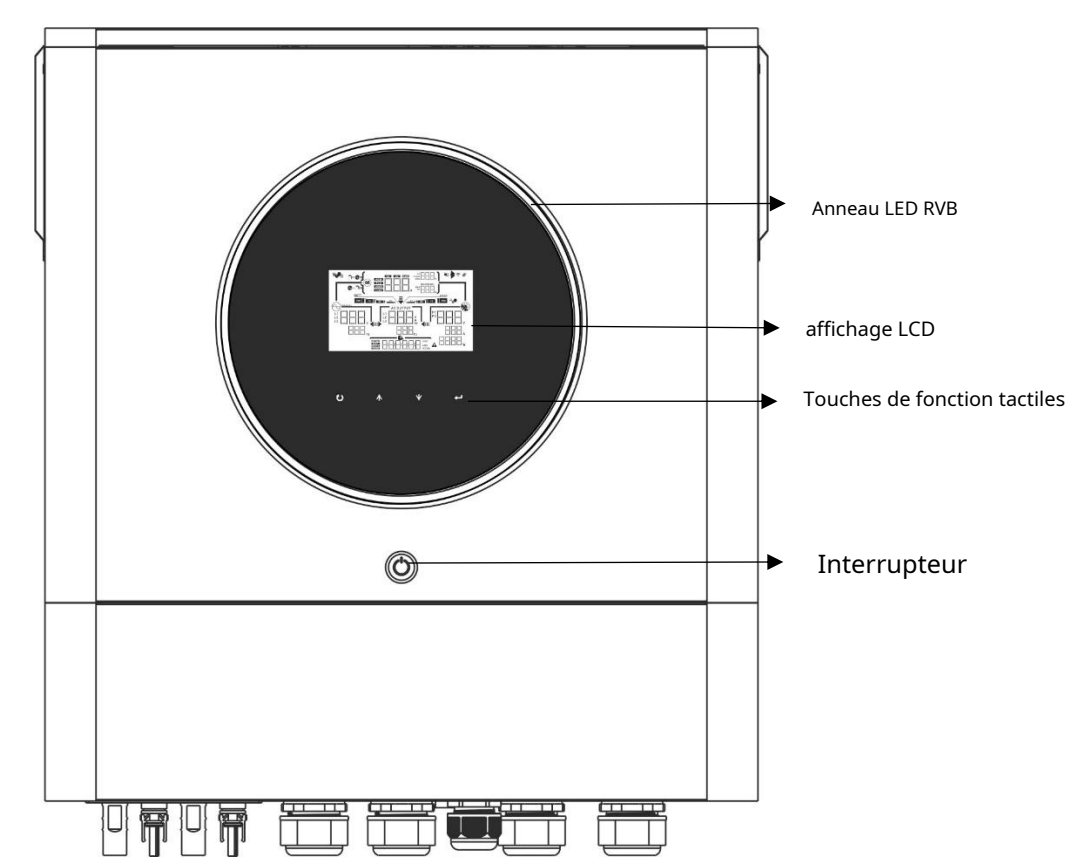

#### Touches de fonction tactiles

| Clé de fonction |                                      | Description                                        |  |
|-----------------|--------------------------------------|----------------------------------------------------|--|
| U               | ÉCHAP                                | Pour quitter le réglage                            |  |
|                 | Accéder au mode de configuration USB | Pour accéder au mode de configuration USB          |  |
| <b></b>         | En haut                              | Vers la dernière sélection                         |  |
| •               | Vers le bas                          | Vers la sélection suivante                         |  |
| ←               | Entrer                               | Pour confirmer/saisir la sélection en mode réglage |  |

## Icônes de l'écran LCD

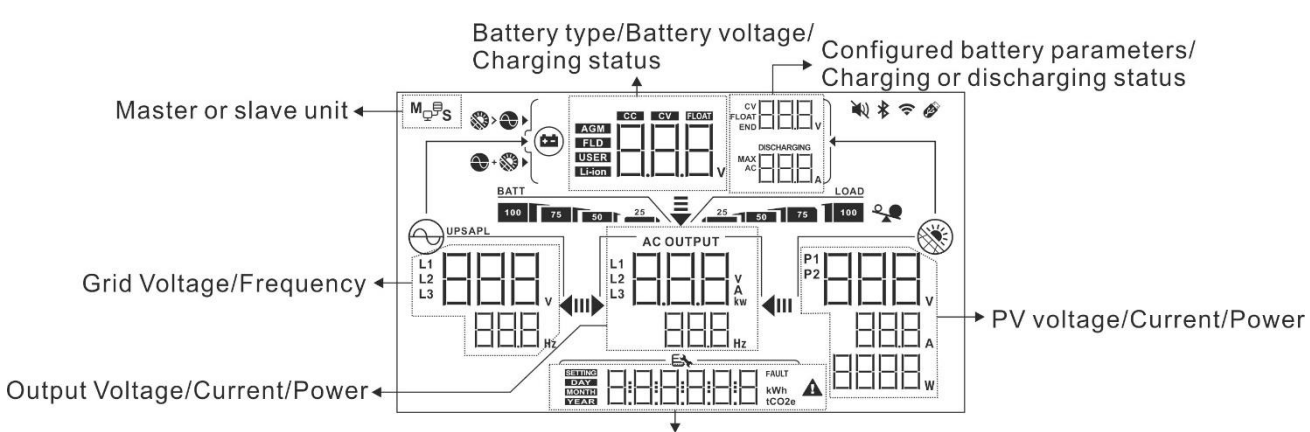

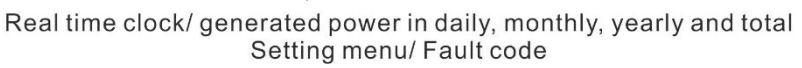

| Informations sur la batteri                                                          | e                                                        |                                                                       |                              |  |
|--------------------------------------------------------------------------------------|----------------------------------------------------------|-----------------------------------------------------------------------|------------------------------|--|
| BATT                                                                                 | Indique le niveau de la bat                              | terie de 0 à 24 %, 25 à 49 %, 50 à 74 %                               | et 75 à 100 % en mode        |  |
| 100 75 50 2                                                                          | 100 75 50 25 batterie et l'état de charge en mode ligne. |                                                                       |                              |  |
| Lorsque la batterie est en d                                                         | harge, l'état de charge de la bat                        | terie sera affiché.                                                   |                              |  |
| Statut                                                                               | Voltage de batterie                                      | Affichage LCD                                                         |                              |  |
|                                                                                      | <2V/cellule                                              | 4 barres clignoteront à tour de rôle.                                 |                              |  |
|                                                                                      | 2 ~ 2,083 V/cellule                                      | tour de rôle.                                                         |                              |  |
| Mode CC<br>Mode CV                                                                   | 2,083 ~ 2,167 V/cellule                                  | Les deux barres de droite seront allumée<br>clignoteront tour à tour. | es et les deux autres barres |  |
|                                                                                      | > 2,167 V/élément                                        | Les trois barres de droite seront allumée                             | s et la barre de             |  |
|                                                                                      | ,<br>                                                    | gauche clignotera.                                                    |                              |  |
| Mode flottant. Les batteries s                                                       | ont complètement chargées.                               | 4 barres seront allumées.                                             |                              |  |
| En mode batterie, il préser                                                          | tera la capacité de la batterie.                         |                                                                       |                              |  |
| Pourcentage de charge                                                                | Voltage de batterie                                      |                                                                       | Affichage LCD                |  |
|                                                                                      | < 1,85 V/cellule                                         |                                                                       | <u>BATT</u><br>25            |  |
|                                                                                      | 1,85 V/cellule ~ 1,933 V/cellule                         |                                                                       | BATT 50 25                   |  |
| Charge >50 %                                                                         | 1,933 V/cellule ~ 2,017 V/cellule                        |                                                                       | BATT 75 50 25                |  |
|                                                                                      | > 2,017 V/cellule                                        |                                                                       | BATT<br>100 75 50 25         |  |
|                                                                                      | < 1,892 V/cellule                                        |                                                                       | BATT                         |  |
| Channe ( EO M                                                                        | 1,892 V/cellule ~ 1,975 V/cellule                        |                                                                       | BATT 50 25                   |  |
| Charge < 50 %                                                                        | 1,975 V/cellule ~ 2,058 V/cellule                        |                                                                       | BATT 75 50 25                |  |
|                                                                                      | > 2,058 V/cellule                                        |                                                                       | BATT                         |  |
| Informations sur le chargement                                                       |                                                          |                                                                       |                              |  |
| *                                                                                    | Indique une surcharge.                                   |                                                                       |                              |  |
| LOAD<br>Indique le niveau de charge de 0 à 24 %, 25 à 49 %, 50 à 74 % et 75 à 100 %. |                                                          |                                                                       |                              |  |

| Affichage du réglage de la priorité de la source | du chargeur                                                                                                    |    |
|--------------------------------------------------|----------------------------------------------------------------------------------------------------|----|
| > • •                                            | Indique que le programme de réglage 16 « Priorité source du chargeur » est sélectionné<br>comme « Solaire d'abord ».                                      |    |
| +                                                | Indique que le programme de réglage 16 « Priorité de la source du chargeur » est<br>sélectionné comme « Solaire et utilitaire ».                          |    |
| <b>**</b>                                        | Indique que le programme de réglage 16 « Priorité source du chargeur » est<br>sélectionné sur « Solaire uniquement ».                                     |    |
| Affichage du réglage de la priorité de la source | de sortie                                                                                                    |    |
| <b>↓</b>                                         | Indique que le programme de réglage 01 « Priorité de la source de sortie » est<br>sélectionné comme « Utilitaire d'abord ».                               |    |
| <b>₹</b><br>II <b>) 4</b> III                    | Indique que le programme de réglage 01 « Priorité à la source de sortie » est sélectionné<br>comme « Solaire d'abord ».                                   |    |
| ₹                                                | Indique que le programme de réglage 01 « Priorité de la source de sortie » est sélectionné comm<br>« SBU<br>».                                            | ıе |
| I) 4III                                          |                                                                                                    |    |
| Affichage du réglage de la plage de tension      | d'entrée CA                                                                                                    |    |
| UPS                                              | Indique que le programme de réglage 03 est sélectionné comme « La plage de LIP' . ». L'acceptable tension d'entrée CA sera comprise entre 170 et 280 VCA. |    |
| APL                                              | Indique que le programme de réglage 03 est sélectionné comme « La plage H H L ». L'acceptable de tension d'entrée CA sera comprise entre 90 et 280 VCA.   |    |
| Informations de sortie                           |                                                                                                    |    |
|                                                  | Indiquez la tension de sortie, la charge en VA, la charge en Watt et la fréquence de sortie.                                                              |    |
| AC OUTPUT                                        | L'ICÔNE clignotant indique l'unité avec une sortie CA et des programmes de réglage 60, 61<br>ou 62 différents du réglage par défaut.                      |    |
| Informations sur l'état de fonctionnement        |                                                                                                    |    |
|                                                  | Indique que l'unité est connectée au secteur.                                                                                                    |    |
|                                                  | Indique que l'unité est connectée au panneau PV.                                                                                                    |    |
| AGM<br>FLD<br>USER<br>Li-ion                     | Indique le type de batterie.                                                                                                    |    |
| M <sub>Q</sub> ,                                 | Indique que le fonctionnement parallèle fonctionne.                                                                                                    |    |
| ЩŲ.                                              | Indique que l'alarme de l'unité est désactivée.                                                                                                    |    |
|                                                  | Indique que la transmission Wi-Fi fonctionne.                                                                                                    |    |
|                                                  | Indique que le disque USB est connecté.                                                                                                    |    |

### Réglage de l'écran LCD

### Paramètres généraux

Après avoir appuyé et maintenu « 🗲 " pendant 3 secondes, l'appareil entrera en mode de configuration. Presse "

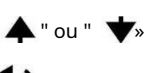

bouton pour sélectionner les programmes de réglage. Presse " 🛶 " pour confirmer votre sélection ou sur le bouton " 🚺 " pour quitter.

#### Programmes de configuration :

| Programme | Description                                                                                                    | Option sélectionnable           |                                                                                                    |
|-----------|----------------------------------------------------------------------------------------------------|---------------------------------|----------------------------------------------------------------------------------------------------|
| 00        | Quitter le mode réglage                                                                                                    | S'échapper                      |                                                                                                    |
|           |                                                                                                    | Utilitaire d'abord (par défaut) |                                                                                                    |
|           |                                                                                                    |                                 | Le service public fournira de l'énergie aux<br>charges en priorité.<br>L'énergie solaire et celle des batteries<br>alimenteront les charges uniquement<br>lorsque l'alimentation secteur n'est pas<br>disponible.                                                                                             |
|           |                                                                                                    | Le solaire d'abord              |                                                                                                    |
| 01        | Priorité de la source de<br>sortie : pour configurer la<br>priorité de la source<br>d'alimentation de charge                                                                                                    |                                 | L'énergie solaire alimente les charges en<br>priorité.<br>Si l'énergie solaire n'est pas suffisante pour<br>alimenter toutes les charges connectées,<br>l'énergie du service public alimentera les<br>charges en même temps.                                                                                  |
|           |                                                                                                    | Priorité SBU                    | L'énergie solaire alimente les charges en<br>priorité.<br>Si l'énergie solaire n'est pas suffisante pour                                                                                                    |
|           |                                                                                                    |                                 | alimenter toutes les charges connectées,<br>l'énergie de la batterie alimentera<br>simultanément les charges.<br>Le service public alimente les charges<br>uniquement lorsque la tension de la batterie<br>chute à un avertissement de niveau bas.<br>tension ou le point de réglage dans le<br>programme 12. |
| 02        | Courant de charge maximum : pour<br>configurer le courant de charge total<br>pour les chargeurs solaires et<br>utilitaires.<br>(Courant de charge max. = courant<br>de charge secteur + courant de<br>charge solaire) | 60A (par défaut)                | La plage de réglage est de 10A à 150A.<br>L'incrément de chaque clic est de 10A.                                                                                                    |

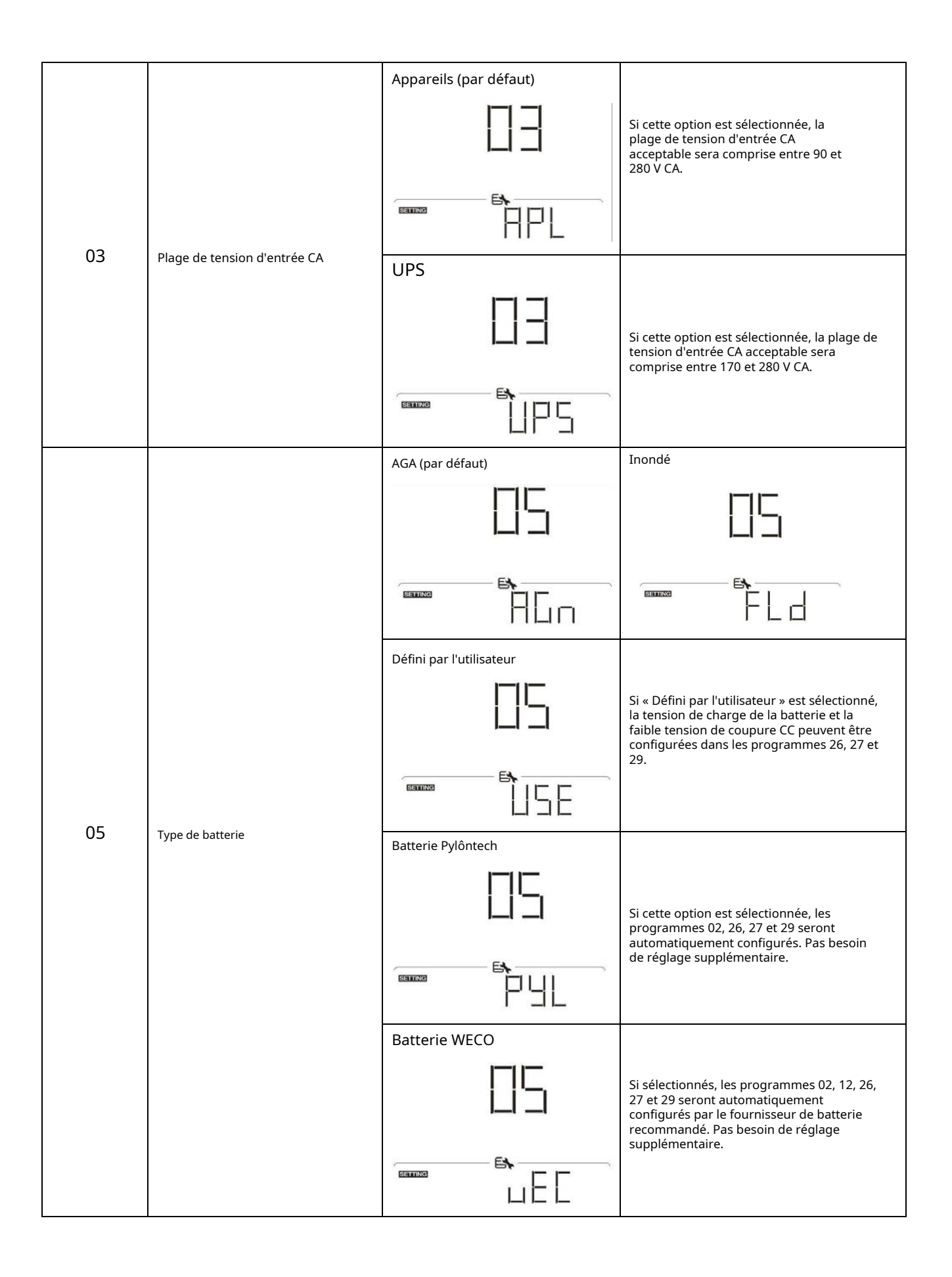

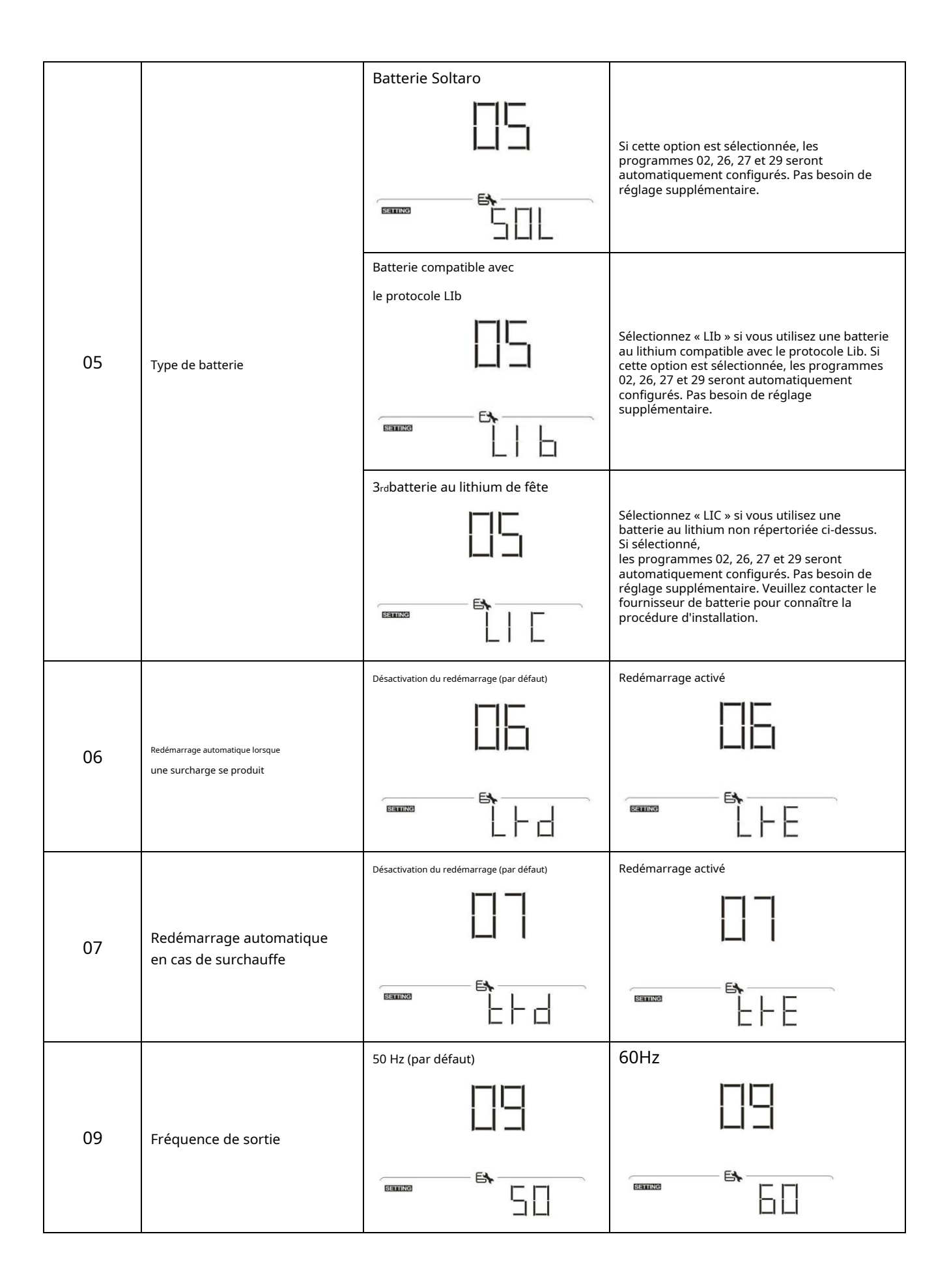

|     |                                                                                                    | r                                       |                                                                                                 |
|-----|----------------------------------------------------------------------------------------------------|-----------------------------------------|-------------------------------------------------------------------------------------------------|
|     |                                                                                                    | 220V                                    | 230 V (par défaut)                                                                              |
| dix | Tension de sortie                                                                                                    |                                         |                                                                                                 |
|     |                                                                                                    | 240V                                    |                                                                                                 |
|     |                                                                                                    |                                         |                                                                                                 |
|     | Courant de charge maximal du<br>secteur                                                                                                    | 30A (par défaut)                        |                                                                                                 |
| 11  | Remarque : Si la valeur de réglage<br>du programme 02 est inférieure à<br>celle du programme 11, l'onduleur<br>appliquera le courant de charge |                                         | La plage de réglage est de 2A, puis de 10A à<br>150A. L'incrément de chaque clic est de<br>10A. |
|     | de<br>programme 02 pour chargeur<br>utilitaire.                                                                                                |                                         |                                                                                                 |
|     | Réaler le point de tension ou                                                                                                    | 46 V (par défaut)                       | La plage de réglage est de 44 V à 56 V.<br>L'incrément de chaque clic est de 1V.                |
| 12  | le pourcentage SOC sur la<br>source de service lorsque                                                                                         | SOC 10 % (par défaut pour le            | Si un type de batterie au lithium est                                                           |
|     | en sélectionnant « SBU » (SBU<br>priorité) dans le programme 01.                                                                               | lithium)                                | sélectionné dans le programme 05, la<br>valeur de réglage passera à SOC                         |
|     |                                                                                                    | ا <u>ت</u> ا                            | automatiquement. La plage réglable est de<br>5 % à 95 %. L'incrément de chaque clic est         |
|     |                                                                                                    |                                         | de 5 %.                                                                                         |
|     |                                                                                                    | Batterie complètement chargée           | 54 V (par défaut)                                                                               |
|     | Régler le point de tension<br>ou le pourcentage SOC en                                                                                         |                                         |                                                                                                 |
| 13  | mode batterie lorsque<br>en sélectionnant « SBU » (SBU<br>priorité) dans le programme 01.                                                      |                                         |                                                                                                 |
|     |                                                                                                    | La plage de réglage est de 48 V à 62 V. | L'incrément de chaque clic est de 1V.                                                           |

| 13 | Régler le point de tension ou<br>le pourcentage SOC en mode<br>batterie lorsque<br>en sélectionnant « SBU » (SBU<br>priorité) dans le programme<br>01. | SOC 30 % (par défaut pour le<br>lithium)                                                                        | Si un type de batterie au lithium est<br>sélectionné dans le programme 05, la<br>valeur de réglage passera<br>automatiquement à SOC. La plage de<br>réglage est de 10 % à 100 %. |
|----|----------------------------------------------------------------------------------------------------|----------------------------------------------------------------------------------------------------|----------------------------------------------------------------------------------------------------|
|    |                                                                                                    | Si cet onduleur/chargeur fonctionne er<br>chargeur peut être programmée comn<br>Le solaire d'abord              | n mode Ligne, Veille ou Défaut, la source du<br>ne ci-dessous :<br>L'énergie solaire chargera la batterie en<br>priorité.                                                        |
|    |                                                                                                    |                                                                                                    | L'utilitaire chargera la batterie uniquement<br>lorsque l'énergie solaire n'est pas disponible.                                                                                  |
| 16 | Priorité de la source du<br>chargeur :<br>Pour configurer le chargeur<br>priorité de la source                                                         | Solaire et utilitaire (par défaut)                                                                              | L'énergie solaire et les services publics<br>chargeront la batterie en même temps.                                                                                               |
|    |                                                                                                    | Uniquement solaire                                                                                              | L'énergie solaire sera la seule source de<br>chargeur, peu importe que le service public<br>soit disponible ou non.                                                              |
|    |                                                                                                    | Si cet onduleur/chargeur fonctionne er<br>peut charger la batterie. L'énergie sola<br>disponible et suffisante. | ו mode batterie, seule l'énergie solaire<br>ire chargera la batterie si elle est                                                                                                 |
| 18 | Contrôle d'alarme                                                                                                    | Alarme activée (par défaut)                                                                                     | Alarme désactivée                                                                                                    |

|    |                                                                                                | Revenir à l'écran d'affichage par              |                                                                                                    |
|----|------------------------------------------------------------------------------------------------|------------------------------------------------|----------------------------------------------------------------------------------------------------|
| 19 | Retour automatique à l'écran<br>d'affichage par défaut                                         | défaut (par défaut)                            | S'il est sélectionné, quelle que soit la façon<br>dont les utilisateurs changent d'écran<br>d'affichage, il reviendra automatiquement à<br>l'écran d'affichage par défaut (tension<br>d'entrée/tension de sortie) après qu'aucun<br>bouton n'est enfoncé pendant 1 minute. |
|    |                                                                                                | Rester au dernier écran                        | Si cette option est sélectionnée, l'écran<br>d'affichage restera au dernier écran que<br>l'utilisateur change finalement.                                                                                                    |
|    |                                                                                                | Rétroéclairage activé (par défaut)             | Rétroéclairage éteint                                                                                                    |
| 20 | Contrôle du rétroéclairage                                                                     | 20                                             | 20                                                                                                    |
|    |                                                                                                |                                                |                                                                                                    |
| 22 | Bips pendant la primaire la<br>source est interrompue                                          | Alarme activée (par défaut)                    | Alarme désactivée                                                                                                    |
|    |                                                                                                |                                                |                                                                                                    |
| 23 | Contournement de surcharge :<br>Lorsqu'elle est activée, l'unité<br>passe en mode ligne si une | Désactivation du contournement<br>(par défaut) | Activation du contournement                                                                                                    |
|    | surcharge se produit en mode<br>batterie.                                                      |                                                |                                                                                                    |
|    |                                                                                                | Activation de l'enregistrement<br>(par défaut) | Désactivation de l'enregistrement                                                                                                    |
| 25 | Enregistrer le code d'erreur                                                                   |                                                |                                                                                                    |
|    |                                                                                                | EN FEI                                         |                                                                                                    |

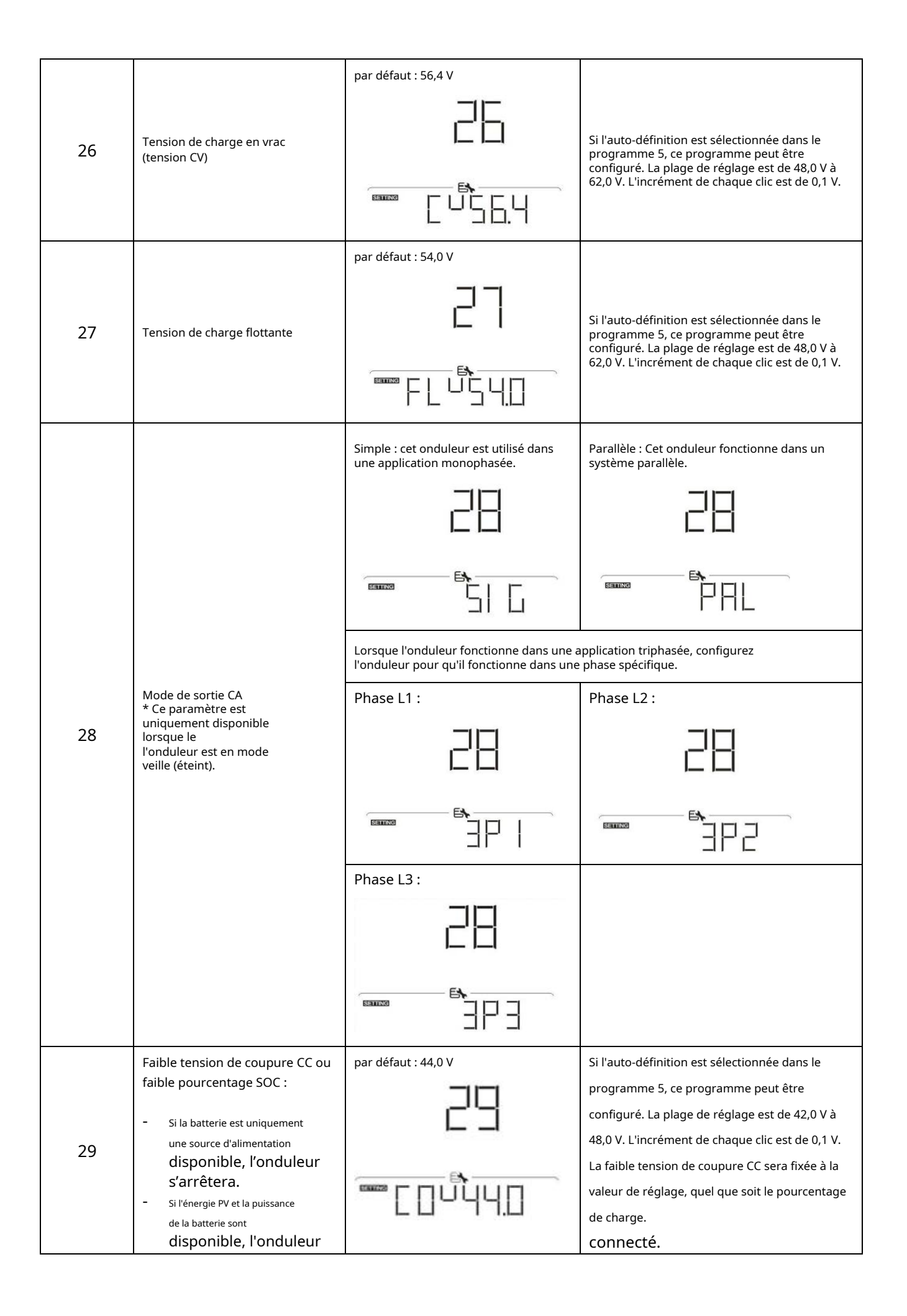

|    | charger la batterie sans<br>Sortie CA.<br>- Si l'énergie photovoltaïque,<br>l'alimentation de la batterie<br>et le service public sont tous<br>disponibles, l'onduleur<br>passera en mode ligne et<br>fournira puissance de sortie<br>aux charges. | SOC 0 % (par défaut pour le lithium)                                                   | Si un type de batterie au lithium est<br>sélectionné dans le programme 05, la<br>valeur de réglage passera à SOC<br>automatiquement. La plage réglable est de<br>0 % à 90 %. L'incrément de chaque clic est<br>de 5 %. |
|----|----------------------------------------------------------------------------------------------------|----------------------------------------------------------------------------------------|----------------------------------------------------------------------------------------------------|
| 30 | Égalisation de la batterie                                                                                                    | Activation de l'égalisation de la batterie                                             | Désactivation de l'égalisation de la<br>batterie (par défaut)                                                                                                    |
|    |                                                                                                    | Si « Inondé » ou « Défini par l'utilisateur »<br>05, ce programme peut être configuré. | est sélectionné dans le programme                                                                                                    |
| 31 | Égalisation de la batterie<br>tension                                                                                                    | par défaut : 58,4 V                                                                    | La plage de réglage est de 48,0 V à 62,0 V.<br>L'incrément de chaque clic est de 0,1 V.                                                                                                    |
| 33 | Temps d'égalisation de la batterie                                                                                                    | 60 minutes (par défaut)                                                                | La plage de réglage est de 5 min à 900 min.<br>L'incrément de chaque clic est de 5 minutes.                                                                                                    |
| 34 | Délai d'expiration de la batterie                                                                                                    | 120 minutes (par défaut)                                                               | La plage de réglage est de 5 min à 900<br>min. L'incrément de chaque clic est de 5<br>min.                                                                                                    |
| 35 | Intervalle d'égalisation                                                                                                    | 30 jours (par défaut)                                                                  | La plage de réglage est de 0 à 90 jours.<br>L'incrément de chaque clic est de 1 jour                                                                                                    |

|    |                                                                                                    | Activer                                                                                                    | Désactiver (par défaut)                                                                                                    |
|----|----------------------------------------------------------------------------------------------------|----------------------------------------------------------------------------------------------------|----------------------------------------------------------------------------------------------------|
|    |                                                                                                    |                                                                                                    | 36                                                                                                    |
| 36 | Égalisation activée<br>immédiatement                                                                                                    |                                                                                                    |                                                                                                    |
|    |                                                                                                    | Si la fonction d'égalisation est activée dan<br>configuré. Si « Activer » est sélectionné da<br>l'égalisation de la batterie et la page princ<br>«E9 ». Si « Désactiver » est sélectionne<br>ce que le prochain temps d'égalisation ac<br>paramètre. À ce stade, «E9 » ne s'affic | is le programme 30, ce programme peut être<br>ans ce programme, cela activera immédiatement<br>cipale de l'écran LCD s'affichera.<br>é, la fonction d'égalisation sera annulée jusqu'à<br>tivé arrive en fonction du programme 35.<br>chera pas sur la page principale de l'écran LCD.                                                                                                    |
| 37 | Réinitialisez toutes les données<br>stockées pour l'énergie générée<br>par PV et énergie de charge de<br>sortie                                          | Pas de réinitialisation (par défaut)                                                                                                    | Réinitialiser                                                                                                    |
|    |                                                                                                    |                                                                                                    | F 5E                                                                                                    |
|    |                                                                                                    | Désactiver (par défaut)                                                                                                    | Si cette option est sélectionnée, la<br>protection contre la décharge de la<br>batterie est désactivée.                                                                                                    |
| 41 | Maximum batterie<br>courant de décharge                                                                                                    | 30A<br>└┤ │<br>☞                                                                                                    | La plage de réglage est de 30 A à 200<br>A. L'incrément de chaque clic est de 10 A.<br>Si le courant de décharge est supérieur à la<br>valeur de réglage, la batterie cessera de se<br>décharger. À ce moment-là, si le service public<br>est disponible, l'onduleur fonctionnera en mode<br>bypass. Si aucun utilitaire n'est disponible,<br>l'onduleur s'éteindra après 5 minutes de<br>fonctionnement en mode batterie. |
| 60 | Réglage du point de tension de<br>coupure ou du pourcentage SOC<br>sur la deuxième sortie (L2) si<br>« Single » est sélectionné dans le<br>programme 28. | réglage par défaut : 42,0 V                                                                                                    | Si « Défini par l'utilisateur » est sélectionné dans<br>le programme 05, cette plage de réglage est de<br>42,0 V à 61,0 V pour le modèle 48 V. L'incrément<br>de chaque clic est de 0,1 V.                                                                                                    |

| 60 | Réglage du point de tension de<br>coupure ou du pourcentage SOC<br>sur la deuxième sortie (L2) si<br>« Single » est sélectionné dans le<br>programme 28.                         | SOC 0 % (par défaut pour le lithium) | Si un type de batterie au lithium est sélectionné<br>dans le programme 05, la valeur de ce<br>paramètre sera affichée en pourcentage et le<br>réglage de la valeur est basé sur la capacité de<br>la batterie.<br>pourcentage. La plage de réglage est de<br>0 % à 95 %. L'incrément de chaque clic est de<br>5 %. |
|----|----------------------------------------------------------------------------------------------------|--------------------------------------|----------------------------------------------------------------------------------------------------|
| 61 | Réglage du temps de décharge<br>sur la deuxième sortie (L2) si<br>"Single" est sélectionné dans le<br>programme 28                                                               | Désactiver (par défaut)              | La plage de réglage est désactivée, puis de 0<br>min à 990 min. L'incrément de chaque clic est<br>de 5 min.<br>* Si le temps de décharge de la batterie atteint<br>le temps réglé dans le programme 61 et que la<br>fonction du programme 60 n'est pas<br>déclenchée, la sortie sera désactivée.                   |
| 62 | Réglage de l'intervalle de temps<br>pour activer la deuxième sortie (L2)<br>si "Single" est sélectionné dans le<br>programme 28.                                                 | 00 ~ 23 (par défaut)                 | La plage de réglage est de 00 à 23. L'incrément<br>de chaque clic est de 1 heure. Si la plage de<br>réglage est comprise entre 00 et 08, la<br>deuxième sortie sera activée jusqu'à 09h00.<br>Pendant cette période, il sera éteint si une<br>valeur de réglage du programme 60 ou 61 est<br>atteint.              |
| 82 | Commande marche/arrêt pour<br>sortie 12 V CC                                                                                                    | Activer (par défaut)                 |                                                                                                    |
| 83 | Effacer tout le journal de données                                                                                                    | Pas de réinitialisation (par défaut) |                                                                                                    |
| 84 | Intervalle d'enregistrement du<br>journal de données<br>* Le numéro maximum du journal<br>de données est 1440. S'il est<br>supérieur à 1440, le premier journal<br>sera réécrit. | 3 minutes                            | 5 minutes                                                                                                    |

| Intervalle d'enregistrement du journal de données<br>* Le numéro maximum du journal<br>de données est 1/40. Sil est                                                                                                    |               |
|----------------------------------------------------------------------------------------------------|---------------|
| supérieur à 1440, le premier journal 30 minutes 60 minutes 60 minutes                                                                                                    |               |
|                                                                                                    |               |
|                                                                                                    |               |
| Pour le réglage des minutes, la pl                                                                                                    | age est       |
| 85 Mise à l'heure – Minutes de 0 à 59.                                                                                                    |               |
| 86                                                                                                    |               |
| 86     Mise à l'heure - Heure     Pour le réglage des heures, la pla       Bauxe     Image: Comparison of the second second s | ge est de 0   |
|                                                                                                    |               |
| 87 Mise à l'heure – Jour Pour le réglage du jour, la plage v                                                                                                    | va de 1 à 31. |
| · · · · · · · · · · · · · · · · · · ·                                                                                                    |               |
| 88     Réglage de l'heure – Mois   Pour le réglage du mois, la plage 1 à 12.                                                                                                    | va de         |
|                                                                                                    |               |
| Pour le réglage de l'année, la plac                                                                                                    | ge va de      |
| 89 Mise à l'heure – Année                                                                                                    |               |

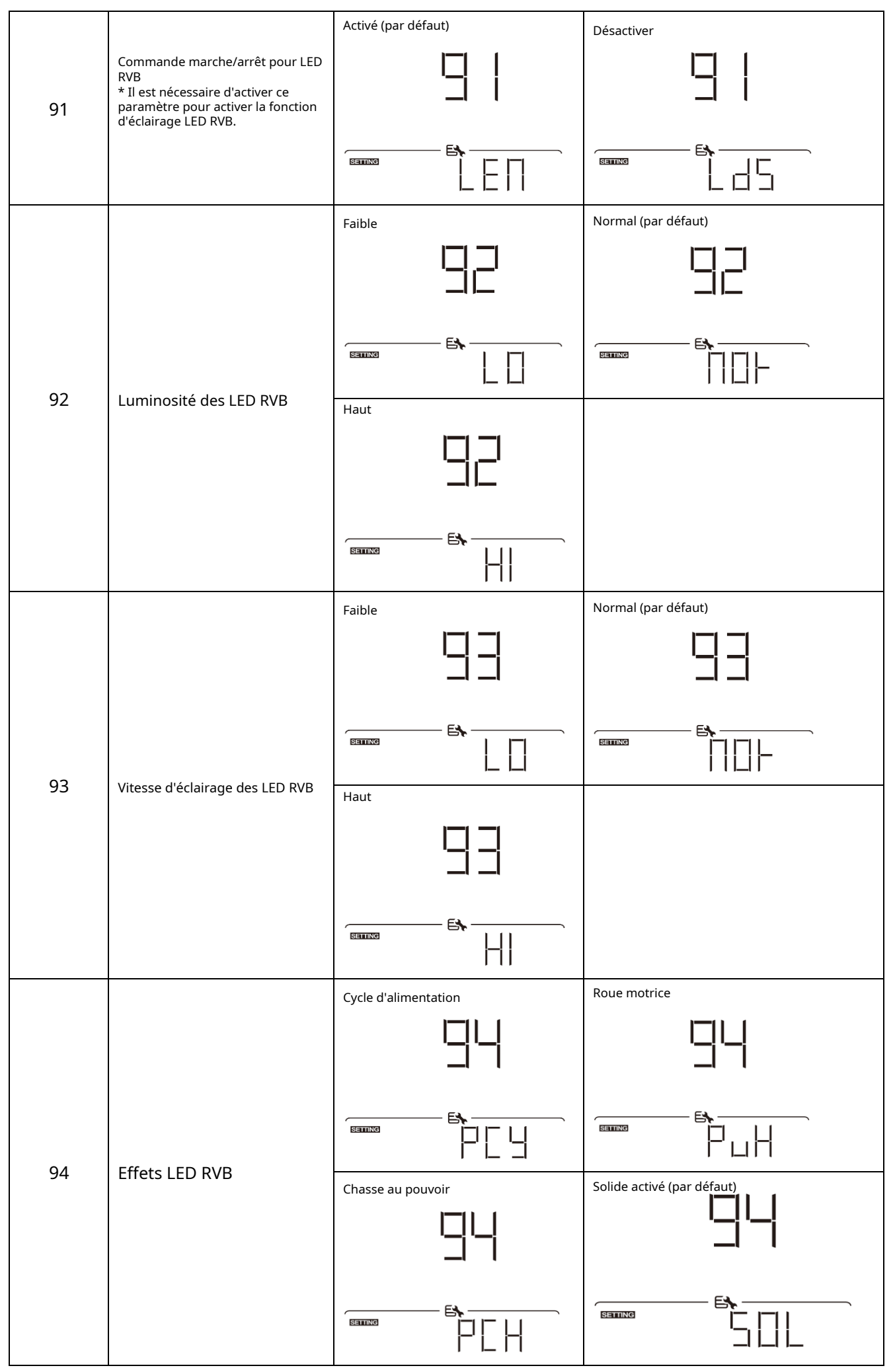

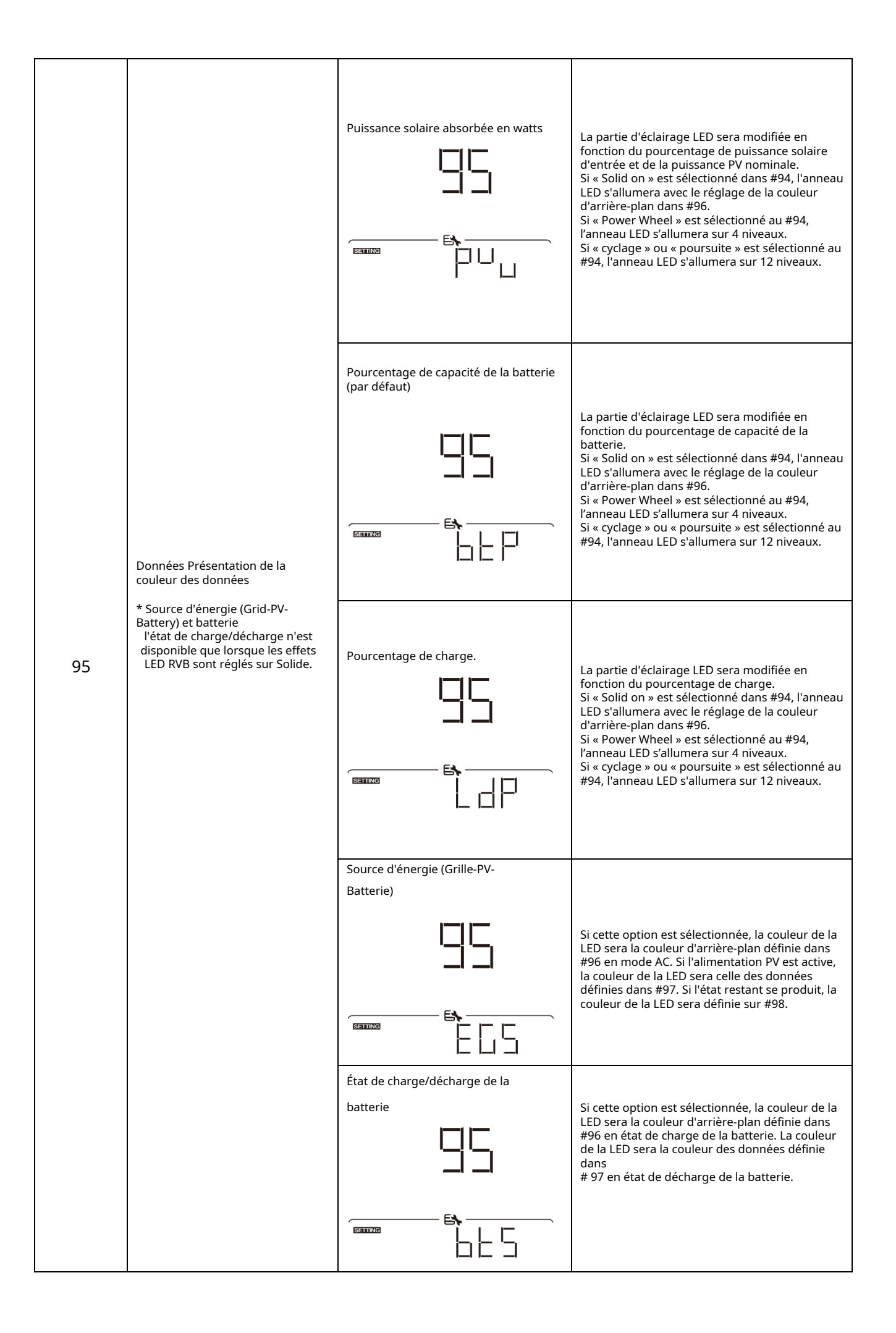

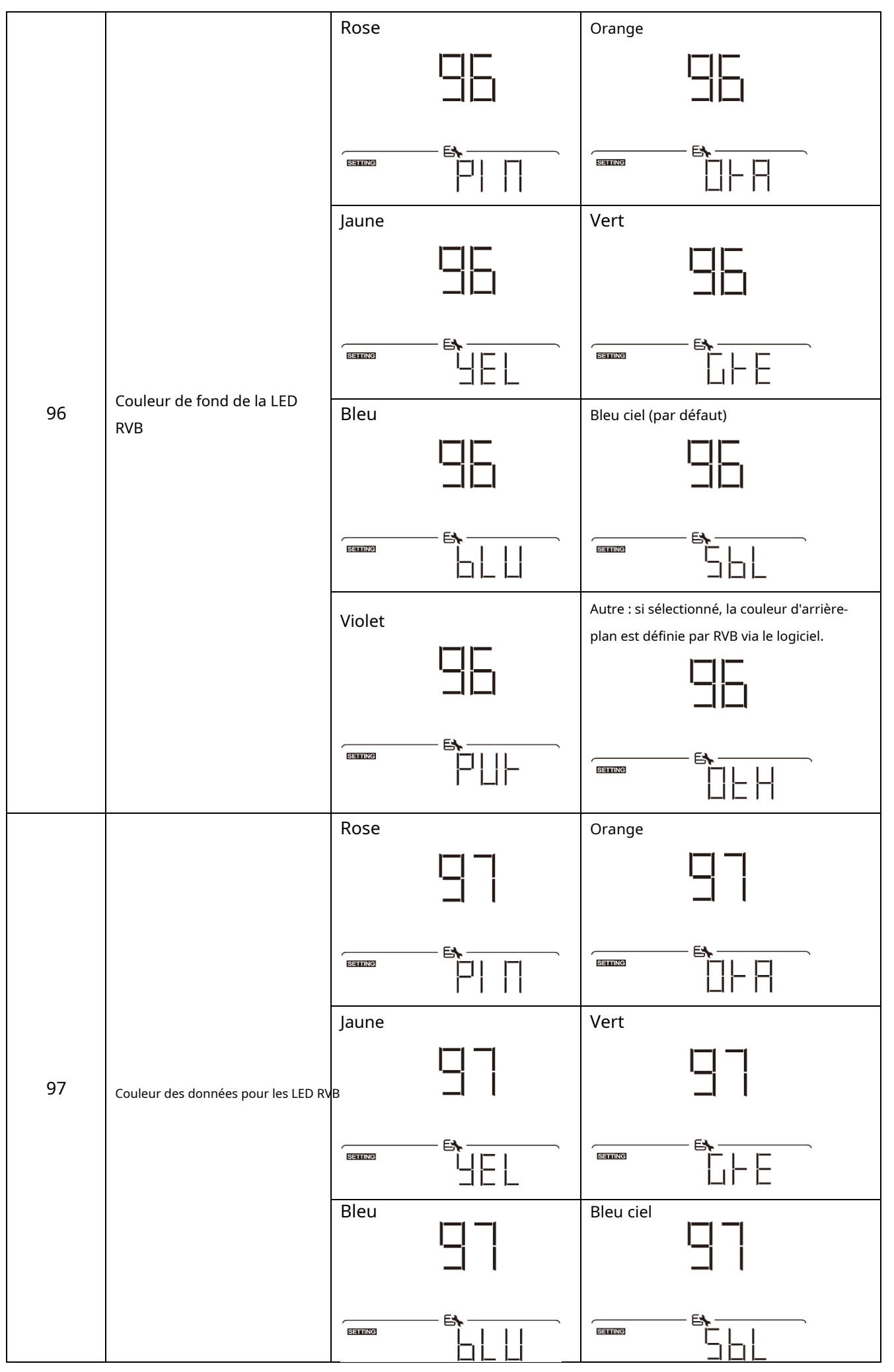

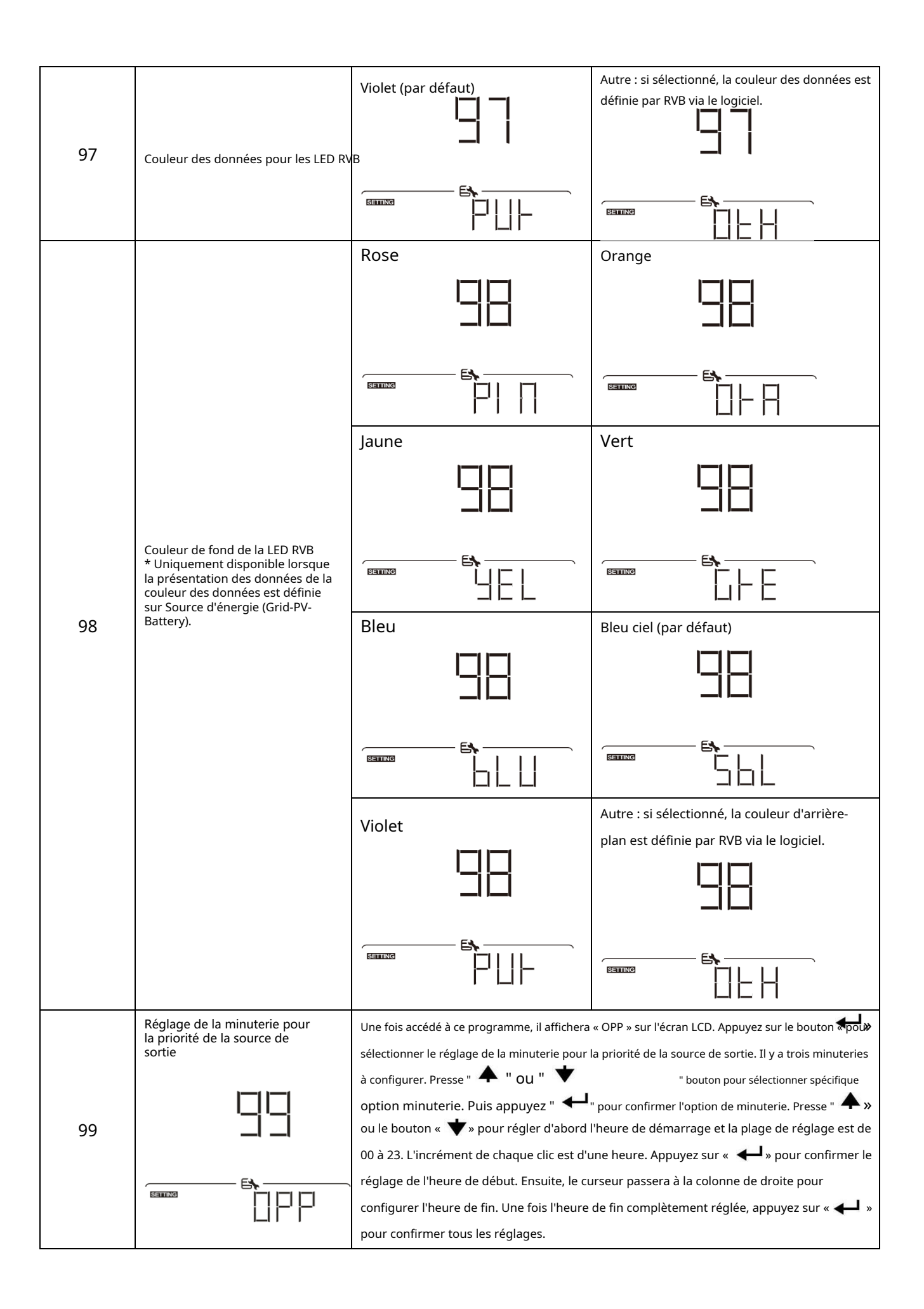

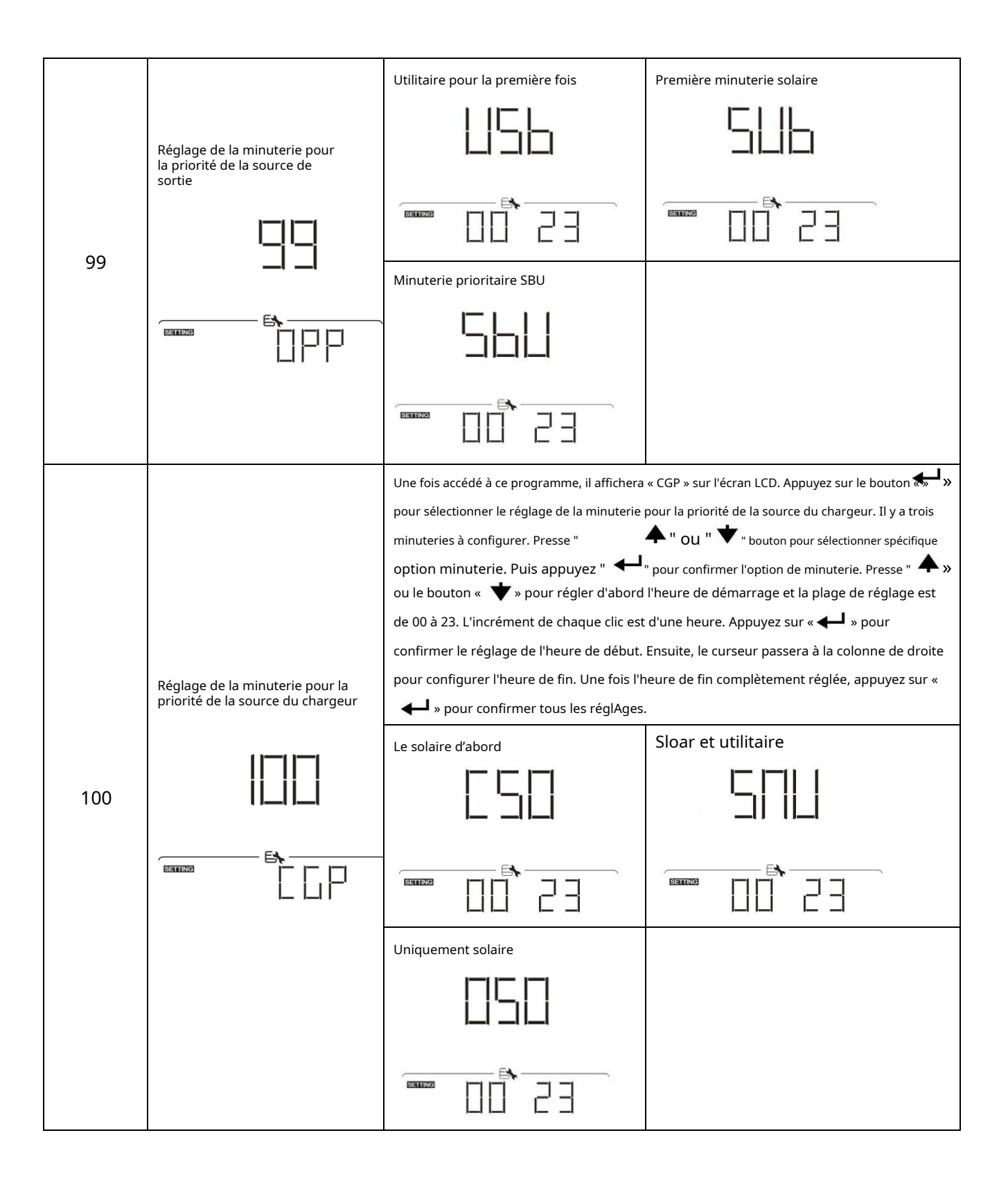

### Réglage de la fonction USB

Il existe trois paramètres de fonction USB tels que la mise à niveau du micrologiciel, l'exportation du journal de données et la restauration des paramètres internes.

| ácrira à partir du diagua LICD | Vouilloz cuiuro lo procóduro | ci decceve pour ovécutor | la naramàtra da fanction LICD cálactionná |
|--------------------------------|------------------------------|--------------------------|-------------------------------------------|
| ecrire a partir du disque USB. | veuillez sulvre la procedure | ci-dessous bour executer | le parametre de lonction USB selectionne. |
|                                |                              |                          |                                           |

| Procédure                                                        | Écran LCD |
|------------------------------------------------------------------|-----------|
| Étape 1:Insérez un disque USB OTG dans le port USB (L).          |           |
| Étape 2:Presse " 🛈 " pour accéder au réglage de la fonction USB. |           |

Étape 3:Veuillez sélectionner le programme de configuration en suivant la procédure.

| Programme#                             | Procédure d'opération                                                                                                    | Écran LCD |
|----------------------------------------|----------------------------------------------------------------------------------------------------|-----------|
| Mise à niveau<br>micrologiciel         | Après avoir entré le réglage de la fonction USB, appuyez sur « Bouton " pour<br>entrer fonction « mise à jour du micrologiciel ». Cette fonction permet de mettre à<br>niveau le micrologiciel de l'onduleur. Si une mise à niveau du micrologiciel est<br>nécessaire, veuillez vérifier auprès de votre revendeur ou installateur pour obtenir des<br>instructions détaillées.                                                                           |           |
| Récrire<br>interne<br>paramètres       | Après avoir entré le réglage de la fonction USB, appuyez sur « Douton " pour changer<br>à la fonction « Réécriture des paramètres internes ». Cette fonction permet d'écraser tous<br>les réglages de paramètres (fichier TEXT) avec les réglages du disque USB d'une<br>configuration précédente ou de dupliquer les réglages de l'onduleur.<br>Veuillez vérifier auprès de votre revendeur ou installateur pour obtenir des instructions<br>détaillées. |           |
|                                        | Après avoir entré le réglage de la fonction USB, appuyez sur « 🗡 🦷 bouton deux<br>fois pour passez à la fonction « exporter le journal de données » et il affichera « LOG »<br>sur l'écran LCD. Appuyez sur le bouton « 🛶 » pour confirmer la sélection du<br>journal de données d'exportation.                                                                                                    |           |
| Exporter des<br>données<br>enregistrer | Si la fonction sélectionnée est prête, l'écran LCD affichera « ြြပြာ». Presse<br>Bouton « – » pour confirmer à nouveau la sélection.                                                                                                    |           |
|                                        | <ul> <li>Presse " * pour sélectionner « Oui » pour exporter le journal de données. "OUI" disparaîtra une fois cette action terminée. Ensuite, appuyez sur le * * bouton « pour revenir à l'écran principal.</li> <li>Ou appuyez sur le bouton « * pour sélectionner « Non » et revenir à l'écran principal.</li> </ul>                                                                                                    |           |

Si aucun bouton n'est enfoncé pendant 1 minute, il reviendra automatiquement à l'écran principal.

#### Message d'erreur:

| Code d'erreur | messages                                                       |
|---------------|----------------------------------------------------------------|
|               | Aucun disque USB n'est détecté.                                |
|               | Le disque USB est protégé contre la copie.                     |
|               | Document à l'intérieur du disque USB avec un format incorrect. |

Si une erreur se produit, le code d'erreur n'affichera que 3 secondes. Après 3 secondes, il reviendra automatiquement à l'écran d'affichage.

### Affichage LCD

Les informations de l'écran LCD seront commutées à tour de rôle en appuyant sur la

🔺 " ou " 🗡 " bouton. Le sélectionnable

touche « Les informations sont commutées comme le tableau suivant dans l'ordre.

| Informations sélectionnables |                                                                                                    | affichage LCD                                                                                                    |
|------------------------------|----------------------------------------------------------------------------------------------------|----------------------------------------------------------------------------------------------------|
| Défaut<br>Afficher<br>Écran  | Tension du service public/Fréquence<br>du service public                                                           | Tension d'entrée = 230 V, fréquence d'entrée = 50 Hz<br>$\downarrow \downarrow \downarrow \downarrow \downarrow \downarrow \downarrow \downarrow \downarrow \downarrow \downarrow \downarrow \downarrow \downarrow \downarrow \downarrow \downarrow \downarrow \downarrow $                                             |
|                              | Tension PV/courant PV/puissance PV (PV1<br>et PV2 commutent toutes les 5 secondes)                                 | Tension PV1 = 300 V, courant PV1 = 2,0 A, puissance PV1 = 600 W<br>V $WX$ $V$ $WX$ $V$ $WX$ $V$ $WX$ $V$ $WX$ $V$ $WX$ $V$ $WX$ $V$ $WX$ $V$ $WX$ $V$ $WX$ $V$ $WX$ $V$ $WX$ $V$ $WX$ $V$ $WX$ $V$ $V$ $WX$ $V$ $V$ $V$ $V$ $V$ $V$ $V$ $V$ $V$ $V$                                                                     |
|                              | Tension de la batterie, étape de charge/<br>Paramètres de batterie configurés/<br>Courant de charge ou de décharge | Tension de la batterie = 50,4 V, tension de charge globale = 56,4 V,<br>courant de charge = 20 A<br>$\downarrow \downarrow \downarrow \downarrow \downarrow \downarrow \downarrow \downarrow \downarrow \downarrow \downarrow \downarrow \downarrow \downarrow \downarrow \downarrow \downarrow \downarrow \downarrow $ |

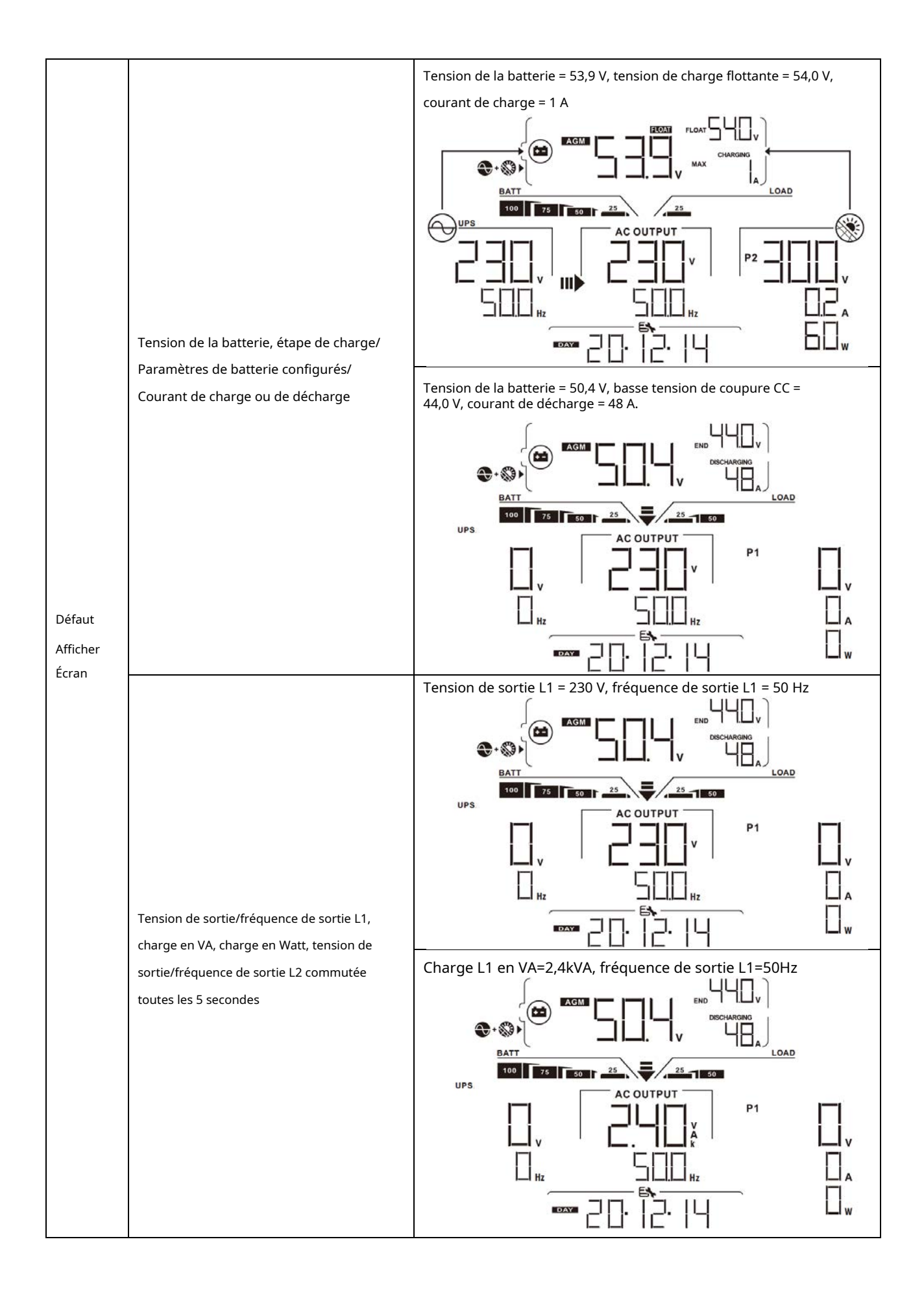
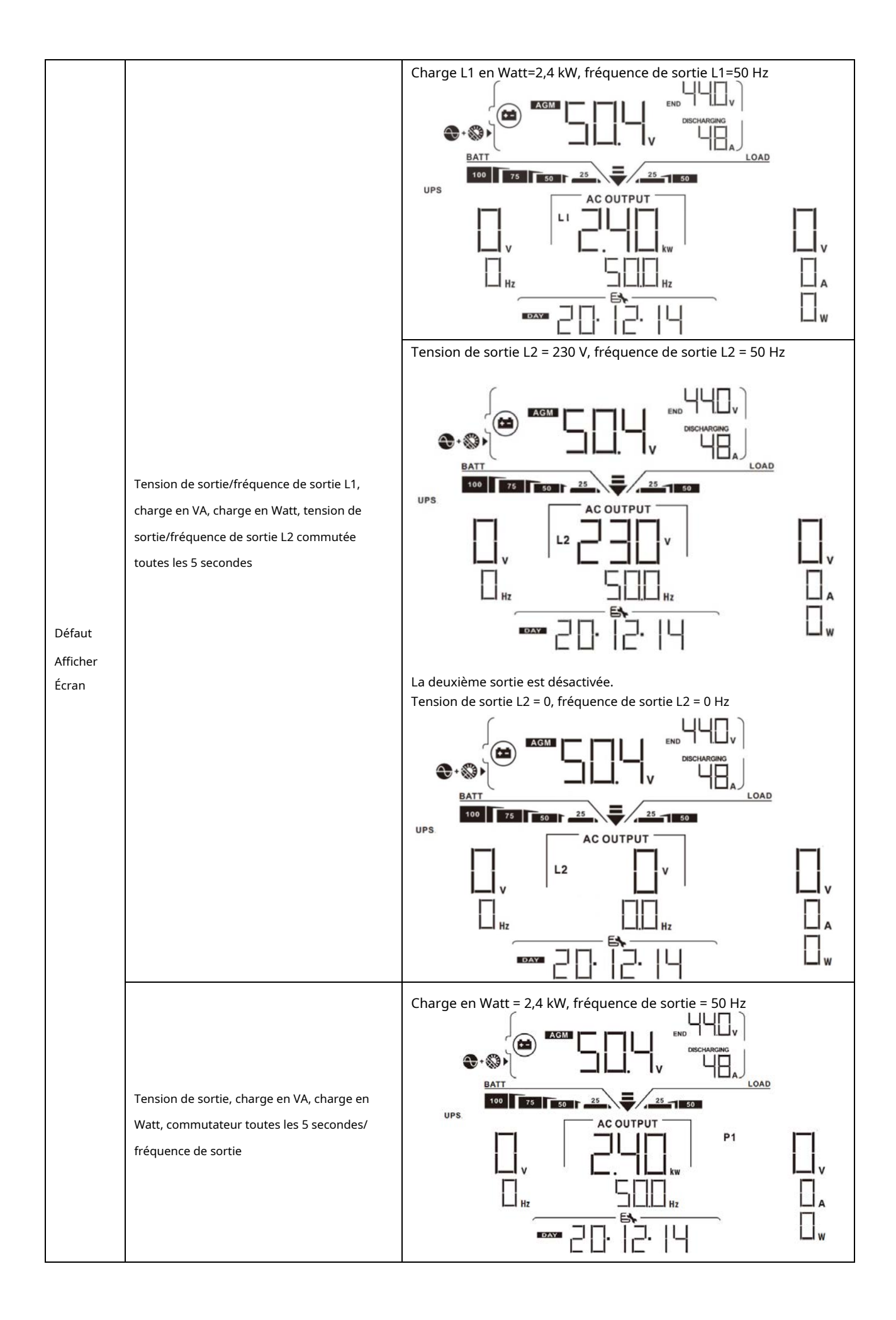

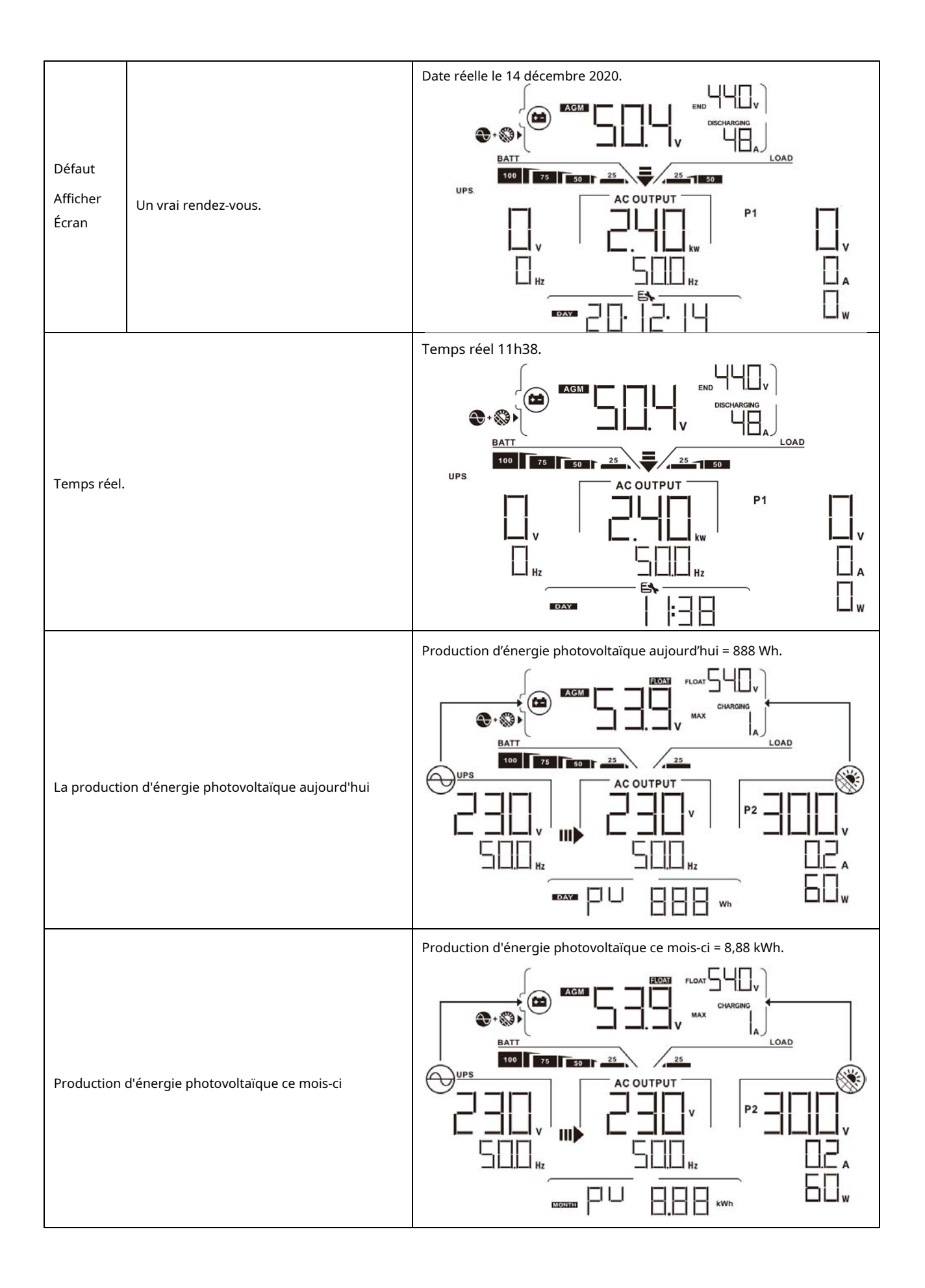

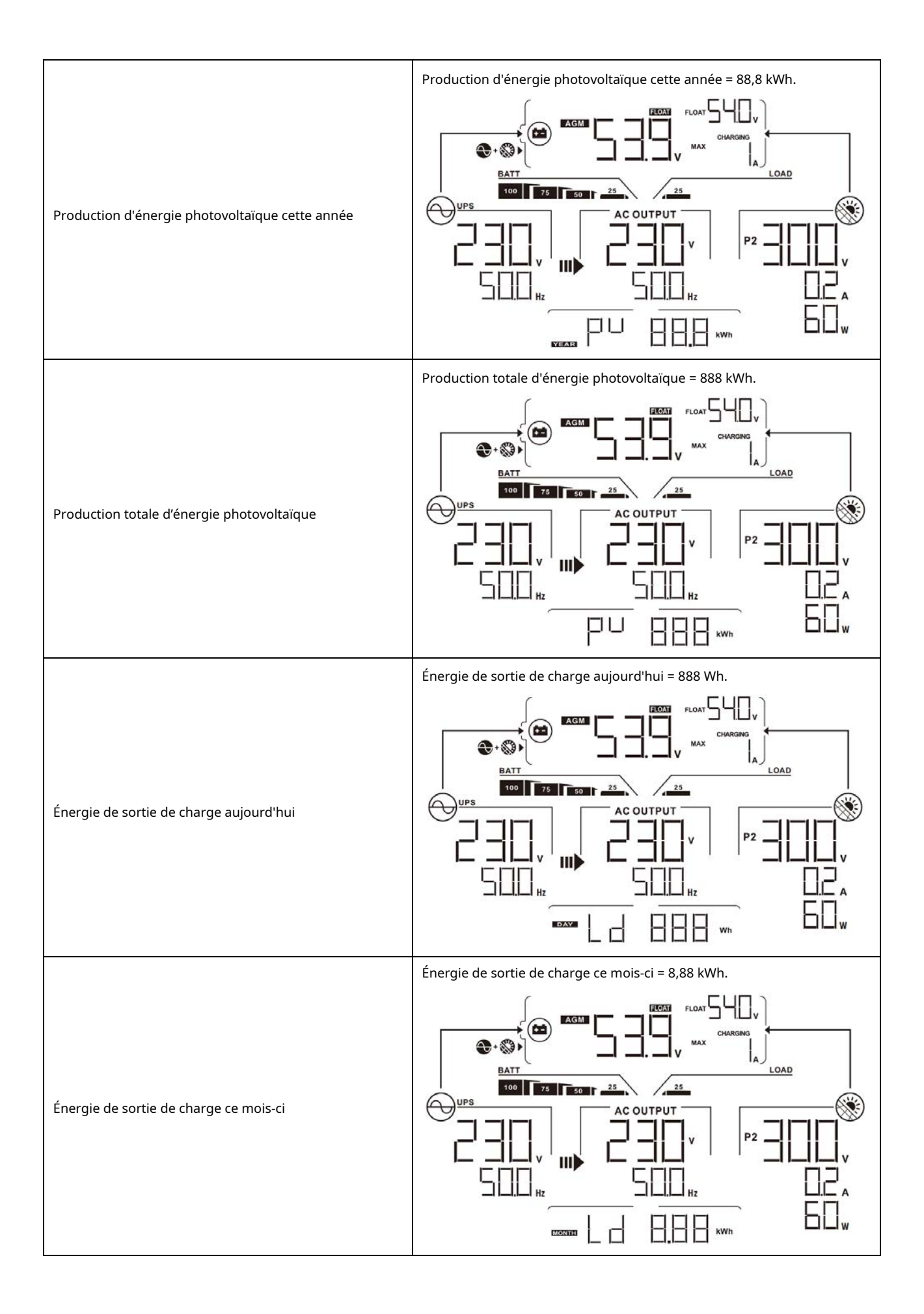

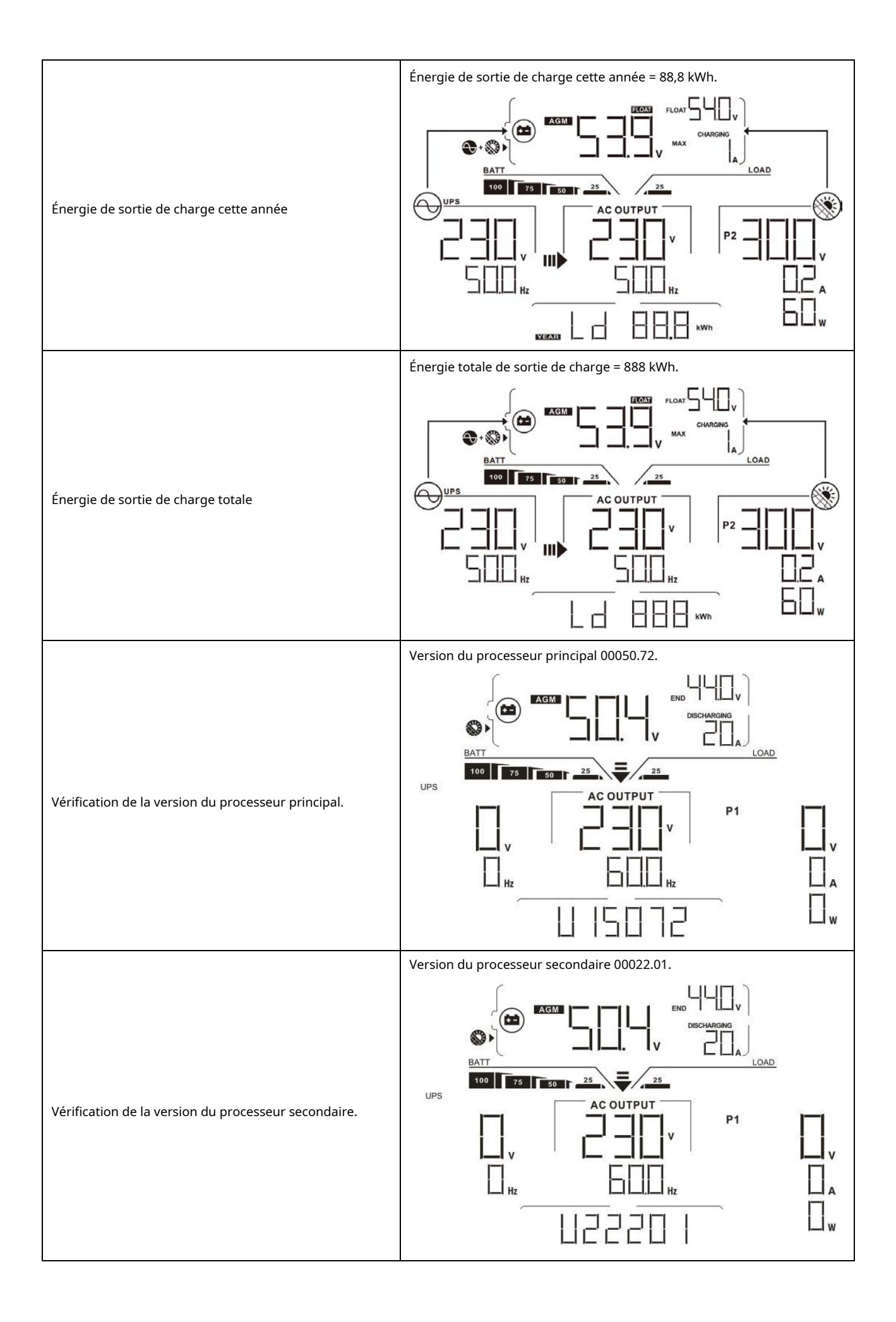

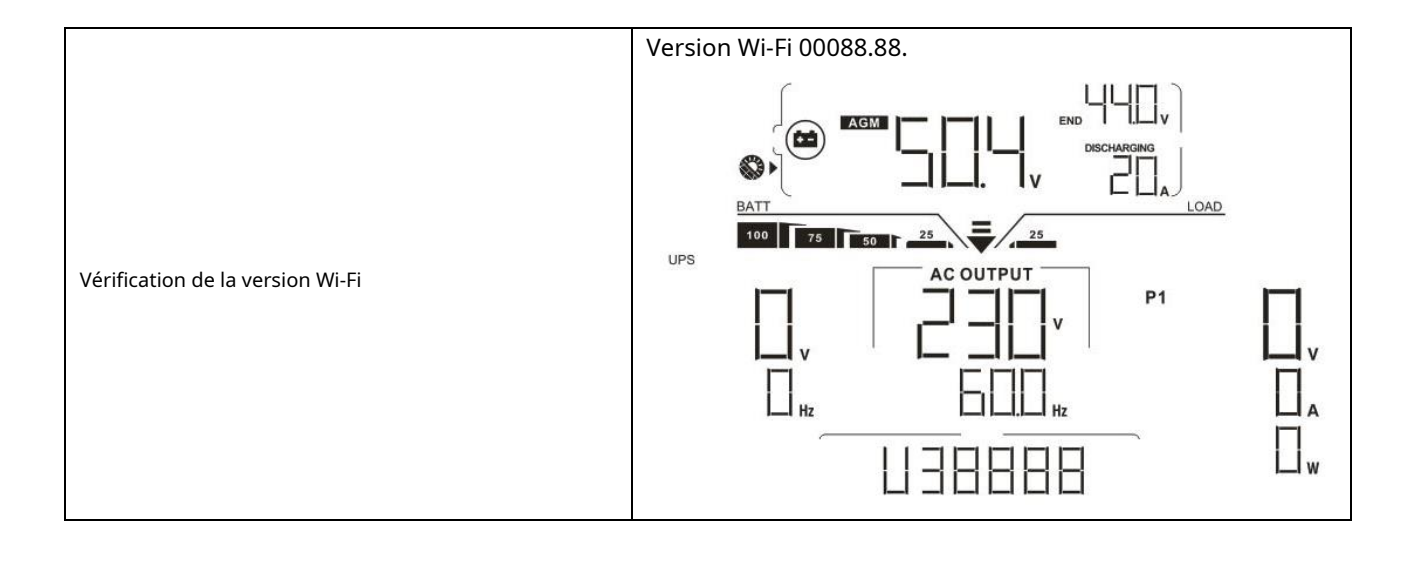

## Description du mode de fonctionnement

| Mode de fonctionnement                                                                                                    | Description                                                                                                    | affichage LCD                                          |  |  |
|----------------------------------------------------------------------------------------------------|----------------------------------------------------------------------------------------------------|--------------------------------------------------------|--|--|
|                                                                                                    | Aucune sortie n'est<br>fournie par l'unité mais<br>elle peut quand même<br>charger les batteries.               | Recharge par service public et énergie photovoltaïque. |  |  |
| Mode veille<br><b>Note:</b><br>* Mode veille : l'onduleur n'est<br>pas encore allumé mais à ce<br>moment, l'onduleur peut<br>charger la batterie sans sortie<br>CA.                                       |                                                                                                    | Chargement par service public.                         |  |  |
|                                                                                                    |                                                                                                    | Recharge par énergie PV.                               |  |  |
|                                                                                                    |                                                                                                    | Pas de recharge.                                       |  |  |
| Mode défaut<br>Note:<br>* Mode défaut : les erreurs<br>sont causées par une erreur<br>de circuit interne ou par des<br>raisons externes telles<br>qu'une surchauffe, un court-<br>circuit de sortie, etc. | Pas de recharge du tout,<br>peu importe si<br>l'alimentation électrique<br>ou photovoltaïque est<br>disponible. | L'énergie réseau et photovoltaïque est disponible.     |  |  |

| Mode de fonctionnement                                                                                                    | Description                                                                                      | affichage LCD                                          |
|----------------------------------------------------------------------------------------------------|--------------------------------------------------------------------------------------------------|--------------------------------------------------------|
|                                                                                                    |                                                                                                  | La grille est disponible.                              |
|                                                                                                    |                                                                                                  | L'énergie photovoltaïque est disponible.               |
| Mode défaut<br>Note:<br>* Mode défaut : les erreurs<br>sont causées par une erreur<br>de circuit interne ou par des<br>raisons externes telles<br>qu'une surchauffe, un court-<br>circuit de sortie, etc. | Pas de recharge du tout,<br>peu importe si<br>l'alimentation électrique<br>ou photovoltaïque est |                                                        |
|                                                                                                    |                                                                                                  | Pas de recharge.                                       |
|                                                                                                    | L'unité fournira la puissance<br>de sortie du secteur. Ce sera                                   | Recharge par service public et énergie photovoltaïque. |
| Mode Ligne                                                                                                    | également<br>chargez la batterie en mode<br>ligne.                                               | Chargement par service public.                         |

| Mode de fonctionnement | Description                                                                                                    | affichage LCD                                                                                                    |  |  |
|------------------------|----------------------------------------------------------------------------------------------------|----------------------------------------------------------------------------------------------------|--|--|
|                        |                                                                                                    | Si « SUB » (solaire d'abord) est sélectionné comme priorité de<br>source de sortie et que l'énergie solaire n'est pas suffisante pour<br>fournir la charge, l'énergie solaire et le service public fourniront les<br>charges et chargeront la batterie en même temps. |  |  |
| Mode Ligne             | L'unité fournira la puissance<br>de sortie du secteur. Ce sera<br>également<br>chargez la batterie en<br>mode ligne. | Si « SUB » (solaire d'abord) ou « SBU » est sélectionné comme<br>priorité de source de sortie et que la batterie n'est pas connectée,<br>l'énergie solaire et le service public fourniront les charges.                                                               |  |  |
|                        |                                                                                                    | Alimentation électrique                                                                                                    |  |  |
| Mode batterie          | L'unité fournira une<br>puissance de sortie de<br>batterie et/ou PV<br>pouvoir.                                      | Alimentation par batterie et énergie photovoltaïque.                                                                                                    |  |  |

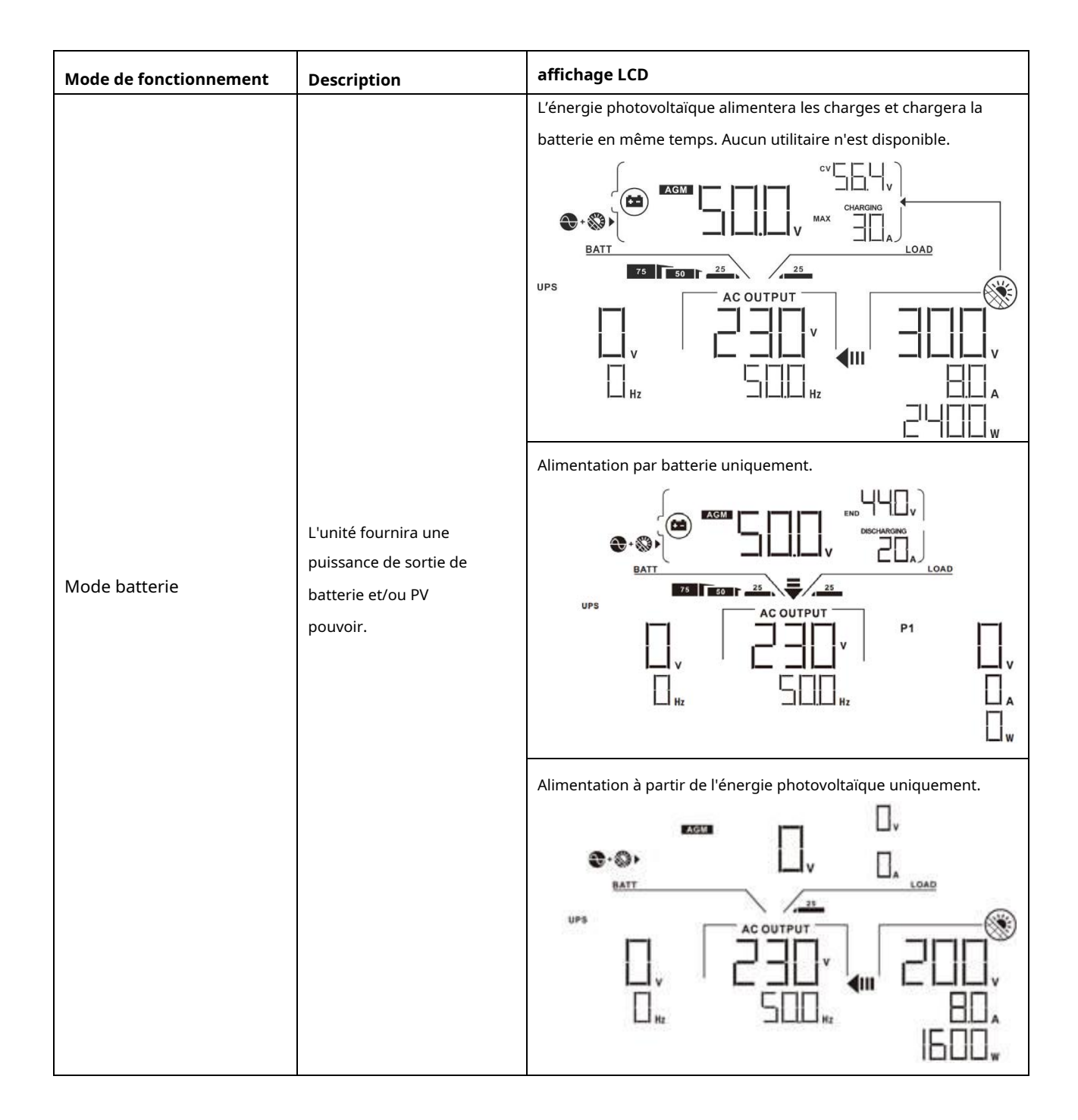

## Code de référence des défauts

| Code d'erreur | Événement de défaut                                          | Icône allumée |
|---------------|--------------------------------------------------------------|---------------|
| 01            | Le ventilateur est verrouillé lorsque l'onduleur est éteint. | FOI           |
| 02            | Surchauffe                                                   | FDZ           |
| 03            | La tension de la batterie est trop élevée                    | FDB           |
| 04            | La tension de la batterie est trop faible                    | FOY           |
| 05            | Sortie en court-circuit.                                     |               |
| 06            | La tension de sortie est trop élevée.                        | FIE           |
| 07            | Temps mort de surcharge                                      | FOI           |
| 08            | La tension du bus est trop élevée                            | FEB           |
| 09            | Le démarrage progressif du bus a échoué                      | FUS           |
| dix           | Surintensité photovoltaïque                                  | FI            |
| 11            | Surtension photovoltaïque                                    | $F \mid \mid$ |
| 12            | Surintensité DCDC                                            | FIZ           |
| 13            | Décharge de la batterie surintensité                         | F 13          |
| 51            | Surintensité                                                 |               |
| 52            | La tension du bus est trop faible                            | FSZ           |
| 53            | Échec du démarrage progressif de l'onduleur                  |               |
| 55            | Surtension CC dans la sortie CA                              | FSS           |
| 57            | Le capteur de courant est en panne                           | FST           |
| 58            | La tension de sortie est trop faible                         |               |

## Indicateur d'avertissement

| Avertissement<br>Code | Événement d'avertissement                                              | Alarme auditive                        | Icône clignotante |  |
|-----------------------|------------------------------------------------------------------------|----------------------------------------|-------------------|--|
| 01                    | Le ventilateur est verrouillé lorsque l'onduleur<br>est allumé.        | Bip trois fois par<br>seconde          |                   |  |
| 02                    | Surchauffe                                                             | Aucun                                  | □   ▲             |  |
| 03                    | La batterie est surchargée                                             | Bip une fois par seconde               |                   |  |
| 04                    | Batterie faible                                                        | Bip une fois par seconde               | □Ц ▲              |  |
| 07                    | Surcharge                                                              | Bip une fois toutes les 0,5<br>seconde |                   |  |
|                       |                                                                        |                                        | 25 1 30 75 100 %  |  |
| 10                    | Déclassement de la puissance de sortie                                 | Bip deux fois toutes les 3 secondes    | □ ▲               |  |
| 15                    | L'énergie photovoltaïque est faible.                                   | Bip deux fois toutes les 3 secondes    | 5 ▲               |  |
| 16                    | Entrée CA élevée (> 280 VAC) pendant le<br>démarrage progressif du BUS | Aucun                                  | 6 ▲               |  |
| 32                    | Échec de communication entre<br>l'onduleur et le panneau d'affichage   | Aucun                                  |                   |  |
| 89                    | Égalisation de la batterie                                             | Aucun                                  | E9 ▲              |  |

# DÉGAGEMENT ET ENTRETIEN KIT ANTI-POUSSIÈRE

# Aperçu

Chaque onduleur est déjà installé avec un kit anti-crépuscule en usine. Ce kit protège la crépuscule de votre onduleur et augmente la fiabilité du produit dans un environnement difficile.

# Dégagement et entretien

Étape 1:Veuillez retirer les vis sur les côtés de l'onduleur.

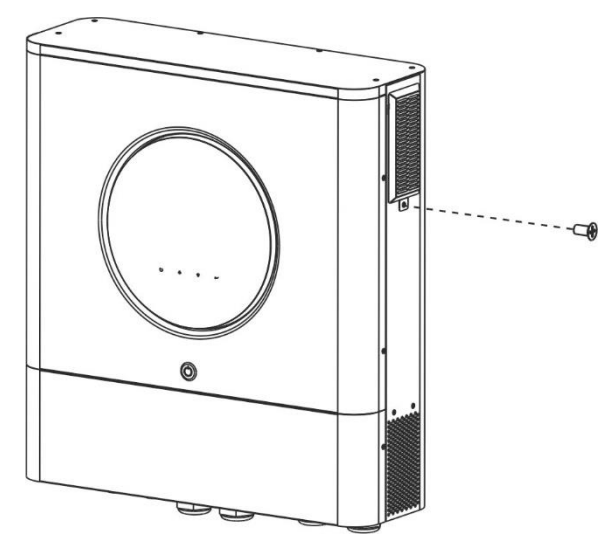

Étape 2: Ensuite, le boîtier anti-poussière peut être retiré et retirer la mousse du filtre à air comme indiqué dans le tableau ci-dessous.

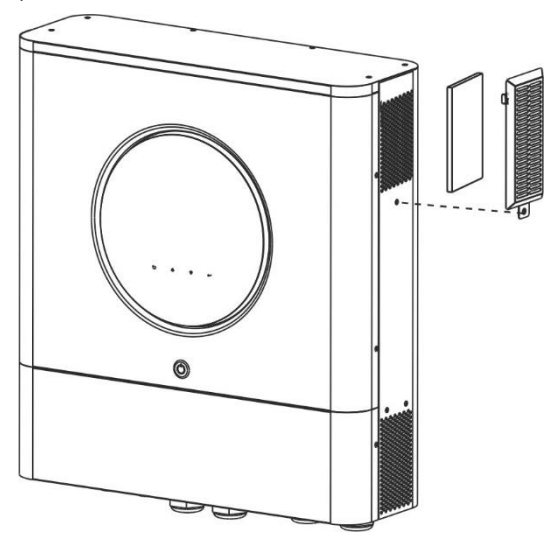

Étape 3:Nettoyer la mousse du filtre à air et le boîtier anti-poussière. Après le dégagement, réassemblez le kit anti-poussière sur l'onduleur.

AVIS:Le kit anti-poussière doit être nettoyé de la poussière tous les mois.

## ÉGALISATION DE LA BATTERIE

La fonction d'égalisation est ajoutée au contrôleur de charge. Il inverse l'accumulation d'effets chimiques négatifs comme la stratification, une condition dans laquelle la concentration d'acide est plus élevée au bas de la batterie qu'au sommet. L'égalisation aide également à éliminer les cristaux de sulfate qui auraient pu s'accumuler sur les plaques. Si rien n'est fait, cette condition, appelée sulfatation, réduira la capacité globale de la batterie. Par conséquent, il est recommandé d'égaliser périodiquement la batterie.

#### - Comment appliquer la fonction d'égalisation

Vous devez d'abord activer la fonction d'égalisation de la batterie dans le programme de configuration LCD de surveillance 33. Ensuite, vous pouvez appliquer cette fonction dans l'appareil par l'une des méthodes suivantes :

1. Réglage de l'intervalle d'égalisation dans le programme 37.

2. Activez immédiatement l'égalisation dans le programme 39.

#### Quand égaliser

En phase flottante, lorsque l'intervalle d'égalisation de réglage (cycle d'égalisation de la batterie) est atteint ou que l'égalisation est active immédiatement, le contrôleur commence à entrer en phase d'égalisation.

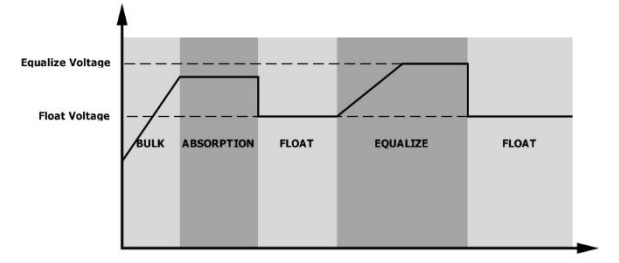

#### - Égalisez le temps de charge et le délai d'attente

En phase d'égalisation, le contrôleur fournira de l'énergie pour charger la batterie autant que possible jusqu'à ce que la tension de la batterie atteigne la tension d'égalisation de la batterie. Ensuite, une régulation de tension constante est appliquée pour maintenir la tension de la batterie à la tension d'égalisation de la batterie. La batterie restera en phase d'égalisation jusqu'à ce que le réglage du temps d'égalisation de la batterie soit atteint.

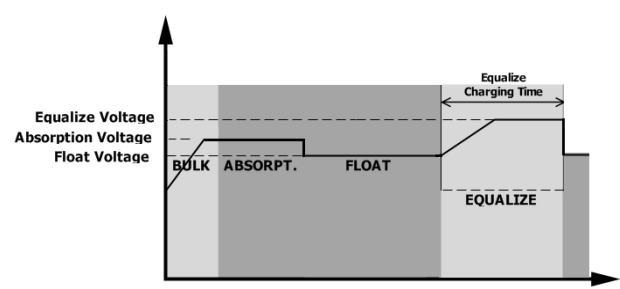

Cependant, lors de l'étape d'égalisation, lorsque le temps d'égalisation de la batterie est expiré et que la tension de la batterie n'atteint pas le point de tension d'égalisation de la batterie, le contrôleur de charge prolongera le temps d'égalisation de la batterie jusqu'à ce que la tension de la batterie atteigne la tension d'égalisation de la batterie. Si la tension de la batterie est toujours inférieure à la tension d'égalisation de la batterie lorsque le délai d'attente d'égalisation de la batterie est terminé, le contrôleur de charge arrêtera l'égalisation et reviendra à l'étape flottante.

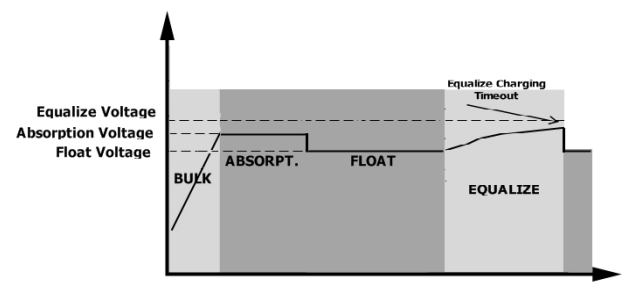

# CARACTÉRISTIQUES

Tableau 1 Spécifications du mode ligne

| MODÈLE                                                                                                    | 11KW                                                                                              |  |  |
|----------------------------------------------------------------------------------------------------|---------------------------------------------------------------------------------------------------|--|--|
| Forme d'onde de tension d'entrée                                                                                                    | Sinusoïdal (utilitaire ou générateur)                                                             |  |  |
| Tension d'entrée nominale                                                                                                    | 230 Vca                                                                                           |  |  |
| Faible perte de tension                                                                                                    | 170 V CA ± 7 V (UPS)<br>90Vac± 7V (Appareils)                                                     |  |  |
| Tension de retour à faible perte                                                                                                    | 180 V CA ± 7 V (UPS) ;<br>100Vac± 7V (Appareils)                                                  |  |  |
| Tension de perte élevée                                                                                                    | 280 Vca ± 7 V                                                                                     |  |  |
| Tension de retour à perte élevée                                                                                                    | 270 Vca ± 7 V                                                                                     |  |  |
| Tension d'entrée CA maximale                                                                                                    | 300VCA                                                                                            |  |  |
| Courant d'entrée CA maximum                                                                                                    | 60A                                                                                               |  |  |
| Courant maximum de 2ème sortie                                                                                                    | 40A                                                                                               |  |  |
| Fréquence d'entrée nominale                                                                                                    | 50 Hz / 60 Hz (détection automatique)                                                             |  |  |
| Faible fréquence de perte                                                                                                    | 40 ± 1 Hz                                                                                         |  |  |
| Fréquence de retour à faible perte                                                                                                    | 42 ± 1 Hz                                                                                         |  |  |
| Fréquence de perte élevée                                                                                                    | 65 ± 1 Hz                                                                                         |  |  |
| Fréquence de retour de perte élevée                                                                                                    | 63 ± 1 Hz                                                                                         |  |  |
| Protection contre les courts-circuits de sortie                                                                                                   | Mode ligne : Disjoncteur (70 A)<br>Mode batterie : Circuits électroniques                         |  |  |
| Efficacité (mode ligne)                                                                                                    | > 95 % (charge R nominale, batterie<br>complètement chargée)                                      |  |  |
| Temps de transfert                                                                                                    | 10 ms typique (UPS) ;<br>20 ms typique (appareils électroménagers)                                |  |  |
| <b>Déclassement de la puissance de sortie :</b><br>Lorsque la tension d'entrée CA est inférieure à<br>170 V, la puissance de sortie sera réduite. | Puissance de sortie<br>Puissance nominale<br>50%<br>Pouvoir<br>90V 170V<br>Tension d'entrée 280 V |  |  |

## Tableau 2 Spécifications du mode inverseur

| MODÈLE                                        | 11KW                                                                                    |  |
|-----------------------------------------------|-----------------------------------------------------------------------------------------|--|
| Puissance de sortie nominale                  | 11000W                                                                                  |  |
| Forme d'onde de tension de sortie             | Onde sinusoïdale pure                                                                   |  |
| Régulation de la tension de sortie            | 230Vca± 5%                                                                              |  |
| Fréquence de sortie                           | 60 Hz ou 50 Hz                                                                          |  |
| Efficacité maximale                           | 93%                                                                                     |  |
| Protection de surcharge                       | 100 ms à ≥ 180 % de charge ; 5 s à ≥ 120 % de charge ; 10s@105%~120% de charge          |  |
| Capacité de pointe                            | 2* puissance nominale pendant 5 secondes                                                |  |
| Sortie 12 V CC en option                      |                                                                                         |  |
| Sortie CC                                     | 12 VCC ± 7 %, 100 W                                                                     |  |
| Tension de coupure CC élevée                  | 63 Vcc                                                                                  |  |
| Faible tension de coupure CC                  | 44 Vcc                                                                                  |  |
| Tension d'entrée CC nominale                  | 48 Vcc                                                                                  |  |
| Tension de démarrage à froid                  | 46,0 Vcc                                                                                |  |
| Tension d'avertissement CC faible @           |                                                                                         |  |
| charge < 20%                                  | 46 0 Vcc                                                                                |  |
| @ 20 % ≤ charge < 50 %                        | 40,0 VCC                                                                                |  |
| @ charge ≥ 50%                                | 40.4 Vec                                                                                |  |
|                                               |                                                                                         |  |
| Tension de retour d'avertissement CC faible @ |                                                                                         |  |
| charge < 20%                                  | 48,0 Vcc                                                                                |  |
|                                               | 44,8 Vcc                                                                                |  |
| @ charge ≥ 50%                                | 42,4 Vcc                                                                                |  |
| Faible tension de coupure CC @                |                                                                                         |  |
| charge < 20%                                  | 44,0 Vcc                                                                                |  |
| @ 20 % ≤ charge < 50 %                        | 40,8 Vcc                                                                                |  |
| @ charge ≥ 50%                                | 38,4 Vcc                                                                                |  |
| Tension de récupération CC élevée             | 61 Vcc                                                                                  |  |
| Tension de coupure CC élevée                  | 63 Vcc                                                                                  |  |
| Précision de la tension CC                    | + /-0,3 V @ sans charge                                                                 |  |
| THDV                                          | <5 % pour une charge linéaire, <10 % pour une charge non linéaire à la tension nominale |  |
|                                               |                                                                                         |  |
| Décalage CC                                   | ≦100mV                                                                                  |  |

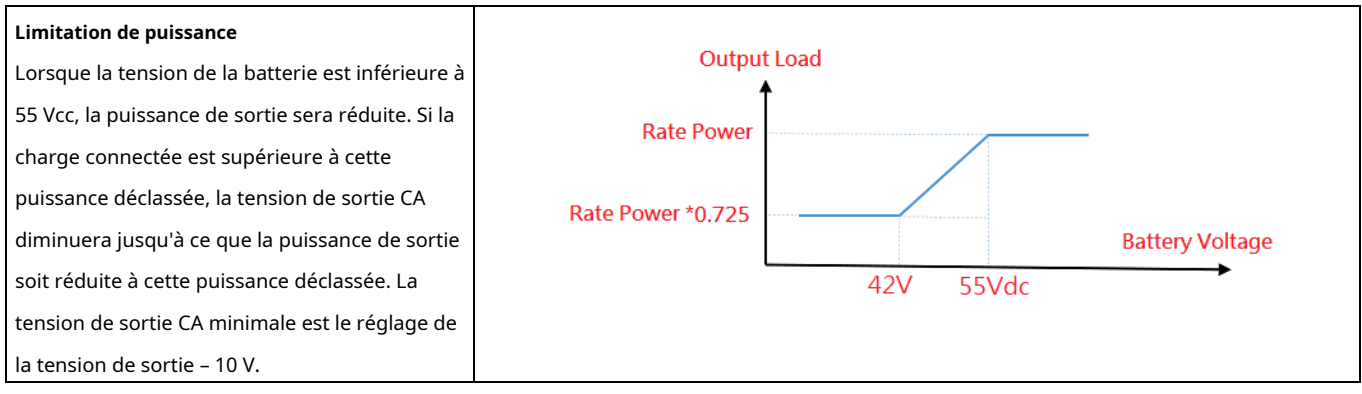

Tableau 3 Spécifications du mode de charge

| Mode de charge utilitair       | e                      |                                                                       |  |  |  |
|--------------------------------|------------------------|-----------------------------------------------------------------------|--|--|--|
| MODÈLE                         |                        | 11KW                                                                  |  |  |  |
| Courant de charge (UPS)        |                        | 1504                                                                  |  |  |  |
| @ Tension d'entrée nomir       | nale                   |                                                                       |  |  |  |
|                                | Inondé                 | 58 4 Vcc                                                              |  |  |  |
| Chargement en vrac             | Batterie               | 50,4 ***                                                              |  |  |  |
| Tension                        | AG / Gel               | 56 4 Vcc                                                              |  |  |  |
|                                | Batterie               |                                                                       |  |  |  |
| Tension de charge flotta       | nte                    | 54 Vcc                                                                |  |  |  |
| Protection contre les su       | rcharges               | 63 Vcc                                                                |  |  |  |
| Algorithme de charge           |                        | 3 étapes                                                              |  |  |  |
| Courbe de charge               |                        | Tension de la batterie, par cellule<br>2,43 Vcc (2,35 Vcc<br>2,25 Vcc |  |  |  |
| Entrée solaire                 |                        |                                                                       |  |  |  |
| MODÈLE                         |                        | 11KW                                                                  |  |  |  |
| Puissance nominale             |                        | 11000W                                                                |  |  |  |
| Max. Tension de circuit ouvert | du générateur          | 500 Vcc                                                               |  |  |  |
| photovoltaïque                 |                        |                                                                       |  |  |  |
| Plage de tension MPPT du géné  | érateur photovoltaïque | 90 Vcc ~ 450 Vcc                                                      |  |  |  |
| Max. Courant d'entrée          |                        | 27A x 2 (MAX 40A)                                                     |  |  |  |
| Max. Courant de ch             | harge                  | 150A                                                                  |  |  |  |
| Tension de démarrage           |                        | 80 V +/- 5 Vcc                                                        |  |  |  |

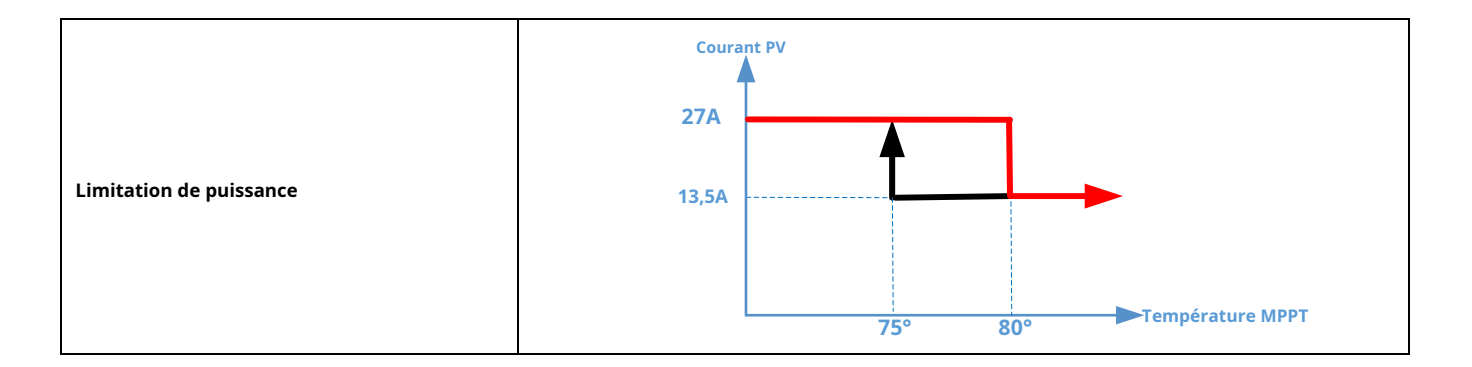

## Tableau 4 Spécifications générales

| MODÈLE                                 | 11KW                                               |  |
|----------------------------------------|----------------------------------------------------|--|
| Certification de sécurité              | CE                                                 |  |
| Plage de température de fonctionnement | - 10°C à 50°C                                      |  |
| Température de stockage                | - 15°C~ 60°C                                       |  |
| Humidité                               | 5 % à 95 % d'humidité relative (sans condensation) |  |
| Dimension                              | 147 4 x 432 5 x 553 6                              |  |
| (P*L*H), mm                            |                                                    |  |
| Poids net / kg                         | 18.4                                               |  |

## Tableau 5 Spécifications parallèles

| Nombres parallèles maximum                      | 6                      |  |
|-------------------------------------------------|------------------------|--|
| Courant de circulation sans condition de charge | Max 2A                 |  |
| Rapport de déséquilibre de puissance            | <5 % à 100 % de charge |  |
| Communication parallèle                         | PEUT                   |  |
| Temps de transfert en mode parallèle            | Maximum 50 ms          |  |
| Kit parallèle                                   | OUI                    |  |

Remarque : La fonction parallèle sera désactivée lorsque seule l'alimentation photovoltaïque est disponible.

# DÉPANNAGE

| Problème                                                                                                    | Problème LCD/LED/sonnerie Explication / Cause possible                                                   |                                                                                            | Ce qu'il faut faire                                                                                                    |  |
|----------------------------------------------------------------------------------------------------|----------------------------------------------------------------------------------------------------|--------------------------------------------------------------------------------------------|----------------------------------------------------------------------------------------------------|--|
| L'unité s'arrête<br>automatiquement<br>au démarrage                                                               | LCD/LED et buzzer sera<br>actif pendant 3 secondes,<br>puis terminer.                                    | La tension de la batterie est trop faible<br>(<1,91 V/cellule)                             | 1. Rechargez la batterie.<br>2. Remplacez la batterie.                                                                                                    |  |
| Aucune réponse après<br>allumer.                                                                                  | Aucune indication.       1. La tension de la batterie est beaucoup         trop faible. (<1,4 V/cellule) |                                                                                            | <ol> <li>Vérifiez si les batteries et le<br/>câblage sont bien connectés. 2.<br/>Rechargez la batterie.</li> <li>Remplacez la batterie.</li> </ol>                                                                                             |  |
|                                                                                                    | La tension d'entrée est<br>affiché comme 0 sur<br>l'écran LCD et la LED<br>verte clignote.               | Le protecteur d'entrée est déclenché                                                       | Vérifiez si le disjoncteur CA est<br>déclenché et si le câblage CA est bien<br>connecté.                                                                                                    |  |
| Le secteur existe<br>mais l'appareil<br>fonctionne<br>mode batterie.                                              | La LED verte est<br>clignotant.                                                                          | Qualité insuffisante du courant<br>alternatif. (Rive ou Générateur)                        | <ol> <li>Vérifiez si les fils CA sont trop fins et/<br/>ou trop longs.</li> <li>Vérifiez si le générateur (le cas<br/>échéant) fonctionne bien ou si le<br/>réglage de la plage de tension d'entrée<br/>est correct. (Appareil UPS)</li> </ol> |  |
|                                                                                                    | La LED verte est                                                                                         | Définissez « Solar First » comme priorité de<br>la source de sortie.                       | Changer la source de sortie                                                                                                    |  |
| Lorsque l'appareil est<br>allumé, le signal interne<br>le relais est activé et désactivé<br>à plusieurs reprises. | Écran LCD et Les LED<br>clignotent                                                                       | La batterie est déconnectée.                                                               | Vérifiez si les fils de la batterie<br>sont bien connectés.                                                                                                    |  |
|                                                                                                    | Code défaut 07                                                                                           | Erreur de surcharge. L'onduleur est en<br>surcharge de 110 % et le temps est écoulé.       | Réduisez la charge connectée en<br>éteignant certains équipements.                                                                                                    |  |
|                                                                                                    | Code défaut 05                                                                                           | Sortie en court-circuit.                                                                   | Vérifiez si le câblage est bien<br>connecté et supprimez la charge<br>anormale.                                                                                                    |  |
|                                                                                                    | Code défaut 02                                                                                           | La température interne du composant de<br>l'onduleur est supérieure à 100°C.               | Vérifiez si le flux d'air de<br>l'appareil est bloqué ou si<br>l'ambiance<br>la température est trop élevée.                                                                                                    |  |
|                                                                                                    |                                                                                                    | La batterie est surchargée.                                                                | Retour au centre de réparation.                                                                                                    |  |
| Le buzzer émet un<br>bip                                                                                          | Code défaut 03                                                                                           | La tension de la batterie est trop élevée.                                                 | Vérifiez si les spécifications et la<br>quantité de piles sont conformes<br>exigences.                                                                                                    |  |
| continuellement et                                                                                                | Code défaut 01                                                                                           | Panne du ventilateur                                                                       | Remplacez le ventilateur.                                                                                                    |  |
| la LED rouge est<br>allumée.                                                                                      | Code défaut 06/58                                                                                        | Sortie anormale (tension de l'onduleur<br>inférieure à 190 Vca ou supérieure à 260<br>Vca) | 1. Réduisez la charge<br>connectée.<br>2. Retour au centre de réparation                                                                                                    |  |
|                                                                                                    | Code d'erreur<br>08/09/53/57                                                                             | Les composants internes sont tombés en panne                                               | . Retour au centre de réparation.                                                                                                    |  |
|                                                                                                    | Code défaut 51                                                                                           | Surintensité ou surtension.                                                                | Redémarrez l'appareil. Si l'erreur se                                                                                                    |  |
|                                                                                                    | Code défaut 52                                                                                           | La tension du bus est trop faible.                                                         | reproduit, veuillez retourner au                                                                                                    |  |
|                                                                                                    | Code défaut 55                                                                                           | La tension de sortie est déséquilibrée.                                                    | centre de reparation.                                                                                                    |  |
|                                                                                                    | Code défaut 56                                                                                           | La batterie n'est pas bien connectée ou le<br>fusible est grillé.                          | Si la batterie est bien connectée,<br>veuillez retourner au centre de<br>réparation.                                                                                                    |  |

# Annexe I : Fonction parallèle

## 1. Introduction

Cet onduleur peut être utilisé en parallèle avec deux modes de fonctionnement différents.

1. Le fonctionnement en parallèle en monophasé comprend jusqu'à 6 unités. La puissance de sortie maximale prise en charge est de

66KW/66KVA.

2. Un maximum de six unités fonctionnent ensemble pour prendre en charge un équipement triphasé. Quatre unités maximum prennent en

charge une phase.

## 2. Montage de l'unité

Lors de l'installation de plusieurs unités, veuillez suivre le tableau ci-dessous.

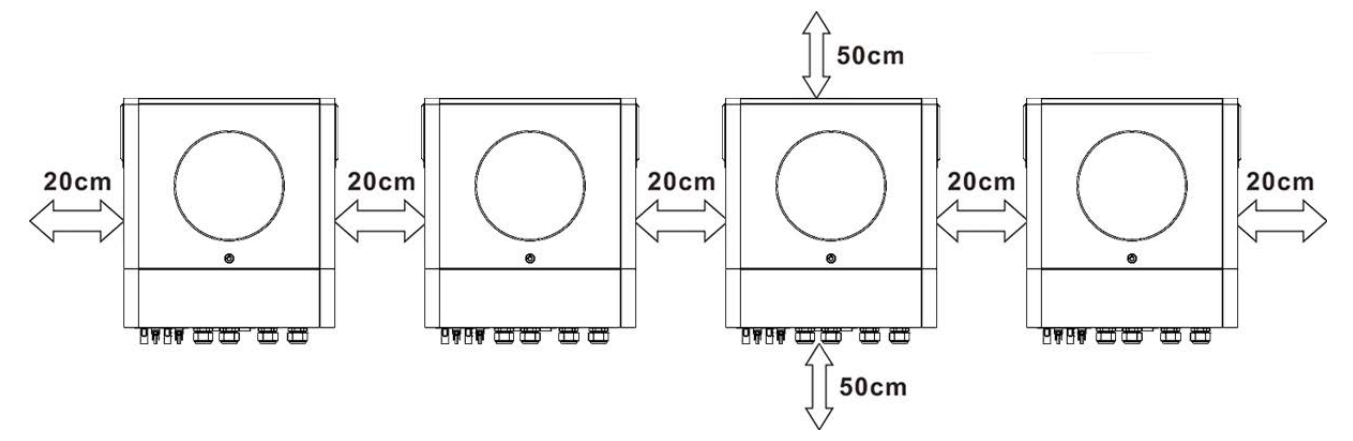

**NOTE:**Pour une bonne circulation de l'air afin de dissiper la chaleur, laissez un dégagement d'env. 20 cm de côté et env. 50 cm au dessus et en dessous de l'appareil. Assurez-vous d'installer chaque unité au même niveau.

#### 3. Connexion du câblage

AVERTISSEMENT: Il est OBLIGATOIRE de connecter la batterie pour un fonctionnement en parallèle.

La taille du câble de chaque onduleur est indiquée ci-dessous :

#### Câble de batterie et taille de borne recommandés pour chaque onduleur :

| Modèle | Taille de fil | de fil Câble mm2 Dime |        | anneau<br>Isions | Couple |
|--------|---------------|-----------------------|--------|------------------|--------|
|        |               |                       | D (mm) | L (mm)           | valeur |
| 11KW   | 1*3/0AWG      | 85                    | 8.4    | 54               | 5 Nm   |

#### Borne à anneau :

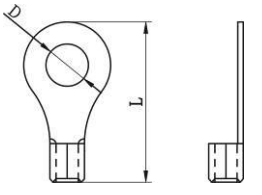

**AVERTISSEMENT:**Assurez-vous que la longueur de tous les câbles de batterie est la même. Sinon, il y aura une différence de tension entre l'onduleur et la batterie, ce qui empêchera les onduleurs parallèles de fonctionner.

#### Taille de câble d'entrée et de sortie CA recommandée pour chaque onduleur :

| Modèle | Numéro AWG. | Couple       |
|--------|-------------|--------------|
| 11KW   | 6 AWG       | 1,4 ~ 1,6 NM |

Vous devez connecter les câbles de chaque onduleur ensemble. Prenons l'exemple des câbles de batterie : vous devez utiliser un

connecteur ou une barre omnibus comme joint pour connecter les câbles de batterie ensemble, puis vous connecter à la borne de la batterie. La taille du câble utilisé entre le joint et la batterie doit être X fois supérieure à la taille du câble dans les tableaux ci-dessus. « X » indique le nombre d'onduleurs connectés en parallèle.

Concernant l'entrée et la sortie AC, veuillez également suivre le même principe.

**PRUDENCE**!!Veuillez installer le disjoncteur du côté de la batterie et de l'entrée CA. Cela garantira que l'onduleur peut être déconnecté en toute sécurité pendant la maintenance et entièrement protégé contre les surintensités de la batterie ou de l'entrée CA.

Spécifications recommandées du disjoncteur de la batterie pour chaque onduleur :

| Modèle | 1 unité*   |
|--------|------------|
| 11KW   | 250A/70VCC |

\* Si vous souhaitez utiliser un seul disjoncteur côté batterie pour l'ensemble du système, la valeur nominale du disjoncteur

doit être X fois le courant d'une unité. « X » indique le nombre d'onduleurs connectés en parallèle. Spécification

#### recommandée du disjoncteur pour l'entrée CA avec monophasé :

| Modèle | 2 unités    | 3 unités    | 4 unités    | 5 unités    | 6 unités    |
|--------|-------------|-------------|-------------|-------------|-------------|
| 11KW   | 120A/230VCA | 180A/230VCA | 240A/230VCA | 300A/230VCA | 360A/230VCA |

**Note 1:**De plus, vous pouvez utiliser un disjoncteur de 60 A avec une seule unité et installer un disjoncteur à son entrée CA dans chaque onduleur.

**Note 2:**Concernant le système triphasé, vous pouvez utiliser directement un disjoncteur tétrapolaire et le calibre du disjoncteur doit être compatible avec la limitation de courant de phase à partir de la phase avec des unités maximales **Capacité de batterie recommandée** 

| Numéros parallèles de l'onduleur | 2     | 3     | 4     | 5     | 6     |
|----------------------------------|-------|-------|-------|-------|-------|
| Capacité de la batterie          | 200AH | 400AH | 400AH | 600AH | 600AH |

AVERTISSEMENT! Assurez-vous que tous les onduleurs partageront le même parc de batteries. Sinon, les onduleurs passeront en mode

défaut.

#### 4-1. Fonctionnement parallèle en monophasé

Deux onduleurs en parallèle :

#### **Connexion électrique**

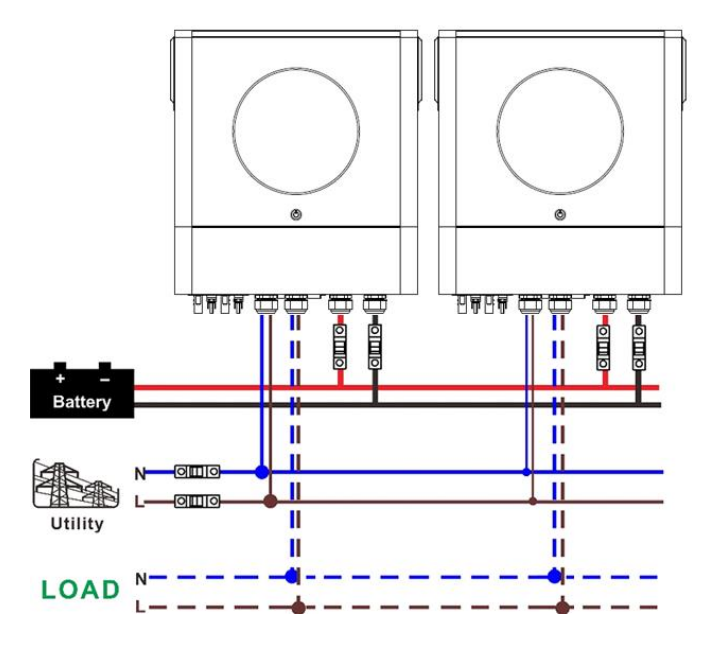

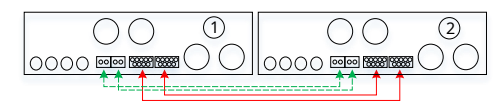

## Connexion électrique

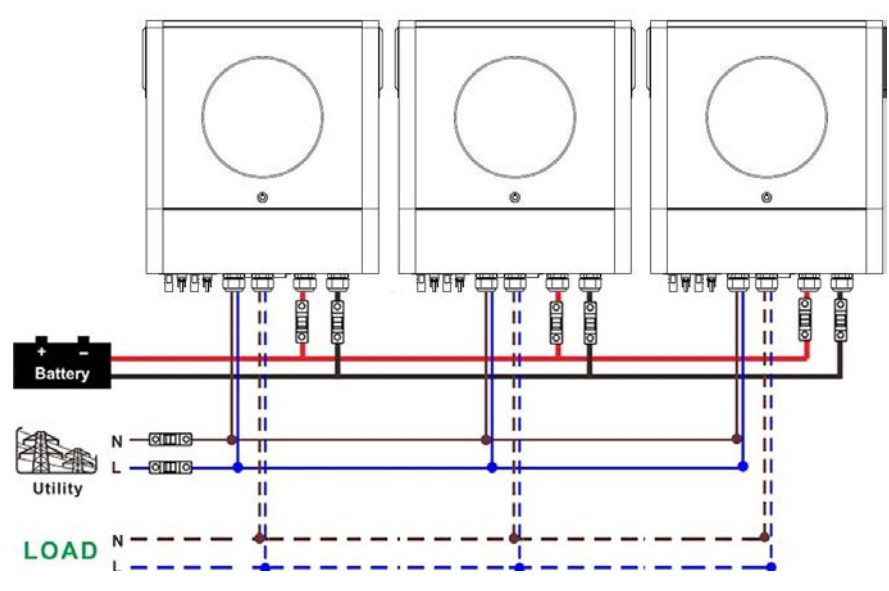

#### **Connexion de communication**

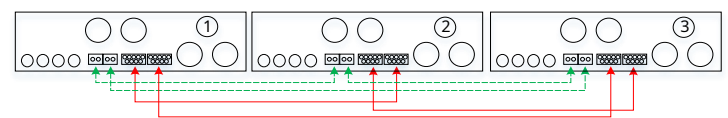

Quatre onduleurs en parallèle :

#### **Connexion électrique**

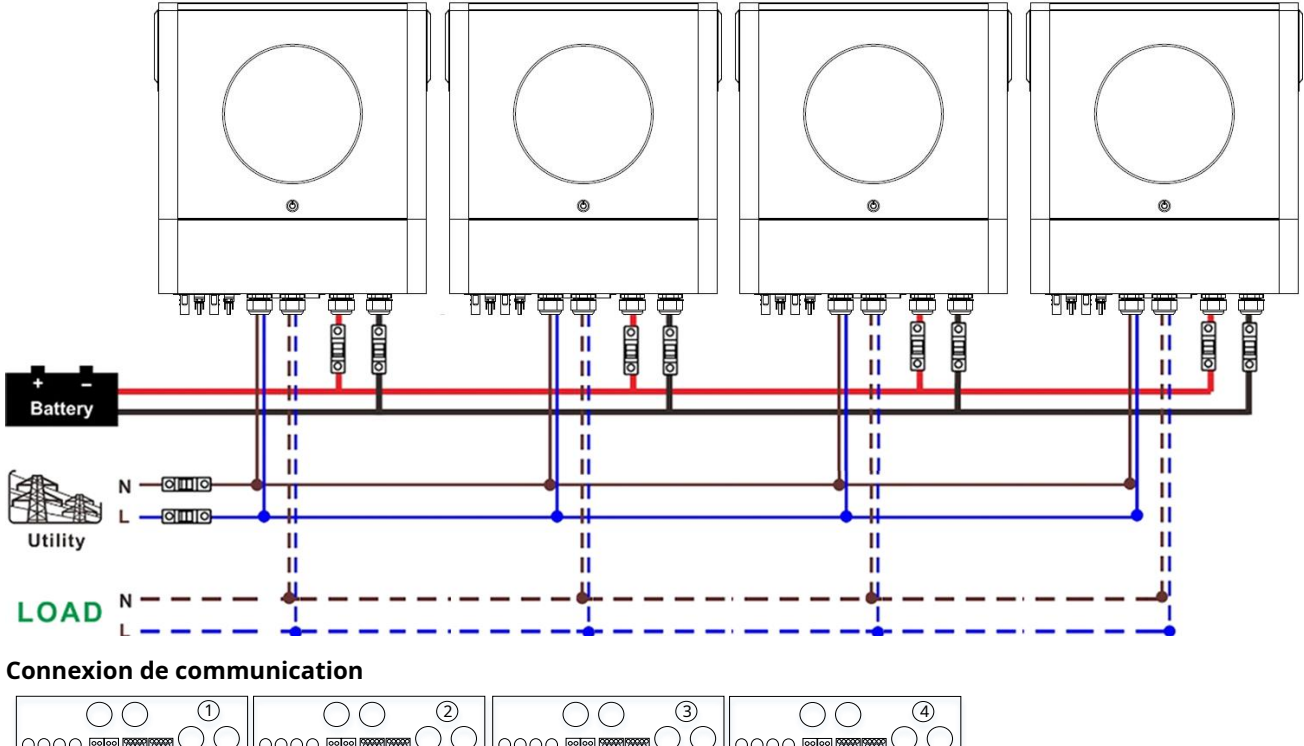

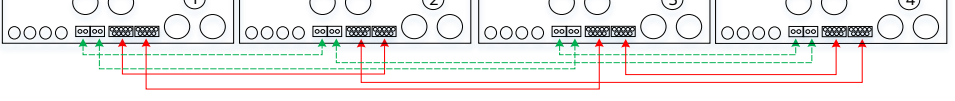

## Connexion électrique

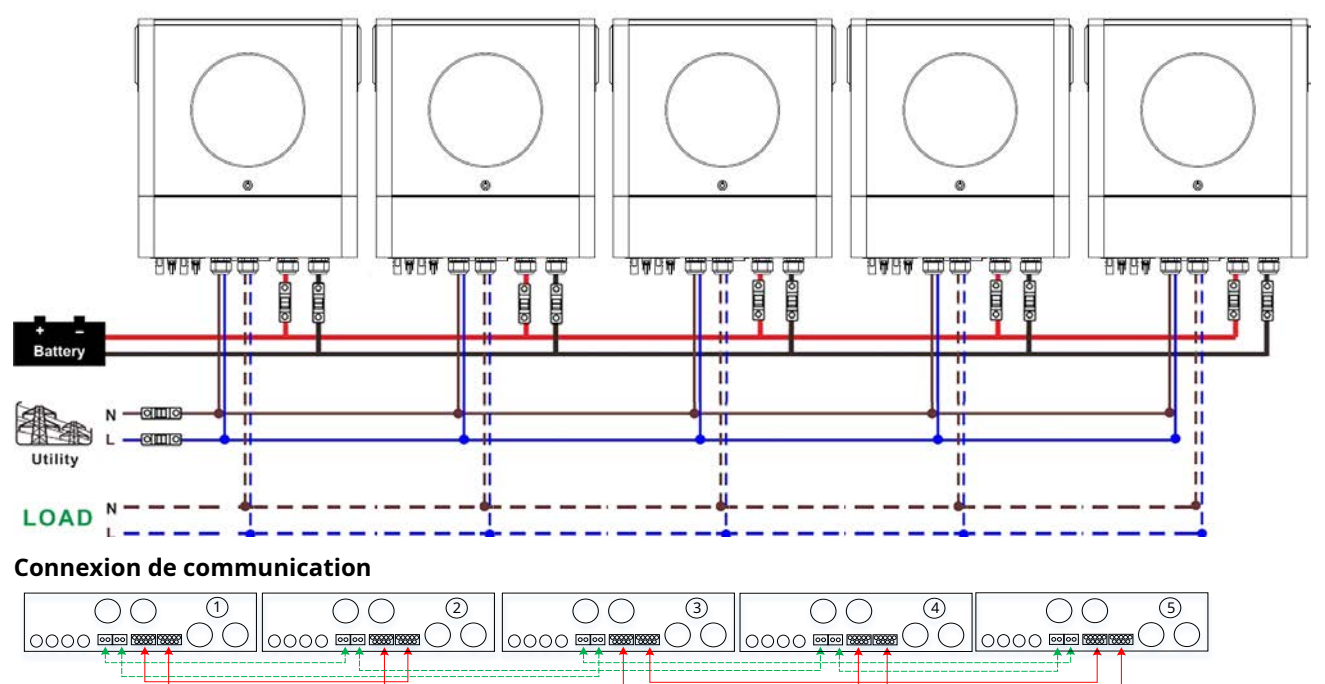

Six onduleurs en parallèle :

**Connexion électrique** 

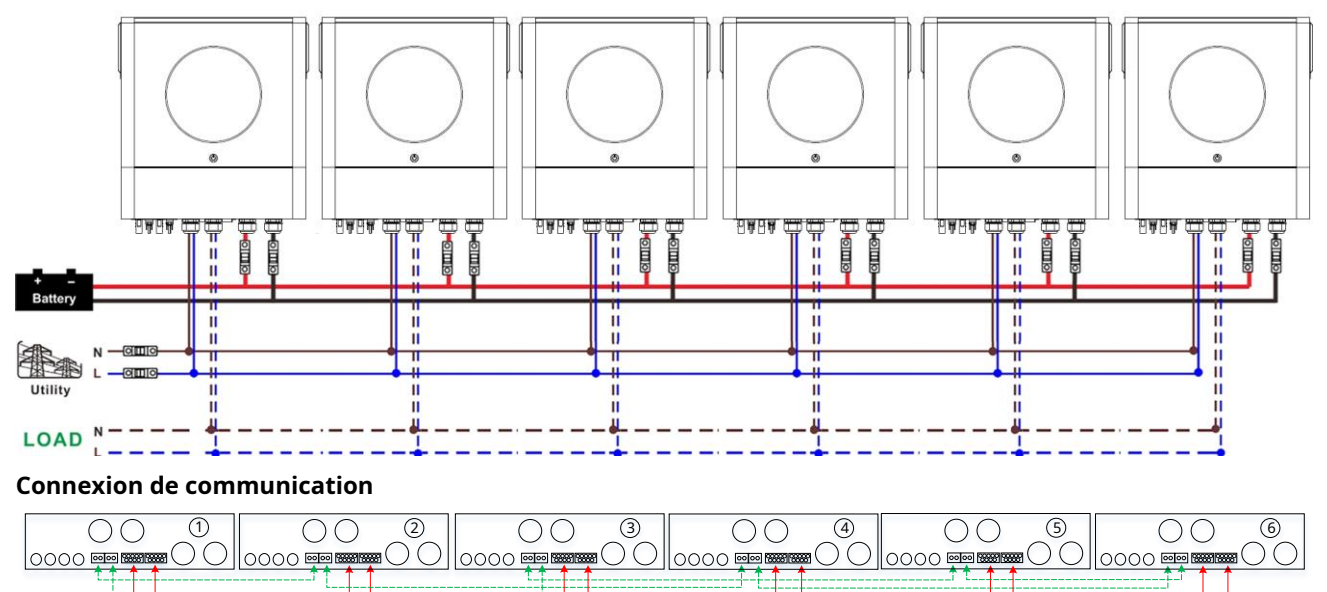

#### 4-2. Supporte les équipements triphasés

Deux onduleurs dans chaque phase :

## **Connexion électrique**

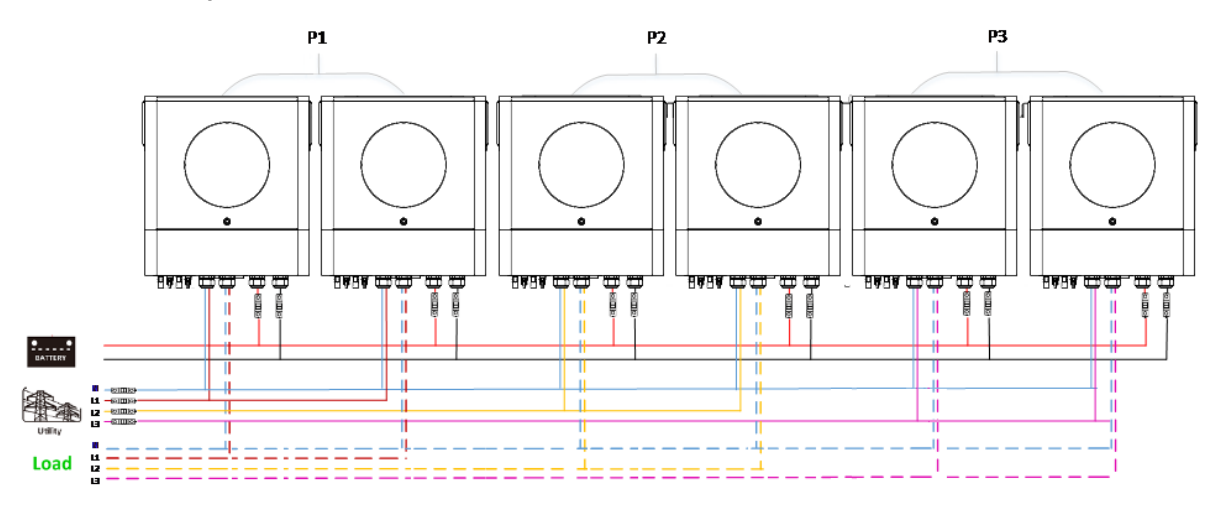

## Connexion de communication

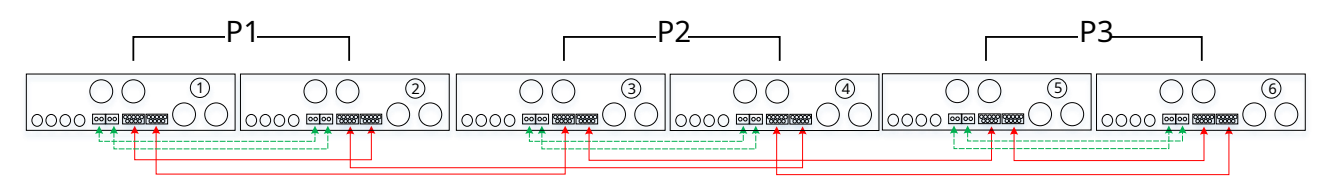

Quatre onduleurs sur une phase et un onduleur pour les deux autres phases :

### Connexion électrique

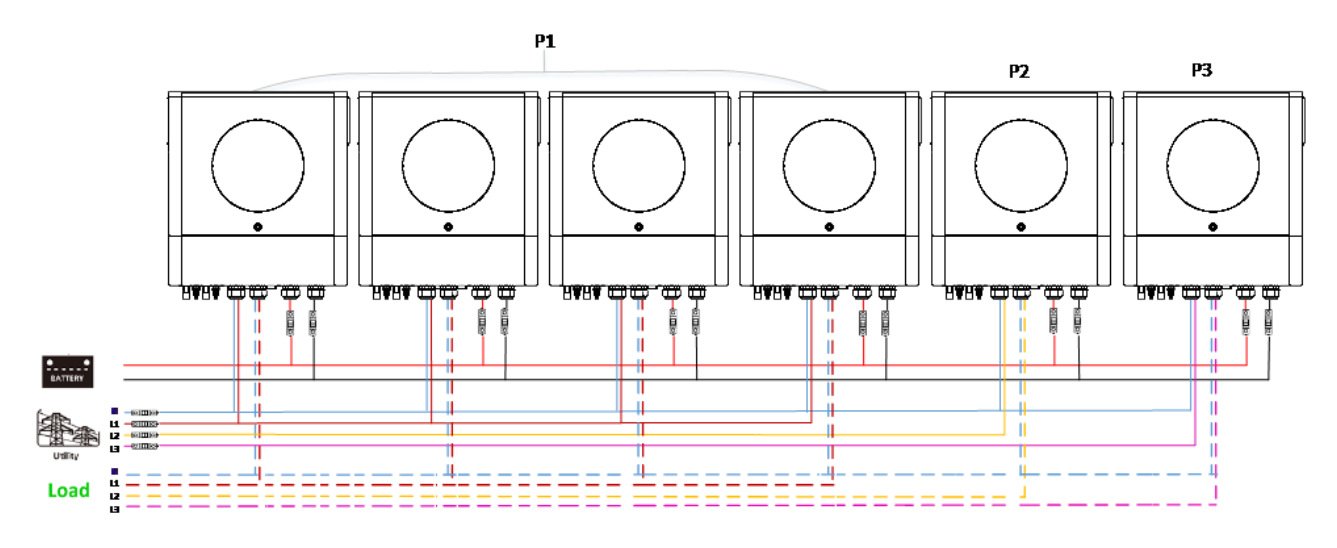

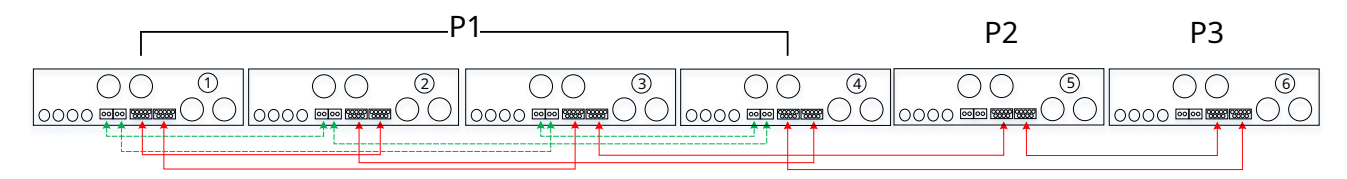

Trois onduleurs en une phase, deux onduleurs en deuxième phase et un onduleur pour la troisième phase :

## **Connexion électrique**

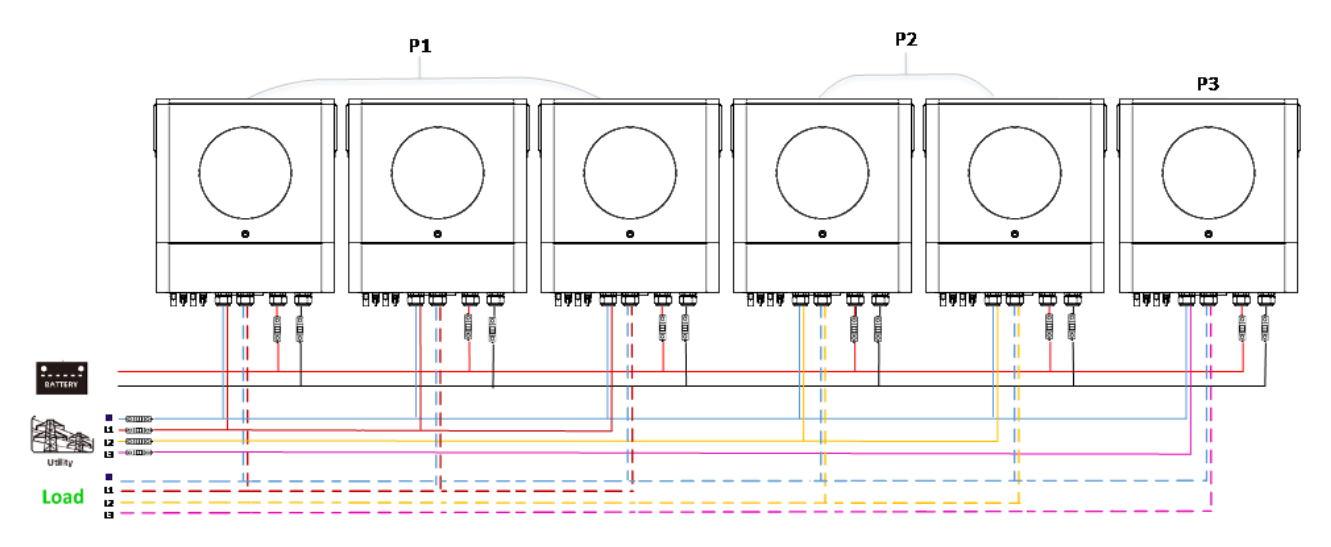

#### Connexion de communication

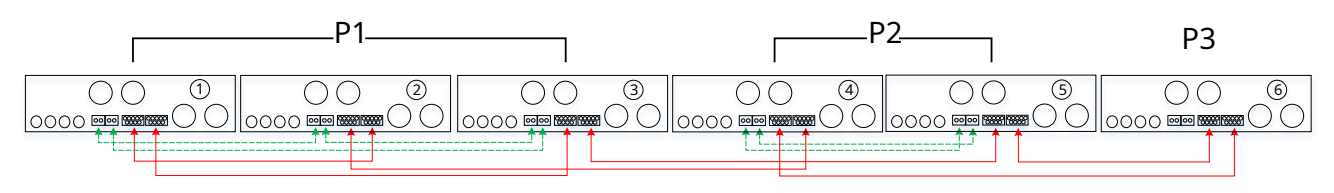

Trois onduleurs sur une phase et un seul onduleur pour les deux phases restantes :

## Connexion électrique

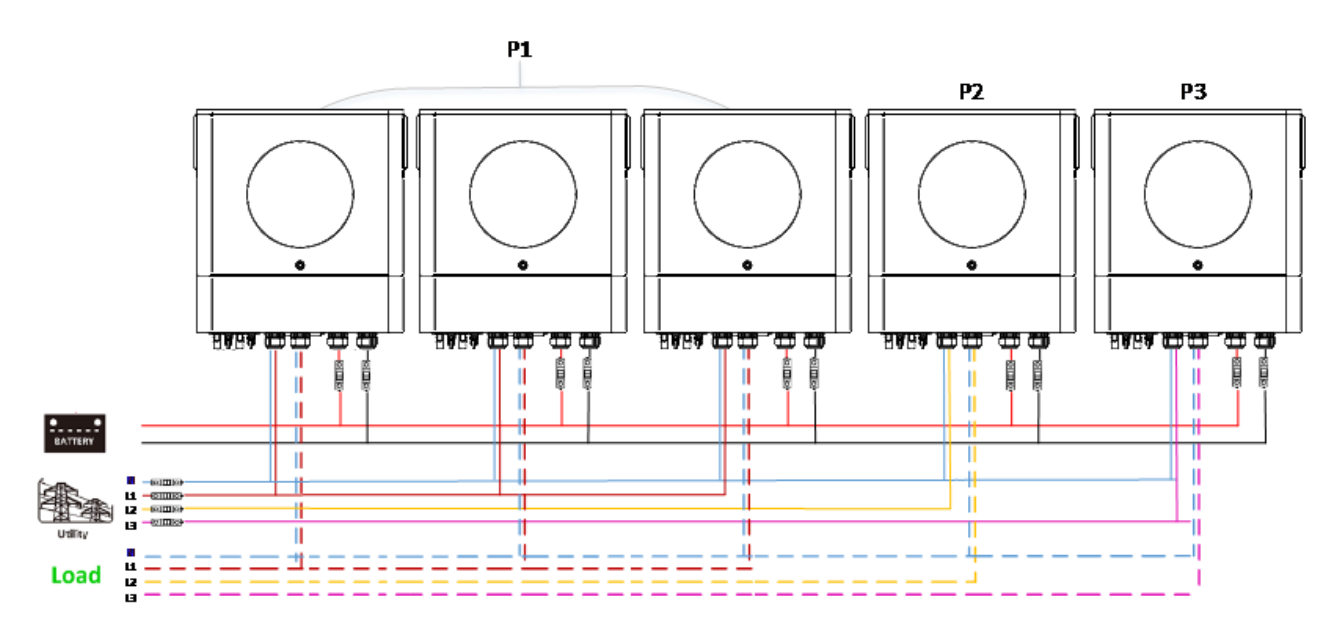

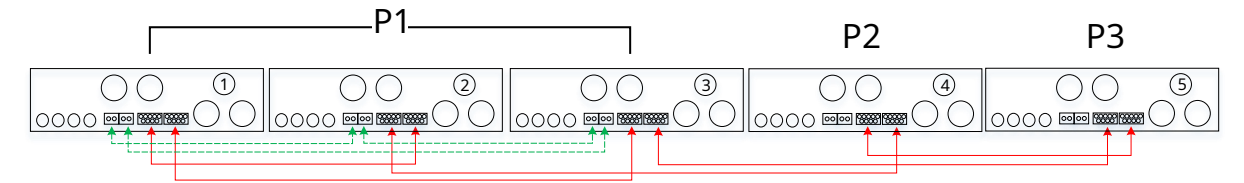

Deux onduleurs en deux phases et un seul onduleur pour la phase restante :

## Connexion électrique

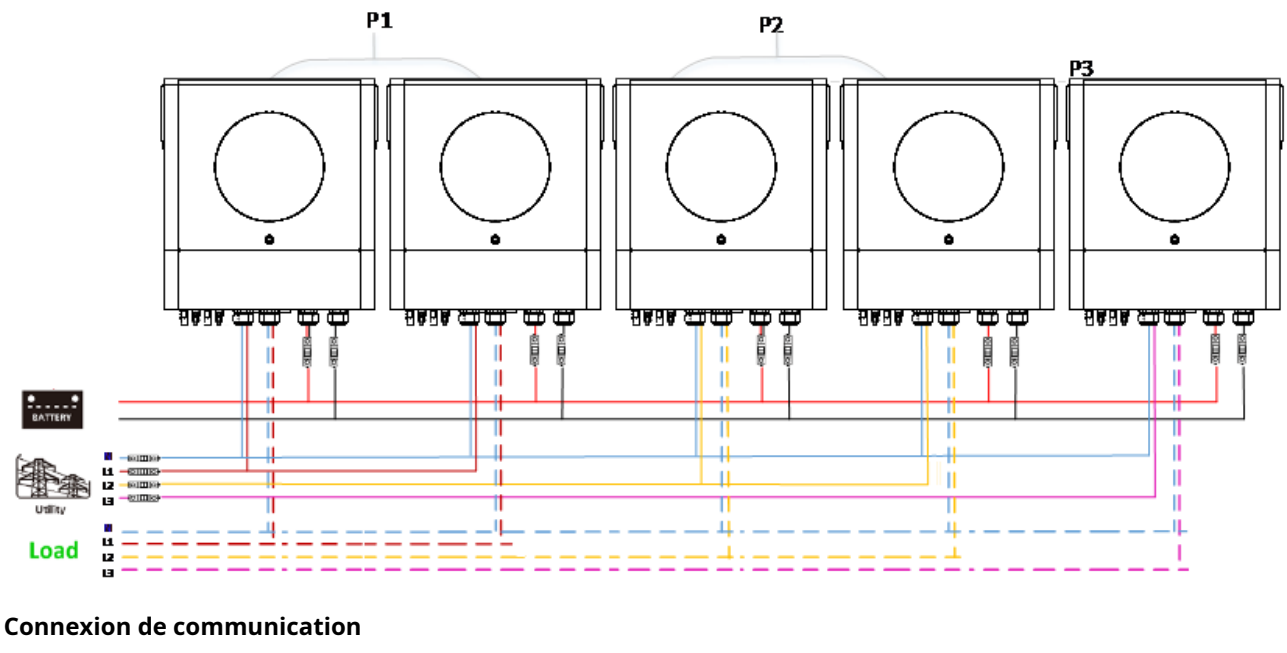

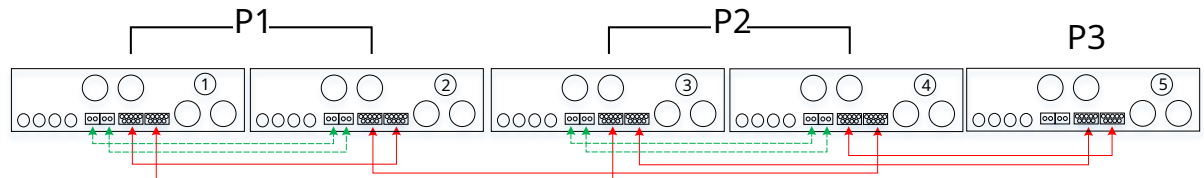

Deux onduleurs sur une phase et un seul onduleur pour les phases restantes : **Connexion électrique** 

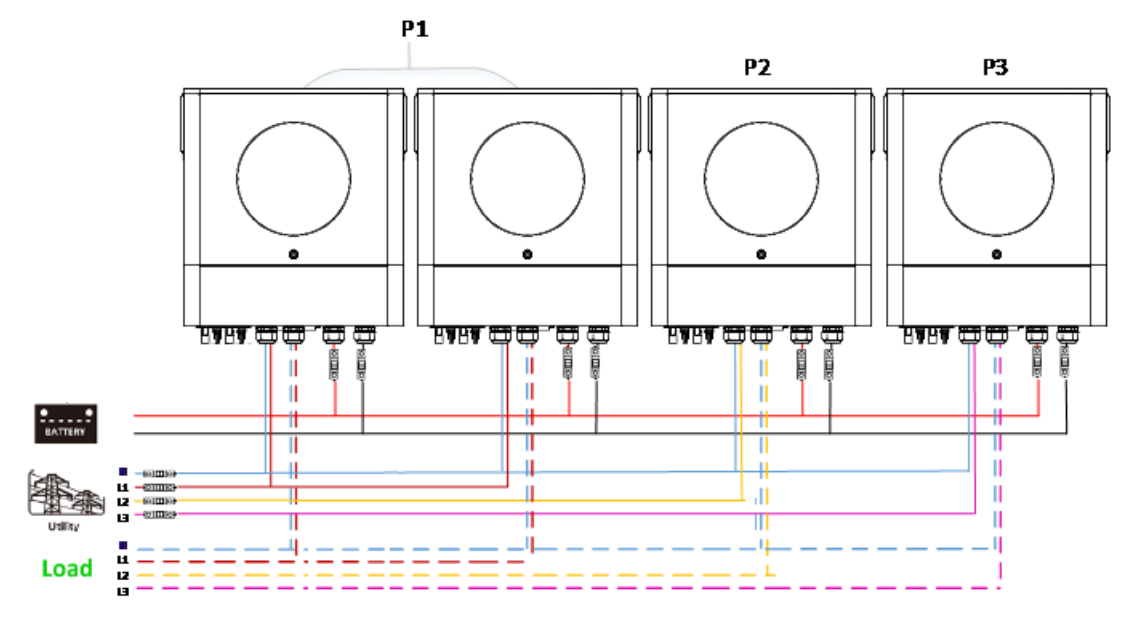

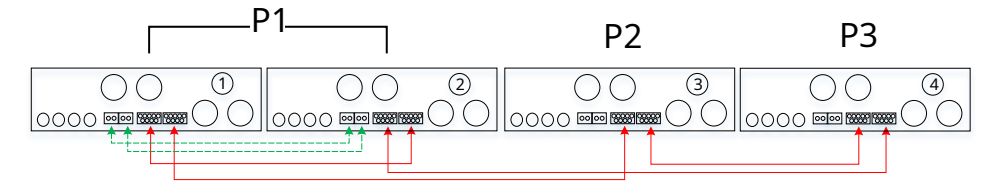

## Un onduleur dans chaque phase :

## **Connexion électrique**

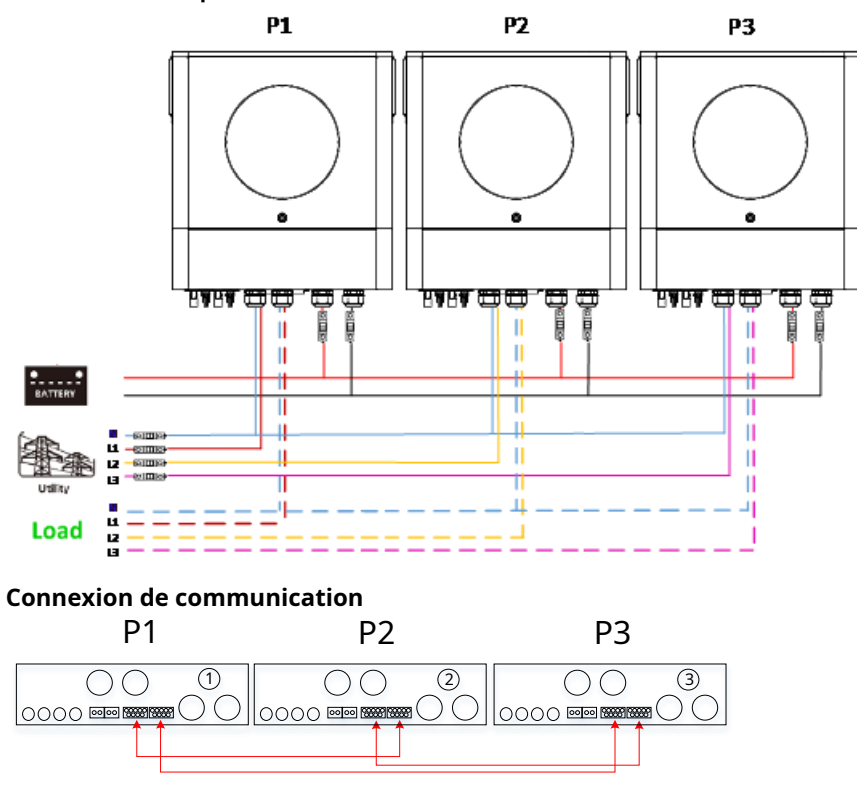

**AVERTISSEMENT:**Ne connectez pas le câble de partage de courant entre les onduleurs qui sont dans des phases différentes. Sinon, cela pourrait endommager les onduleurs.

### 5. Connexion PV

Veuillez vous référer au manuel d'utilisation de l'unité unique pour la connexion PV.

PRUDENCE: Chaque onduleur doit se connecter aux modules PV séparément.

# 6. Réglage et affichage LCD

| Programme | de | réglage | : |
|-----------|----|---------|---|
|-----------|----|---------|---|

| Programme | Description                                                                                                    | Option sélectionnable |                                                                                                    |                                                                                          |
|-----------|----------------------------------------------------------------------------------------------------|-----------------------|----------------------------------------------------------------------------------------------------|------------------------------------------------------------------------------------------|
|           |                                                                                                    |                       |                                                                                                    | Lorsque l'unité fonctionne seule, veuillez sélectionner<br>« SIG » dans le programme 28. |
|           |                                                                                                    | Parallèle             | Lorsque les unités sont utilisées en parallèle pour<br>une application monophasée, veuillez sélectionner<br>« PAL » dans le programme 28. Veuillez vous<br>référer à 5-1 pour des informations détaillées.                                                                                                    |                                                                                          |
| 28        | Mode de sortie CA<br>* Ce paramètre est<br>capable de<br>configurer<br>seulement quand<br>mode veille.<br>l'onduleur est en marche<br>Assurez-vous que<br>l'interrupteur marche/<br>arrêt est<br>en état « OFF ». | Phase L1 :            | Lorsque les unités fonctionnent en application triphasée,<br>veuillez choisir « 3PX » pour définir chaque onduleur.<br>Il est nécessaire d'avoir au moins 3 onduleurs ou au<br>maximum 6 onduleurs pour prendre en charge les<br>équipements triphasés. Il est nécessaire d'avoir au<br>moins un onduleur dans chaque phase ou jusqu'à<br>quatre onduleurs dans une phase. Veuillez vous référer<br>à 4-2 pour des informations détaillées. Veuillez<br>sélectionner « 3P1 » dans le programme 28 pour les<br>onduleurs connectés à la phase L1, « 3P2 » dans le<br>programme 28 pour les onduleurs connectés à la phase<br>L2 et « 3P3 » dans le programme 28 pour les onduleurs<br>connectés à la phase L3.<br>Assurez-vous de connecter le câble de courant partagé<br>aux unités qui sont sur la même phase.<br>Ne connectez PAS le câble de courant partagé entre les<br>unités sur différentes phases. |                                                                                          |

#### Affichage du code défaut :

| Code d'erreur | Événement de défaut                                    | Icône allumée |  |  |
|---------------|--------------------------------------------------------|---------------|--|--|
| 60            | Protection contre le retour de puissance               | FED           |  |  |
| 71            | Version du micrologiciel incohérente                   | FII           |  |  |
| 72            | Défaut de partage actuel                               | F 72          |  |  |
| 80            | Défaut CAN                                             |               |  |  |
| 81            | Perte d'hôte                                           | FBI           |  |  |
| 82            | Perte de synchronisation                               | FB2           |  |  |
| 83            | Tension de batterie détectée différente                | FB3           |  |  |
| 84            | Tension d'entrée CA et fréquence détectées différentes |               |  |  |
| 85            | Déséquilibre du courant de sortie CA                   |               |  |  |
| 86            | Le réglage du mode de sortie CA est différent          |               |  |  |

#### Référence du code :

| Code | Description                                | Icône allumée |
|------|--------------------------------------------|---------------|
| NE   | Maître ou esclave de l'unité non identifié | TE            |
| SH   | Unité maître                               |               |
| SL   | Unité esclave                              |               |

## 7. Mise en service

## Parallèle en monophasé

Étape 1 : Vérifiez les exigences suivantes avant la mise en service :

- \_ Connexion correcte des fils
- Assurez-vous que tous les disjoncteurs des fils de ligne du côté charge sont ouverts et que chaque fil neutre de chaque unité est connecté ensemble.

Étape 2 : Allumez chaque unité et réglez « PAL » dans le programme de configuration LCD 28 de chaque unité. Et puis éteignez toutes les unités.

**NOET** :Il est nécessaire d'éteindre l'interrupteur lors du réglage du programme LCD. Sinon, le réglage ne peut pas être programmé.

Étape 3 : Allumez chaque unité.

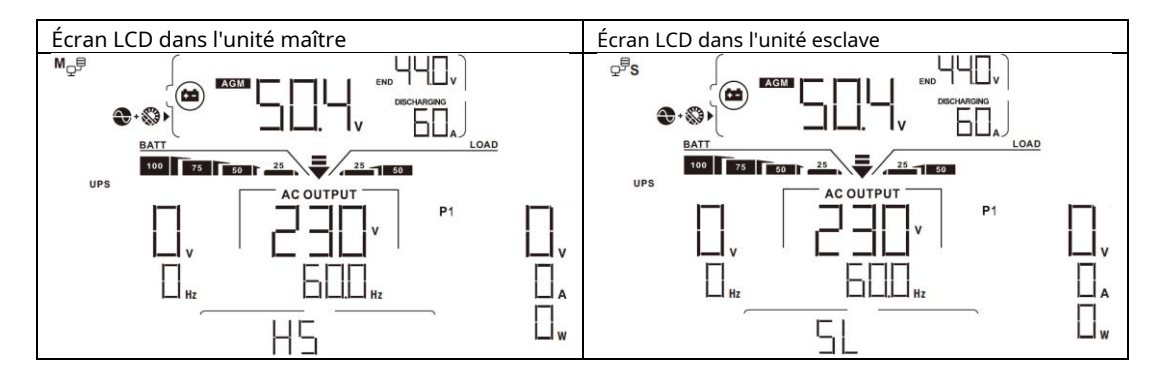

**NOTE:**Les unités maître et esclave sont définies de manière aléatoire.

Étape 4 : Allumez tous les disjoncteurs CA des fils de ligne dans l'entrée CA. Il est préférable que tous les onduleurs soient connectés au secteur en même temps. Dans le cas contraire, il affichera le défaut 82 dans les onduleurs de l'ordre suivant. Cependant, ces onduleurs redémarreront automatiquement. S'ils détectent une connexion CA, ils fonctionneront normalement.

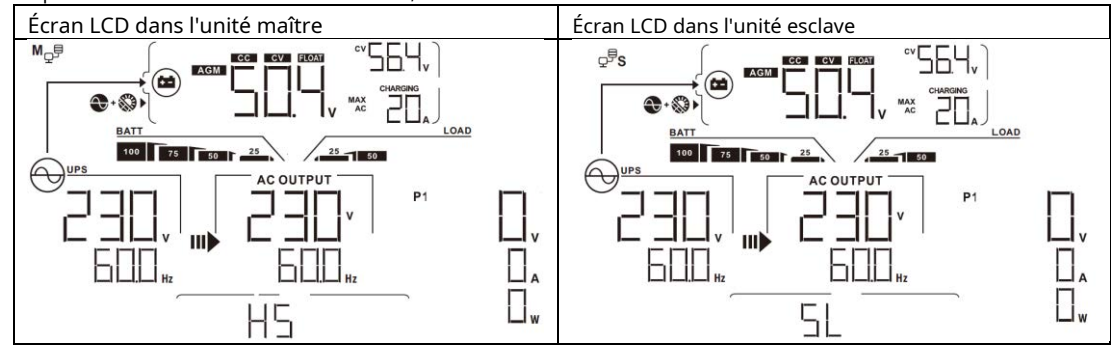

Étape 5 : S'il n'y a plus d'alarme de défaut, le système parallèle est complètement installé.

Étape 6 : Veuillez allumer tous les disjoncteurs des fils de ligne côté charge. Ce système commencera à alimenter la charge.

#### Supporte les équipements triphasés

Étape 1 : Vérifiez les exigences suivantes avant la mise en service :

- Connexion correcte des fils
- \_ Assurez-vous que tous les disjoncteurs des fils de ligne du côté charge sont ouverts et que chaque fil neutre de chaque unité est connecté ensemble.

Étape 2 : Allumez toutes les unités et configurez le programme LCD 28 comme P1, P2 et P3 séquentiellement. Et puis éteignez toutes les unités.

**NOTE :** Il est nécessaire d'éteindre l'interrupteur lors du réglage du programme LCD. Sinon, le réglage ne peut pas être programmé.

Étape 3 : Allumez toutes les unités de manière séquentielle.

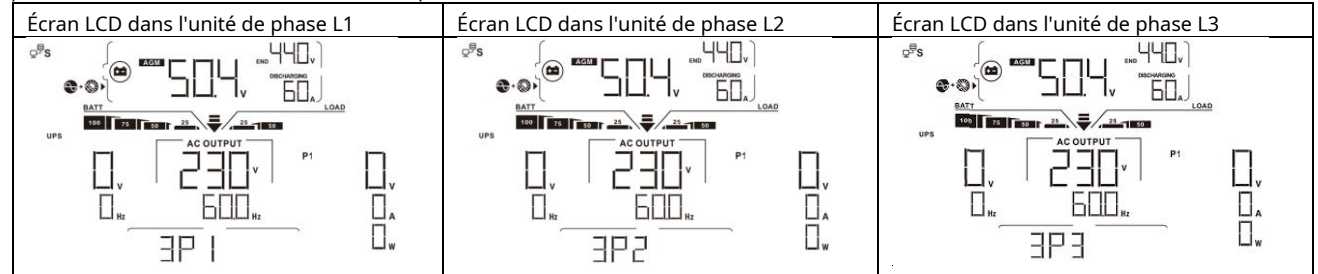

Étape 4 : Allumez tous les disjoncteurs CA des fils de ligne dans l'entrée CA. Si une connexion CA est détectée et que trois phases sont Adaptés au réglage de l'unité, ils fonctionneront normalement. Sinon, l'icône AC 💮 clignotera et ils ne fonctionneront pas en mode ligne.

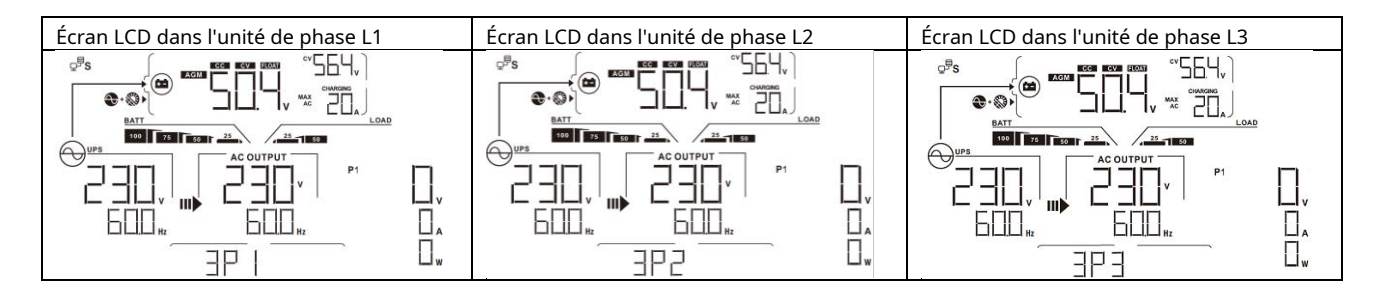

Étape 5 : S'il n'y a plus d'alarme de défaut, le système prenant en charge l'équipement triphasé est complètement installé.

Étape 6 : Veuillez allumer tous les disjoncteurs des fils de ligne côté charge. Ce système commencera à alimenter la charge.

Remarque 1 : Pour éviter toute surcharge, avant d'activer les disjoncteurs côté charge, il est préférable d'avoir d'abord tout le système en fonctionnement.

Remarque 2 : Le temps de transfert pour cette opération existe. Une interruption de courant peut survenir sur les appareils critiques, qui ne peuvent pas supporter le temps de transfert.

## 8. Dépannage

| Situation     |                                                                         |                                                                                                    |  |  |
|---------------|-------------------------------------------------------------------------|----------------------------------------------------------------------------------------------------|--|--|
| Faute<br>Code | Faute Événement<br>Description                                          | Solution                                                                                                    |  |  |
|               |                                                                         | 1. Redémarrez l'onduleur.                                                                                                    |  |  |
|               |                                                                         | <ol> <li>Vérifiez si les câbles L/N ne sont pas connectés de manière inversée dans tous les<br/>onduleurs.</li> </ol>                                                                                                    |  |  |
| 60            | Commentaires actuels sur<br>l'onduleur est détecté.                     | <ol> <li>Pour un système parallèle en monophasé, assurez-vous que les partages sont<br/>connectés dans tous les onduleurs.</li> </ol>                                                                                                    |  |  |
|               |                                                                         | Pour prendre en charge un système triphasé, assurez-vous que les câbles de partage sont                                                                                                    |  |  |
|               |                                                                         | connectés dans les onduleurs dans la même phase et déconnectés dans les onduleurs                                                                                                    |  |  |
|               |                                                                         | dans différentes phases.                                                                                                    |  |  |
|               |                                                                         | 4. Si le problème persiste, veuillez contacter votre installateur.                                                                                                    |  |  |
|               |                                                                         | 1. Mettez à jour tous les micrologiciels de l'onduleur vers la même version.                                                                                                    |  |  |
| 71            | La version du micrologiciel de<br>chaque onduleur n'est pas le<br>même. | 2. Vérifiez la version de chaque onduleur via les paramètres de l'écran LCD et assurez-vous que les versions du processeur sont les mêmes. Dans le cas contraire, veuillez contacter votre installateur pour lui fournir le firmware à mettre à jour.                   |  |  |
|               |                                                                         | 3. Après la mise à jour, si le problème persiste, veuillez contacter votre installateur.                                                                                                    |  |  |
|               | Le courant de sortie de                                                 | 1. Vézifiaz si las sâblas do portago contibion constatés et us déservoirs l'as dulaur                                                                                                    |  |  |
| 72            | chaque onduleur est                                                     | 1. Verifiez si les cables de partage sont bien connectes et redemarrez l'onduleur.                                                                                                    |  |  |
|               | different.                                                              | 2. Si le probleme persiste, veullez contacter votre installateur.                                                                                                    |  |  |
| 80            | Perte de données CAN                                                    | 1. Várifiaz si los câblos do communication sont bion connectós et redémarraz l'andulour                                                                                                    |  |  |
| 81            | Perte de données de l'hôte                                              | 2. Si la problème parsiste vauillez contacter votre installateur                                                                                                    |  |  |
|               | Données de                                                              | 2. Si le probleme persiste, veullez contacter votre installateur.                                                                                                    |  |  |
| 82            | synchronisation perte                                                   |                                                                                                    |  |  |
|               |                                                                         | 1. Assurez-vous que tous les onduleurs partagent les mêmes groupes de batteries.                                                                                                    |  |  |
|               | La tension de la batterie de                                            | 2. Retirez toutes les charges et déconnectez l'entrée CA et l'entrée PV. Ensuite, vérifiez la tension de la batterie de tous les onduleurs. Si les valeurs de tous les onduleurs sont proches,                                                                          |  |  |
| 83            | chaque onduleur n'est pas la                                            | veuillez vérifier si tous les câbles de batterie ont la même longueur et le même type de                                                                                                    |  |  |
|               | même.                                                                   | matériau. Sinon, veuillez contacter votre installateur pour fournir une SOP permettant de                                                                                                    |  |  |
|               |                                                                         | calibrer la tension de la batterie de chaque onduleur.                                                                                                    |  |  |
|               |                                                                         | 3. Si le problème persiste, veuillez contacter votre installateur.                                                                                                    |  |  |
|               |                                                                         | 1. Vérifiez la connexion du câblage secteur et redémarrez l'onduleur.                                                                                                    |  |  |
| 84            | La tension et la fréquence<br>d'entrée CA sont<br>détecté différent.    | <ol> <li>Assurez-vous que l'utilitaire démarre en même temps. Si des disjoncteurs sont<br/>installés entre le service public et les onduleurs, assurez-vous que tous les disjoncteurs<br/>peuvent être activés sur l'entrée CA en même temps.</li> </ol>                |  |  |
|               |                                                                         | 3. Si le problème persiste, veuillez contacter votre installateur.                                                                                                    |  |  |
|               |                                                                         | 1. Redémarrez l'onduleur.                                                                                                    |  |  |
| 85            | Courant de sortie CA<br>déséquilibrer                                   | 2. Supprimez certaines charges excessives et revérifiez les informations de charge sur l'écran<br>LCD des onduleurs. Si les valeurs sont différentes, veuillez vérifier si les câbles d'entrée et de<br>sortie CA sont de la même longueur et du même type de matériau. |  |  |
|               |                                                                         | 3. Si le problème persiste, veuillez contacter votre installateur.                                                                                                    |  |  |
|               |                                                                         | 1. Éteignez l'onduleur et vérifiez le réglage n°28 de l'écran LCD.                                                                                                    |  |  |
| 86            | Mode de sortio CA                                                       | 2. Pour un système parallèle en monophasé, assurez-vous qu'aucun 3P1, 3P2 ou 3P3 n'est réglé sur #28.                                                                                                    |  |  |
|               | le réglage est différent.                                               | 3. Pour prendre en charge un système triphasé, assurez-vous qu'aucun « PAL » n'est défini sur<br>4. #28.                                                                                                    |  |  |
|               |                                                                         | 3. Si le problème persiste, veuillez contacter votre installateur.                                                                                                    |  |  |

## Annexe II : Installation des communications BMS

## 1. Introduction

En cas de connexion à une batterie au lithium, il est recommandé d'acheter un câble de communication RJ45 sur mesure. Veuillez vérifier auprès de votre revendeur ou intégrateur pour plus de détails.

Ce câble de communication RJ45 sur mesure fournit des informations et un signal entre la batterie au lithium et l'onduleur. Ces informations sont répertoriées ci-dessous :

- Reconfigurez la tension de charge, le courant de charge et la tension de coupure de décharge de la batterie en fonction des paramètres de la batterie au lithium.
- Demandez à l'onduleur de démarrer ou d'arrêter la charge en fonction de l'état de la batterie au lithium.

#### Définition RS232TX PIN 1 RS232RX PIN 2 PIN 3 RS485B PIN 4 NC PIN 5 RS485A PIN 6 CANH PIN 7 CANI PIN 8 GND

2. Affectation des broches pour le port de communication BMS

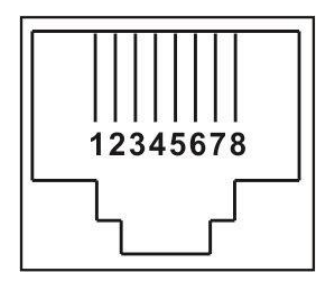

### 3. Configuration de communication de la batterie au lithium

## LIO-4810-150A

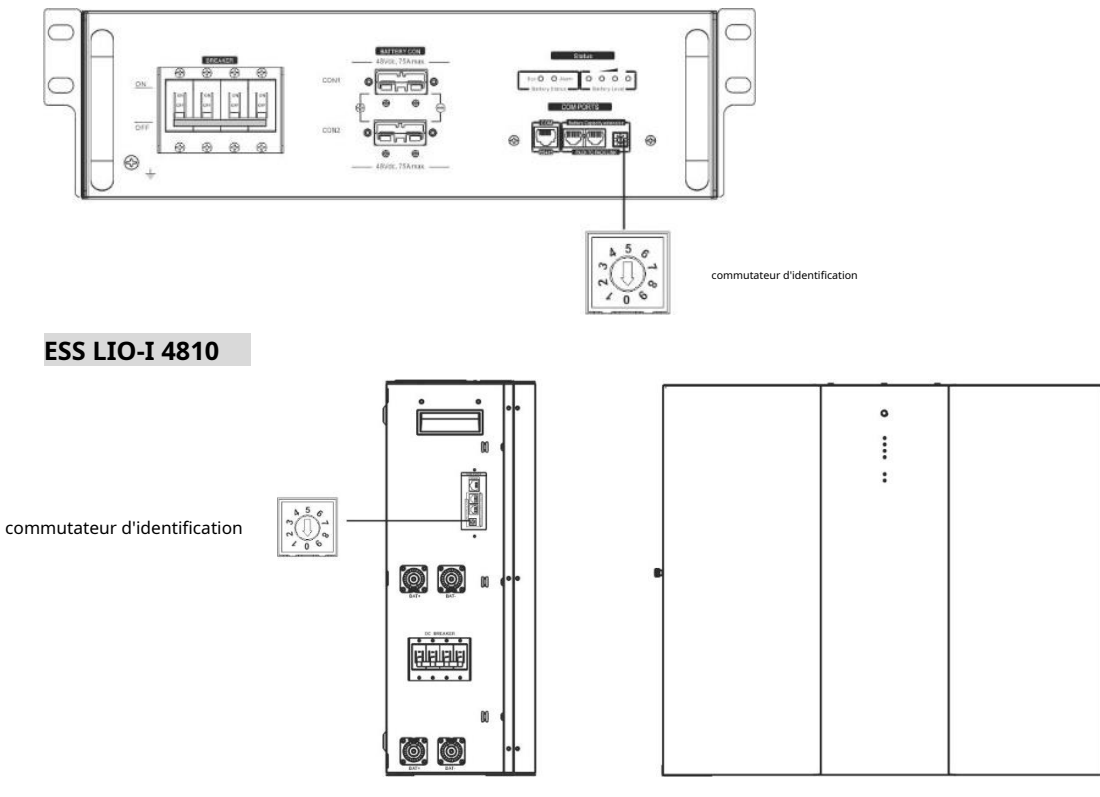

Le commutateur d'identification indique le code d'identification unique de chaque module de batterie. Il est nécessaire d'attribuer un identifiant unique à chaque module de batterie pour un fonctionnement normal. Nous pouvons configurer le code d'identification pour chaque module de batterie en tournant le numéro PIN sur le commutateur d'identification. Du numéro 0 à 9, le numéro peut être aléatoire ; pas d'ordre particulier. Un maximum de 10 modules de batterie peuvent fonctionner en parallèle.

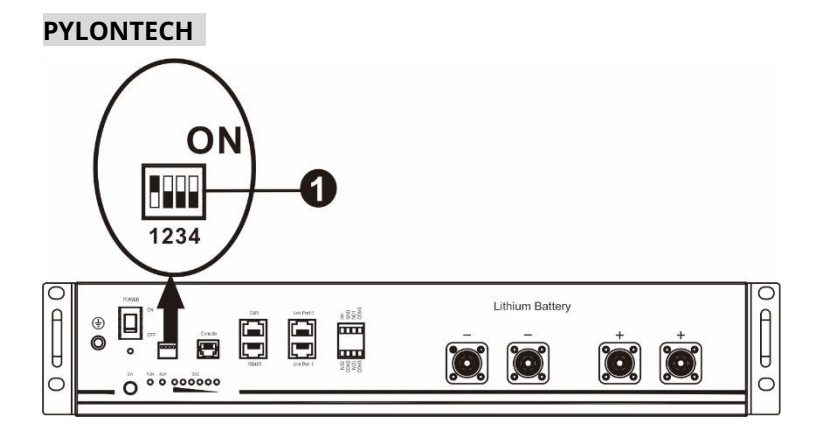

①Commutateur Dip : Il y a 4 commutateurs Dip qui définissent différents débits en bauds et adresses de groupe de batteries. Si le commutateur

La position est tournée vers la position « OFF », cela signifie « 0 ». Si la position du commutateur est tournée sur la position « ON », cela signifie « 1 ».

Le Dip 1 est « ON » pour représenter le débit en bauds de 9 600. Les Dip

2, 3 et 4 sont réservés à l'adresse du groupe de batteries.

Les commutateurs DIP 2, 3 et 4 sur la batterie principale (première batterie) permettent de configurer ou de modifier l'adresse du groupe.

| Trempette 1                                            | Trempette<br>2 | Trempette<br>3 | Trempette<br>4 | Adresse du groupe                                                                                                    |
|--------------------------------------------------------|----------------|----------------|----------------|----------------------------------------------------------------------------------------------------|
|                                                        | 0              | 0              | 0              | Groupe unique uniquement. Il est nécessaire de configurer la batterie principale avec ce<br>paramètre et les batteries esclaves ne sont pas restreintes.                           |
| 1 : RS485                                              | 1              | 0              | 0              | Condition de groupes multiples. Il est nécessaire de configurer la batterie maître sur le premier groupe avec ce paramètre et les batteries esclaves ne sont pas restreintes.      |
| bauds<br>taux=9600<br>Redémarrez pour<br>prendre effet | 0              | 1              | 0              | Condition de groupes multiples. Il est nécessaire de configurer la batterie maître sur le<br>deuxième groupe avec ce paramètre et les batteries esclaves ne sont pas restreintes.  |
|                                                        | 1              | 1              | 0              | Condition de groupes multiples. Il est nécessaire de configurer la batterie maître sur le troisième groupe avec ce paramètre et les batteries esclaves ne sont pas restreintes.    |
|                                                        | 0              | 0              | 1              | Condition de groupes multiples. Il est nécessaire de configurer la batterie maître sur le<br>quatrième groupe avec ce paramètre et les batteries esclaves ne sont pas restreintes. |
|                                                        | 1              | 0              | 1              | Condition de groupes multiples. Il est nécessaire de configurer la batterie maître sur le cinquième groupe avec ce paramètre et les batteries esclaves ne sont pas restreintes.    |

NOTE:"1" est la position supérieure et "0" est la position inférieure.

**NOTE:**Le nombre maximum de groupes de batteries au lithium est de 5 et pour connaître le nombre maximum pour chaque groupe, veuillez vérifier auprès du fabricant de la batterie.

#### 4. Installation et fonctionnement

#### LIO-4810-150A/ESS LIO-I 4810

Après le numéro d'identification. est attribué à chaque module de batterie, veuillez configurer le panneau LCD dans l'onduleur et installer la connexion de câblage en suivant les étapes suivantes.

Étape 1 : utilisez le câble de signal RJ11 fourni pour vous connecter au port d'extension (P1 ou P2).

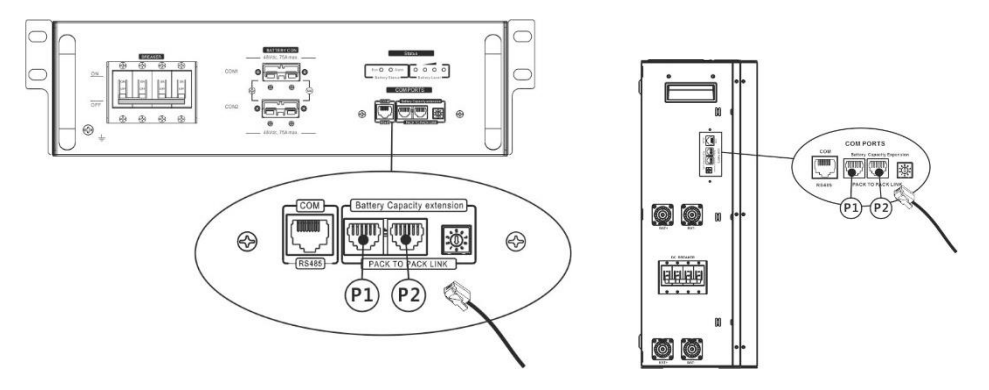

Étape 2 : utilisez le câble RJ45 fourni (de l'emballage du module de batterie) pour connecter l'onduleur et la batterie au lithium.

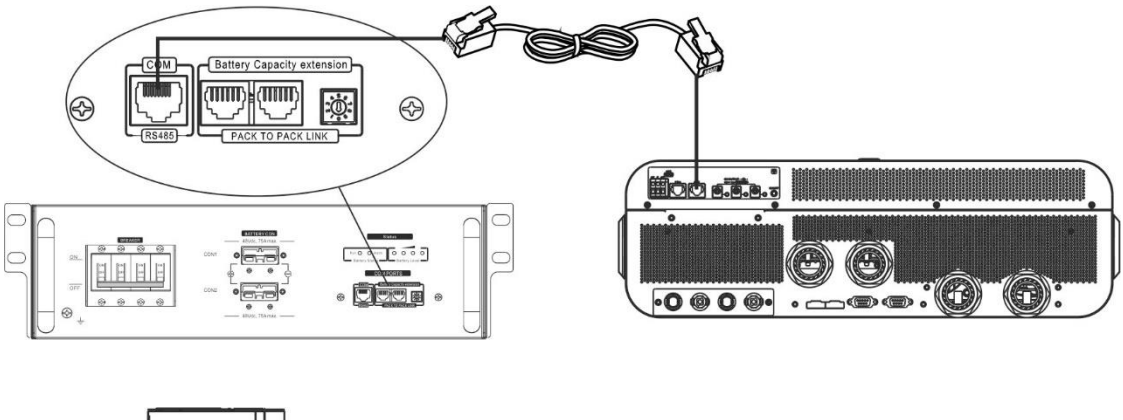

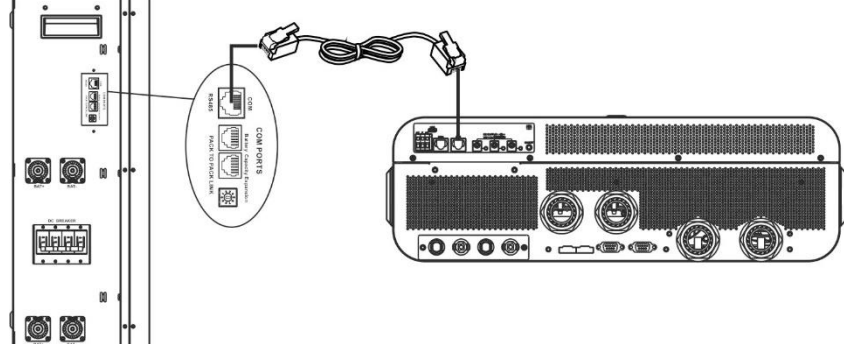

\* Pour la connexion de plusieurs batteries, veuillez consulter le manuel de la batterie pour plus de détails.

#### Remarque pour le système parallèle :

1. Ne prend en charge que l'installation de batterie commune.

2. Utilisez un câble RJ45 sur mesure pour connecter n'importe quel onduleur (pas besoin de se connecter à un onduleur spécifique) et une batterie au lithium.

Réglez simplement ce type de batterie d'onduleur sur « LIB » dans le programme LCD 5. Les autres devraient être « USE ».

Étape 3 : Allumez l'interrupteur du disjoncteur sur "ON". Maintenant, le module de batterie est prêt pour la sortie CC.

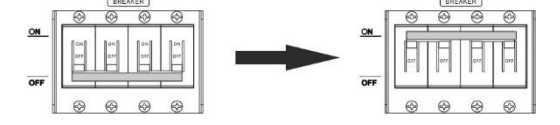

Étape 4 : Appuyez sur le bouton marche/arrêt du module de batterie pendant 5 secondes, le module de batterie démarrera. \* Si le bouton manuel ne peut pas être approché, allumez simplement le module onduleur. Le module de batterie sera automatiquement allumé.

#### Étape 5 : Allumez l'onduleur.

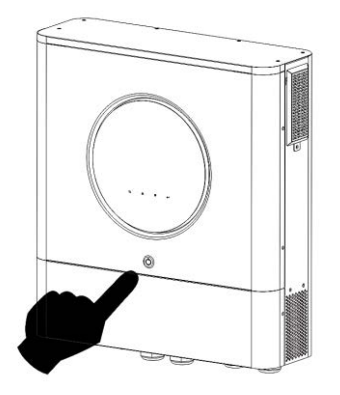

Étape 6. Assurez-vous de sélectionner le type de batterie comme « LIB » dans le programme LCD 5.

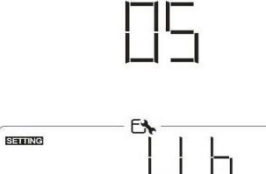

Si la communication entre l'onduleur et la batterie réussit, l'icône de la batterie clignote. D'une manière générale, il faudra plus d'une minute pour établir la communication.

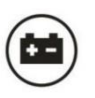

sur l'écran LCD

## PYLONTECH

Après la configuration, veuillez installer le panneau LCD avec l'onduleur et la batterie au lithium en suivant les étapes suivantes. Étape 1. Utilisez un câble RJ45 sur mesure pour connecter l'onduleur et la batterie au lithium.

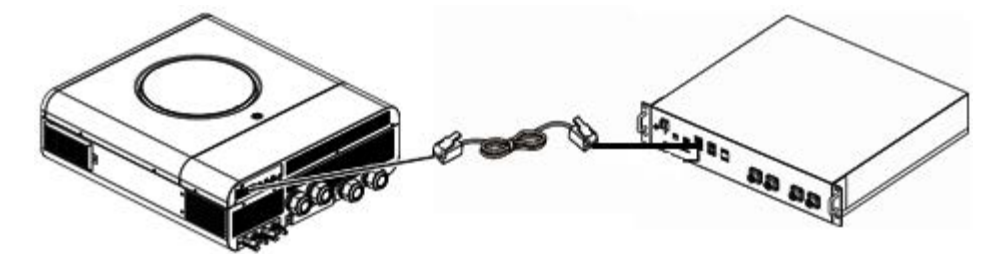

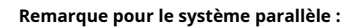

3. Ne prend en charge que l'installation de batterie commune.

4. Utilisez un câble RJ45 sur mesure pour connecter n'importe quel onduleur (pas besoin de se connecter à un onduleur spécifique) et une batterie au lithium.

Réglez simplement ce type de batterie d'onduleur sur « PYL » dans le programme LCD 5. Les autres devraient être « USE ».

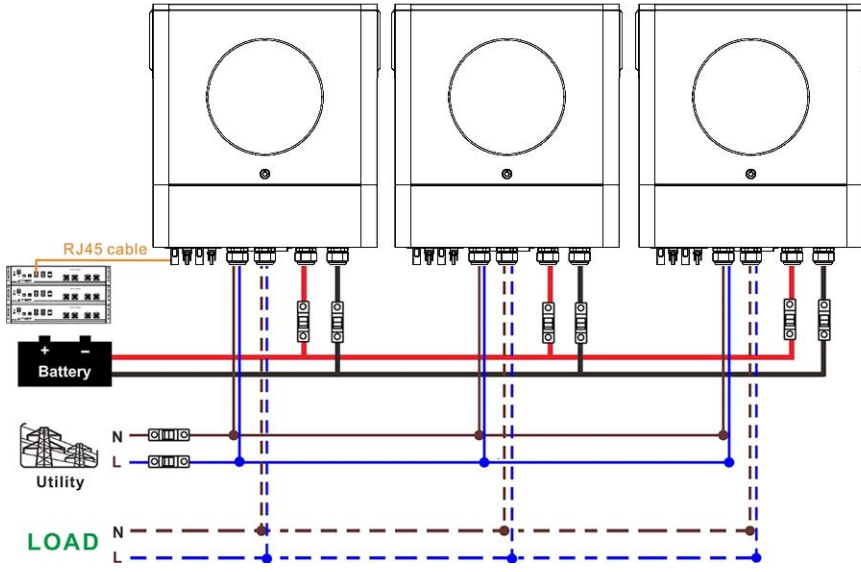

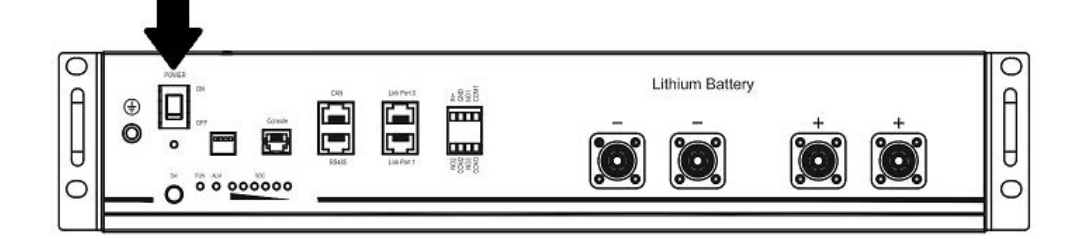

Étape 3. Appuyez pendant plus de trois secondes pour démarrer la batterie au lithium, puissance de sortie prête.

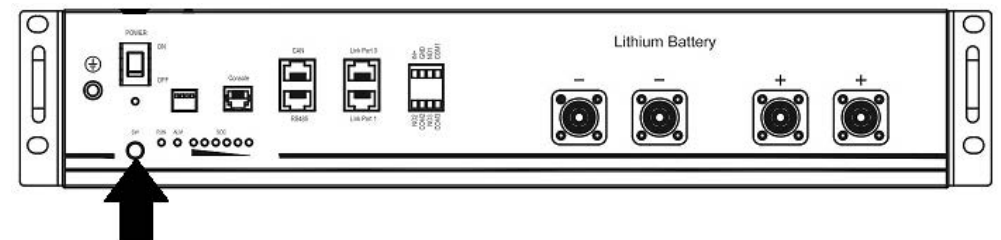

Étape 4. Allumez l'onduleur.

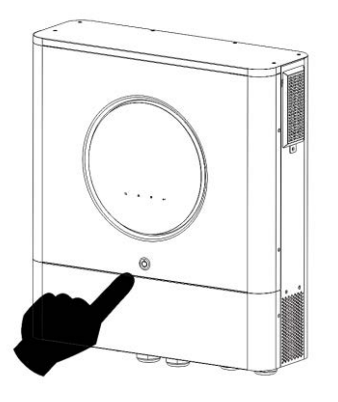

Étape 5. Assurez-vous de sélectionner le type de batterie comme « PYL » dans le programme LCD 5.

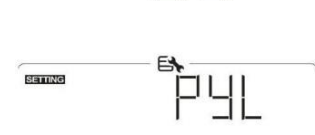

Si la communication entre l'onduleur et la batterie réussit, l'icône de la batterie

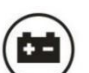

sur l'écran LCD

éclair. D'une manière générale, il faudra plus d'une minute pour établir la communication.

#### **Fonction active**

Cette fonction consiste à activer automatiquement la batterie au lithium lors de la mise en service. Une fois le câblage et la mise en service de la batterie réussis, si la batterie n'est pas détectée, l'onduleur activera automatiquement la batterie s'il est sous tension.

## 4. Informations sur l'écran LCD

Appuyez sur le bouton « 🔺 » ou « 杖 » pour changer les informations de l'écran LCD. Il affichera le numéro de la batterie et du groupe

de batteries avant la « Vérification de la version du processeur principal », comme indiqué ci-dessous.

| Informations sélectionnables                                                                    | affichage LCD                                                                       |
|-------------------------------------------------------------------------------------------------|-------------------------------------------------------------------------------------|
| Informations sélectionnables<br>Numéros de pack de batterie et numéros de<br>groupe de batterie | affichage LCD<br>Numéros de pack de batterie = 3, numéros de groupe de batterie = 1 |
|                                                                                                 |                                                                                     |

#### 5. Référence des codes

Le code d'information associé sera affiché sur l'écran LCD. Veuillez vérifier l'écran LCD de l'onduleur pour le fonctionnement.

| Code         | Description                                                                                                    |  |  |
|--------------|----------------------------------------------------------------------------------------------------|--|--|
| БП ▲         | Si l'état de la batterie n'est pas autorisé à se charger et à se décharger une fois la                                                                          |  |  |
|              | communication réussie entre l'onduleur et la batterie, le code 60 s'affichera pour arrêter                                                                      |  |  |
|              | de charger et de décharger la batterie.                                                                                                    |  |  |
|              | Communication perdue (disponible uniquement lorsque le type de batterie n'est pas défini                                                                        |  |  |
| <b>F</b> 1   | sur « AGM », « Inondée » ou « Défini par l'utilisateur »).<br>_          Une fois la batterie connectée, le signal de communication n'est pas détecté pendant 3 |  |  |
|              | minutes, le buzzer émettra un bip. Après 10 minutes, l'onduleur cessera de charger et de                                                                        |  |  |
|              | décharger la batterie au lithium.                                                                                                    |  |  |
|              | - La perte de communication se produit une fois que l'onduleur et la batterie sont                                                                              |  |  |
|              | connectés avec succès, le buzzer émet un bip immédiatement.                                                                                                    |  |  |
|              | Panne de communication interne dans les batteries.                                                                                                    |  |  |
|              |                                                                                                    |  |  |
|              | Si l'état de la batterie n'est pas autorisé à se charger une fois la communication réussie entre                                                                |  |  |
| 64 ▲         | l'onduleur et la batterie, le code 69 s'affichera pour arrêter de charger la batterie.                                                                          |  |  |
|              | Si l'état de la batterie doit être chargé une fois la communication réussie entre l'onduleur et la                                                              |  |  |
|              | batterie, le code 70 s'affichera pour charger la batterie.                                                                                                    |  |  |
| <b>-</b> 11. | Si l'état de la batterie n'est pas autorisé à se décharger une fois la communication réussie entre                                                              |  |  |
|              | l'onduleur et la batterie, le code 71 s'affichera pour arrêter de décharger la batterie.                                                                        |  |  |
## Annexe III : Le guide d'utilisation du Wi-Fi

## 1. Introduction

Le module Wi-Fi peut permettre la communication sans fil entre les onduleurs hors réseau et la plate-forme de surveillance.

Les utilisateurs bénéficient d'une expérience complète de surveillance et de contrôle à distance des onduleurs lorsqu'ils

combinent le module Wi-Fi avec l'application WatchPower, disponible pour les appareils iOS et Android. Tous les

enregistreurs de données et paramètres sont enregistrés dans iCloud.

Les principales fonctions de cette application :

• Fournit l'état de l'appareil pendant le fonctionnement normal.

• Permet de configurer les paramètres de l'appareil après l'installation.

• Avertit les utilisateurs lorsqu'un avertissement ou une alarme se produit. • Permet aux

utilisateurs d'interroger les données historiques de l'onduleur.

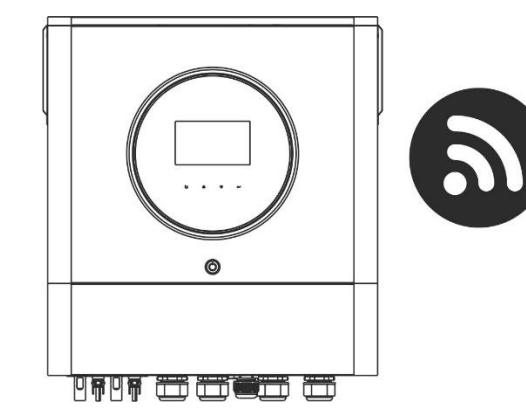

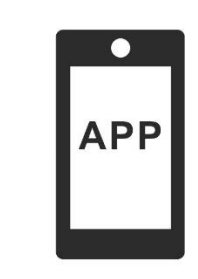

#### 2. Application WatchPower

2-1. Téléchargez et installez l'application

Configuration requise pour le système d'exploitation de votre téléphone intelligent :

Le système iOS prend en charge iOS 9.0 et supérieur. Le système

Android prend en charge Android 5.0 et supérieur.

Veuillez scanner le code QR suivant avec votre téléphone intelligent et télécharger l'application WatchPower.

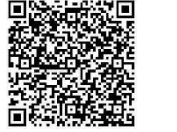

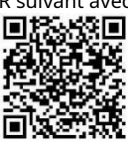

Android

système

Système iOS

Vous pouvez également trouver l'application « WatchPower » sur l'Apple® Store ou « WatchPower Wi-Fi » sur Google® Play Store.

## **2-2.** La configuration initiale

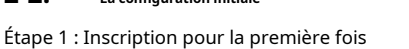

Après l'installation, veuillez appuyer sur l'icône de raccourci

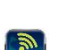

pour accéder à cette application sur l'écran de votre mobile. Dans le

Écran, appuyez sur « S'inscrire » pour accéder à la page « Enregistrement de l'utilisateur ». Remplissez toutes les informations requises et scannez le Wi-Fi

module PN en appuyant sur

icône. Ou vous pouvez simplement saisir directement PN. Ensuite, appuyez sur le bouton « S'inscrire ».

| V 1.0.0                   | al 〒 下午218 ┩ 98% ■<br>✔ Register |
|---------------------------|----------------------------------|
| Please enter user name    | Please enter user name           |
| Please enter the password | Please enter the password        |
| Remember Me               | Please enter the password        |
| Login                     | Please enter email               |
| Wi Ei Config              | Please enter the phone number    |
| WIFFICOINIg               | Please enter the Wi-Fi Module PN |
|                           | Register                         |

#### Don't have an account?Please Register

Ensuite, une fenêtre « Réussite de l'inscription » apparaîtra. Appuyez sur « Go now » pour continuer à configurer la connexion au réseau Wi-Fi local.

| Registrati          | ON SUCCESS             |
|---------------------|------------------------|
| Is the Wi-Fi networ | rk configured for this |
| device (PN:Q0       | 819410124000)          |
| imme                | diately?               |
| Log in              | Go now                 |

#### Étape 2 : Configuration du module Wi-Fi local

Maintenant, vous êtes dans la page « Wi-Fi Config ». Une procédure de configuration détaillée est répertoriée dans « Comment se connecter ? » section et vous pouvez la suivre pour vous connecter au Wi-Fi.

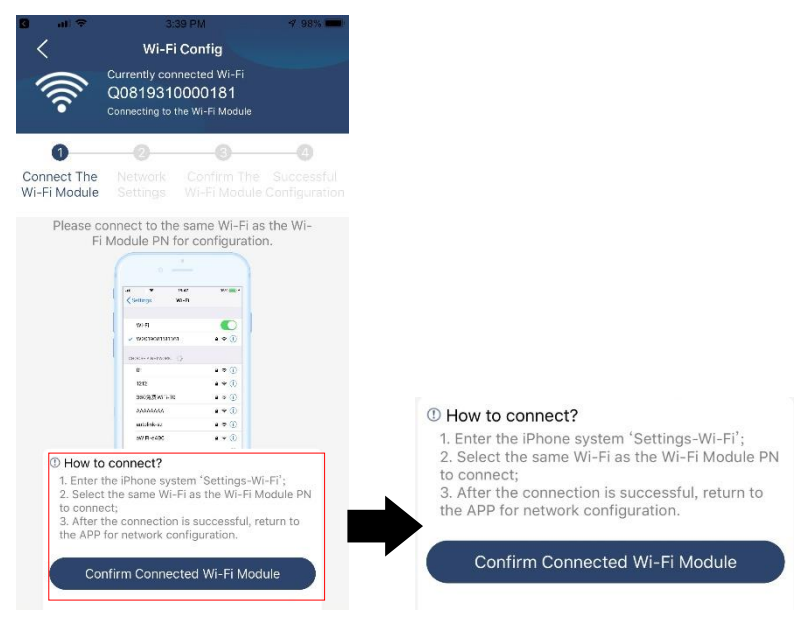

Entrez les « Paramètres-Wi-Fi » et sélectionnez le nom du Wi-Fi connecté. Le nom Wi-Fi connecté est le même que votre numéro PN Wi-Fi et entrez le mot de passe par défaut « 12345678 ».

| Settings Wi-Fi                                                                                     |                                         |                                                                                                    |
|----------------------------------------------------------------------------------------------------|-----------------------------------------|----------------------------------------------------------------------------------------------------|
| Wi-Fi                                                                                              |                                         | ati 🗢 1:49 PM @ 77% 🔳                                                                                             |
| Q0819310000181                                                                                     | <u>₽ ╤ (i)</u>                          | Enter the password for "Q0819310000181"                                                                           |
| Home WiFi                                                                                          |                                         | Cancel Enter Password Join                                                                                        |
| Other                                                                                              |                                         | Default password                                                                                                  |
|                                                                                                    |                                         | Password 12345678                                                                                                 |
| Ask to Join Networks                                                                               | $\bigcirc$                              | You can also access this Wi-Fi network by bringing your<br>iPhone near any iPhone, iPad or Mac that has connected |
| Known networks will be joined automation<br>networks are available, you will have to r<br>network. | cally. If no known<br>manually select a | to this network and has you in its contacts.                                                                      |
|                                                                                                    |                                         |                                                                                                    |
| Ensuite, revenez à l'applic                                                                        | ation WatchPowe                         | er et appuyez Confirm Connected Wi-Fi Module "Iorsque le module Wi-Fi est                                         |

sur « connecté avec succès ».

Étape 3 : Paramètres du réseau Wi-Fi Appuyez

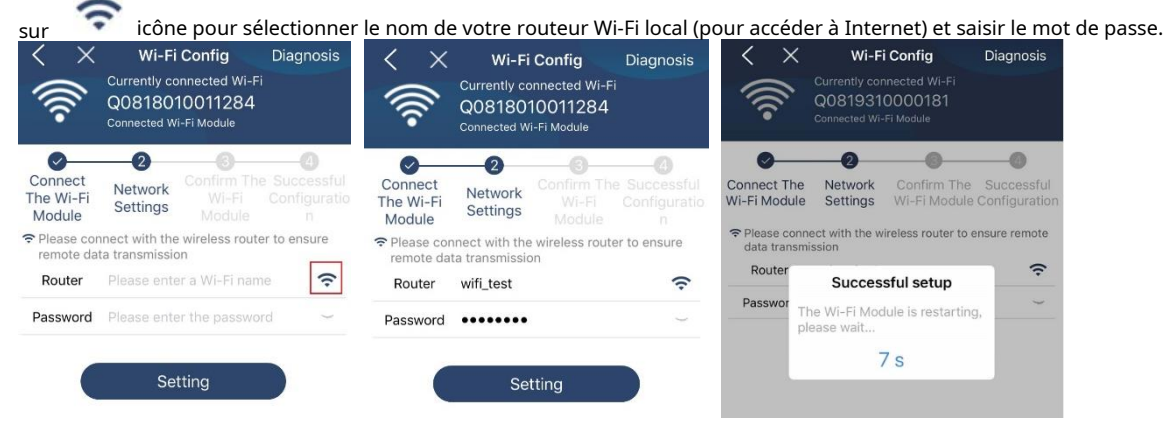

Étape 4 : Appuyez sur « Confirmer » pour terminer la configuration Wi-Fi entre le module Wi-Fi et Internet.

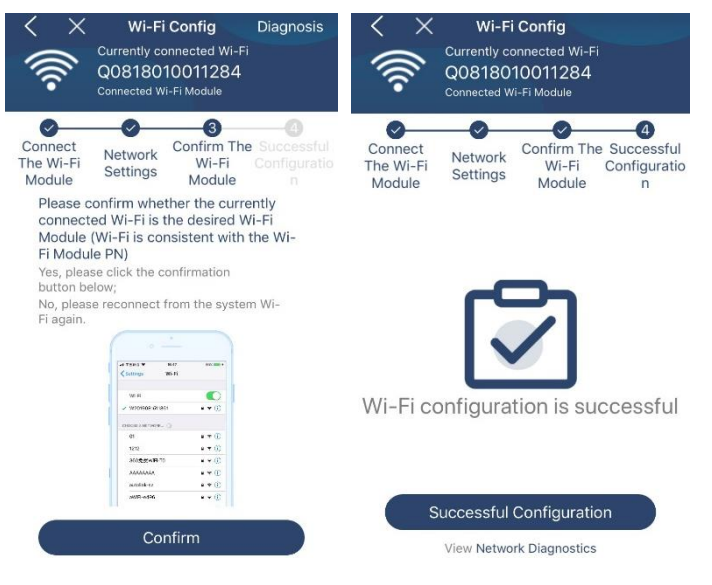

Si la connexion échoue, veuillez répéter les étapes 2 et 3.

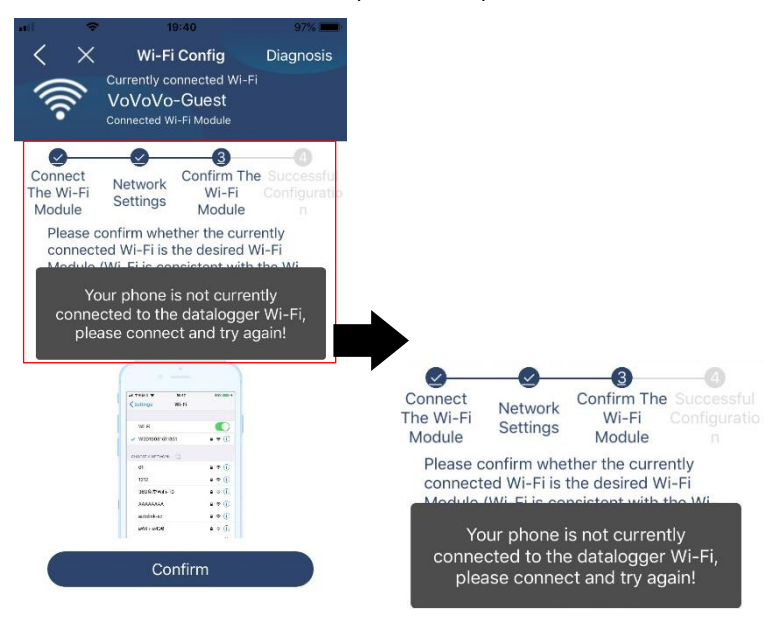

#### Fonction de diagnostic

Si le module ne surveille pas correctement, veuillez appuyer sur « Diagnosis " dans le coin supérieur droit de l'écran pour plus détails. Il affichera une suggestion de réparation. Veuillez le suivre pour résoudre le problème. Ensuite, répétez les étapes du chapitre 4.2 pour réinitialiser les paramètres réseau. Après tous les réglages, appuyez sur « Rediagnostic » pour vous reconnecter.

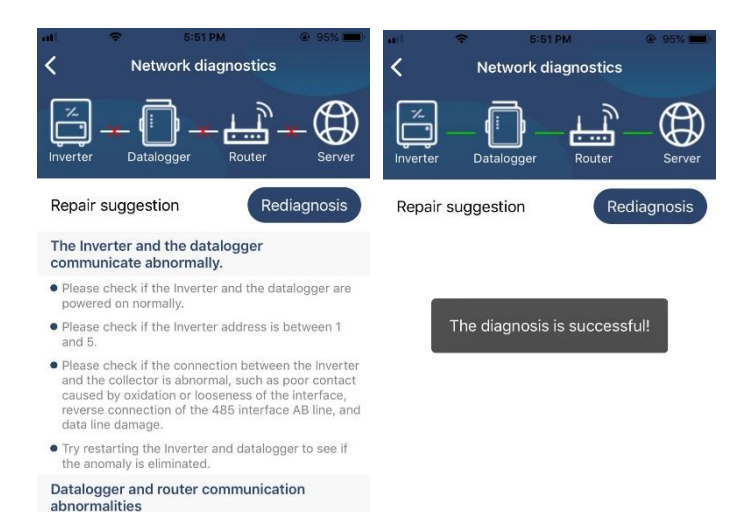

# Please confirm that the wireless routing network setting has been made.

 Make sure that the datalogger is set up to connect to AP hotspots sent by hardware devices such as wireless routers instead of virtual AP hotspots.

## 2-3. Connexion et fonction principale de l'application

Après avoir terminé l'enregistrement et la configuration du Wi-Fi local, entrez le nom et le mot de passe enregistrés pour vous connecter.

Remarque : Cochez ensuite « Se souvenir de moi » pour faciliter votre connexion.

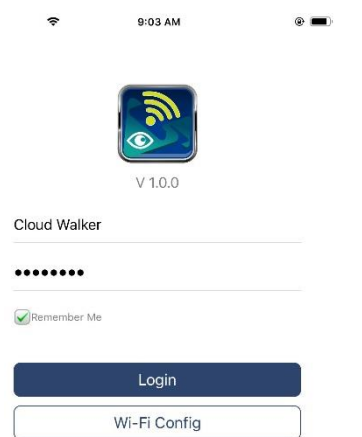

## Aperçu

Une fois la connexion réussie, vous pouvez accéder à la page « Aperçu » pour avoir un aperçu de vos appareils de surveillance, y compris la situation de fonctionnement globale et les informations énergétiques pour la puissance actuelle et la puissance actuelle, comme le schéma ci-dessous.

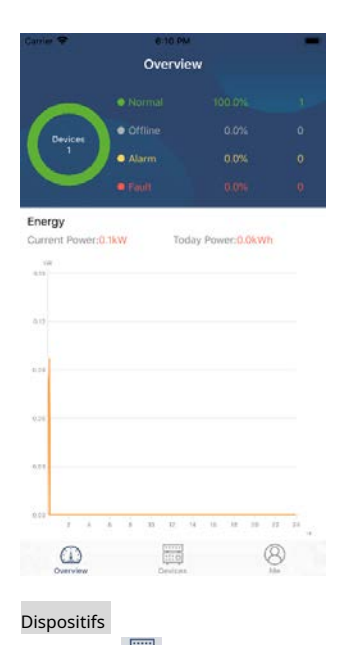

Appuyez sur le 🧱 (située en bas) pour accéder à la page Liste des appareils. Vous pouvez examiner tous les appareils ici en ajoutant

ou en supprimant le module Wi-Fi sur cette page.

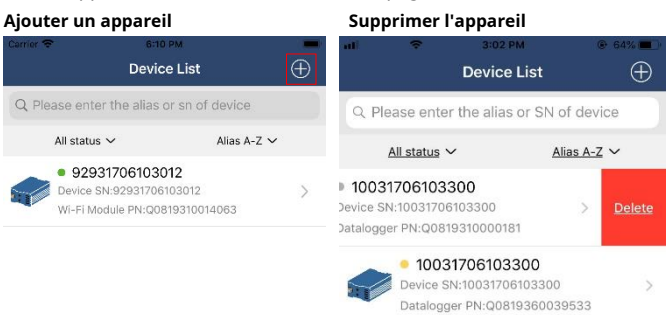

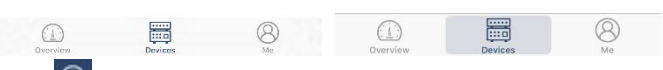

🕀 dans le coin supérieur droit et saisissez manuellement le numéro de pièce pour ajouter un appareil. Cette étiquette de numéro de pièce est

collé au bas de l'onduleur. Après avoir saisi le numéro de pièce, appuyez sur « Confirmer » pour ajouter cet appareil à la liste des appareils.

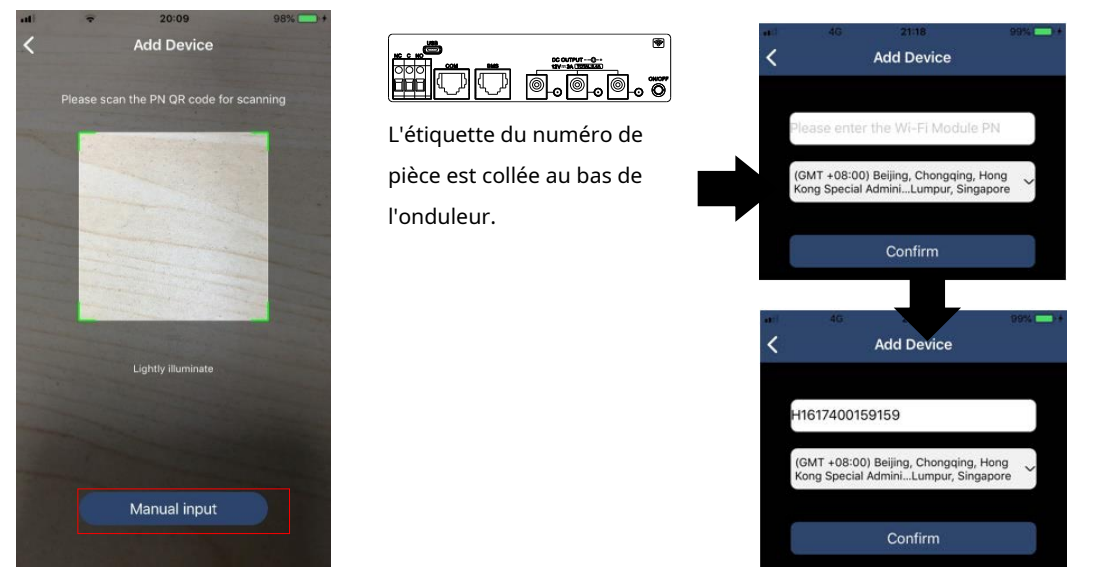

Pour plus d'informations sur la liste des appareils, veuillez vous référer à la section 2.4.

## ME

Dans la page ME, les utilisateurs peuvent modifier « Mes informations », y compris [Photo de l'utilisateur], [Sécurité du compte], [Modifier le mot de passe], [Vider le cache], et [Se déconnecter], montré comme ci-dessous les diagrammes.

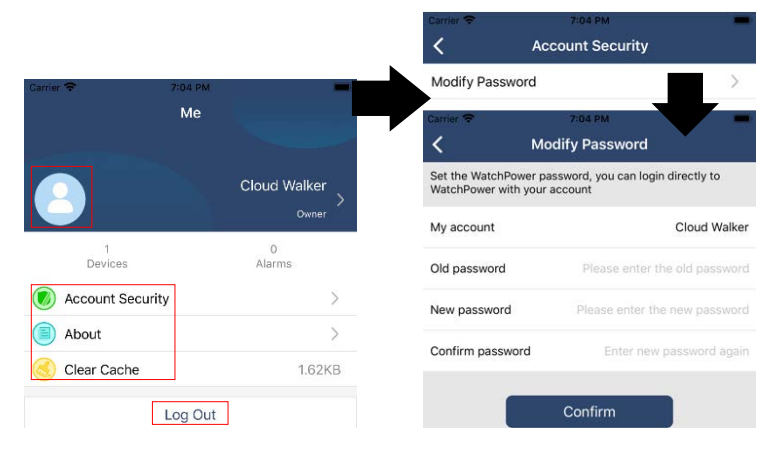

#### 2-4. Liste des périphériques

Dans la page Liste des appareils, vous pouvez dérouler vers le bas pour actualiser les informations sur l'appareil, puis appuyer sur n'importe quel appareil dont vous souhaitez vérifier son état en temps réel et les informations associées, ainsi que pour modifier les paramètres. Se il vous plaît se référer à la liste de paramétrage.

| all | ¢                   | 2:15 PM                                                   | 70%            | uli 🗢                      | 2:05 PM                                                         | @ 70% 💶 )    | ati 🗢 8:25 PM             | @ 62%             |
|-----|---------------------|-----------------------------------------------------------|----------------|----------------------------|-----------------------------------------------------------------|--------------|---------------------------|-------------------|
|     |                     | Device List                                               | $\oplus$       |                            | Device List                                                     | $\oplus$     | <b>〈</b> 10031706103300   | <b>△</b>          |
| QF  | Please enter        | the alias or SN of                                        | device         | Q Please ent               | ter the alias or SN                                             | of device    | Battery Mode              | 229.5V<br>0.0W    |
|     | <u>All status</u> ~ | Alias                                                     | <u>s A-Z</u> ~ | All status                 | ·~ /                                                            | Alias A-Z ∽  |                           | 0.05              |
|     | P<br>Last<br>• 1003 | ull down to refresh<br>updated: Today 14:15<br>1706103300 | 5              | • 100<br>Device<br>Datalog | 0 <b>31706103300</b><br>SN:10031706103300<br>gger PN:Q081931000 | 0 ><br>00181 |                           | 4-20.2V<br>102.55 |
|     | Device St           | 1:10031706103300                                          | >              |                            |                                                                 |              | Basic Information         | product Info      |
|     | Dataloggi           | er PN:Q081931000018                                       | 81             |                            |                                                                 |              | Grid Voltage              | 0.0V              |
|     |                     |                                                           |                |                            |                                                                 |              | Grid Frequency            | 0.0Hz             |
|     |                     | $\bullet$                                                 |                |                            |                                                                 |              | PV Input Voltage          | 0.0V              |
|     |                     |                                                           |                |                            |                                                                 |              | Battery Voltage           | 26.2V             |
|     |                     |                                                           |                |                            |                                                                 |              | Battery Capacity          | 100%              |
|     |                     |                                                           |                |                            |                                                                 |              | Battery Charging Current  | OA                |
|     |                     |                                                           |                |                            |                                                                 |              | Battery Discharge Current | OA                |
|     |                     |                                                           |                |                            |                                                                 |              | AC Output Voltage         | 229.5V            |
|     | Overview            | Devices                                                   | (B)<br>Me      | Overview                   | Devices                                                         | (B)<br>Me    | AC Output Frequency       | 60.0Hz            |

#### Mode appareil

En haut de l'écran se trouve un diagramme de flux de puissance dynamique pour montrer le fonctionnement en direct. Il contient cinq icônes pour présenter la puissance PV, l'onduleur, la charge, le service public et la batterie. En fonction de l'état de votre modèle d'onduleur, il y aura (Attendre Mode), (Mode Ligne), (Mode batterie).

[Mode veille] L'onduleur n'alimentera pas la charge tant que l'interrupteur « ON » ne sera pas enfoncé. Un service public qualifié ou une source photovoltaïque peut charger la batterie en mode veille.

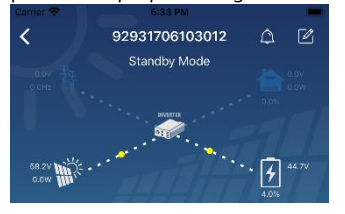

[Mode Ligne] L'onduleur alimentera la charge du service public avec ou sans charge PV. Un service public qualifié ou une source

photovoltaïque peut charger la batterie.

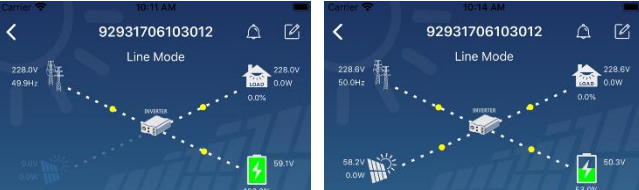

**[Mode batterie]** L'onduleur alimentera la charge à partir de la batterie avec ou sans charge PV. Seule la source PV peut charger la batterie.

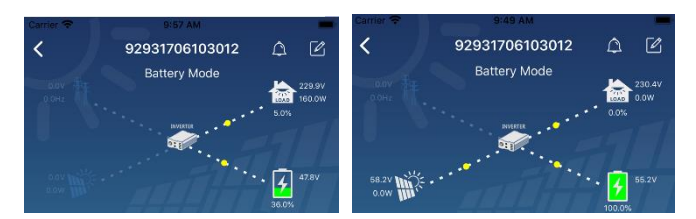

## Alarme de l'appareil et modification du nom

Sur cette page, appuyez sur le ans le coin supérieur droit pour accéder à la page d'alarme de l'appareil. Ensuite, vous pourrez consulter historique des alarmes et informations détaillées. Appuyez sur le coin supérieur droit, une zone de saisie vide apparaîtra. Ensuite, vous pouvez modifier le nom de votre appareil et appuyer sur « Confirmer » pour terminer la modification du nom.

| Emergency calls only @ | 🧧 660 B/s \$ I□l 奈  | 10:14                | Carrier 🐨 8:51 PM                | _                    |
|------------------------|---------------------|----------------------|----------------------------------|----------------------|
| < 9283                 | 1801100005          | △ 🗹                  | C 92931706103012<br>Battery Mode | 2 4 2                |
|                        | Battery mode        | 230.2V<br>0.0W<br>0% | Modify device alias              |                      |
| Basic information      | Product information | .0%<br>Rated infc    | 92931706103012<br>Grit           | ation<br>.ov         |
| Grid Voltage           |                     | 0.0V                 | Grie Cancel Col                  | nfirm <sup>)Hz</sup> |
| Grid Frequency         |                     | 0.0Hz                | PV-super-voluge                  | J.0V                 |
| PV Input Voltage       |                     | 302.7V               | Battery Voltage                  | 47.9V                |
| Battery Voltage        |                     | 28.3V                | Battery Capacity                 | 37%                  |
| Battery Capacity       |                     | 100%                 | Battery Charging Current         | AO                   |
| Battery Charging Curr  | ent                 | 0A                   | AC Output Voltage                | 230.5V               |
| Battery Discharge Cur  | rent                | 0A                   | AC Output Frequency              | 49.9Hz               |
| AC Output Voltage      |                     | 230.2V               | AC Output Apparent Power         | OVA                  |

#### Données d'informations sur l'appareil

Les utilisateurs peuvent vérifier [Informations de base], [Information produit], [Informations notées], [Histoire], et [Informations sur le module Wi-Fi] en glissant vers la gauche.

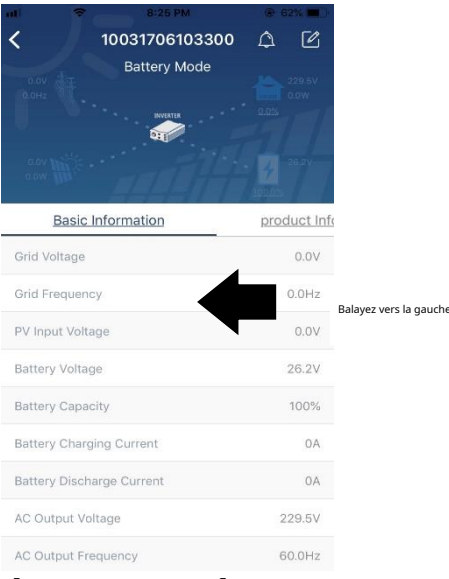

**[Informations de base]** affiche les informations de base de l'onduleur, y compris la tension alternative, la fréquence alternative, le PV tension d'entrée, tension de la batterie, capacité de la batterie, courant de charge, tension de sortie, fréquence de sortie, puissance apparente de sortie, puissance active de sortie et pourcentage de charge. Veuillez glisser vers le haut pour voir des informations plus basiques.

**[Informations sur la production]** affiche le type de modèle (type d'onduleur), la version du processeur principal, la version du processeur Bluetooth et la version du processeur secondaire.

**[Informations cotées]** affiche des informations sur la tension alternative nominale, le courant alternatif nominal et la batterie nominale tension, tension de sortie nominale, fréquence de sortie nominale, courant de sortie nominal, puissance apparente de sortie nominale et puissance active de sortie nominale. Veuillez faire glisser vers le haut pour voir des informations plus notées.

[Histoire] affiche l'enregistrement des informations sur l'unité et le réglage en temps opportun.

[Informations sur le module Wi-Fi] affichages du PN du module Wi-Fi, de l'état et de la version du micrologiciel.

### Paramétrage

Cette page permet d'activer certaines fonctionnalités et de configurer les paramètres des onduleurs. Veuillez noter que la liste dans la page « Réglage des paramètres » dans le diagramme ci-dessous peut différer des modèles d'onduleur surveillé. Nous en soulignerons ici brièvement quelques-uns, [Paramètre de sortie], [Réglage des paramètres de la batterie], [Activer/Désactiver les éléments],

【Restaurer les valeurs par défaut】 pour illustrer.

| Carrier Ŧ                  | 6-55 PM                        |                                                          |  |
|----------------------------|--------------------------------|----------------------------------------------------------|--|
|                            | 92931706103012<br>Battery Mode | € 230.04<br>• 60% 230.04<br>• 60% 230.04<br>• 60% 230.04 |  |
| y                          | Parameter Setting              | Wi-Fi Moc                                                |  |
| Output Sett                | ing                            | >                                                        |  |
| Battery Para               | ameter Setting                 | >                                                        |  |
| Enable/Disa                | ble items                      | >                                                        |  |
| Restore to t               | he defaults                    | >                                                        |  |
| Time zone s                | etting                         | >                                                        |  |
| Wi-Fi Module configuration |                                |                                                          |  |

## Il existe trois manières de modifier le réglage et elles varient en fonction de chaque paramètre. a) Liste des options pour modifier les valeurs en appuyant sur l'une d'entre elles.

b) Activez/arrêtez les fonctions en cliquant sur le bouton « Activer » ou « Désactiver ».

c) Changer les valeurs en cliquant sur les flèches ou en saisissant les chiffres directement dans la colonne. Chaque paramètre de fonction est enregistré en cliquant sur le bouton « Définir ».

Veuillez vous référer à la liste de réglage des paramètres ci-dessous pour une description globale et notez que les paramètres disponibles peuvent varier en fonction des différents modèles. Veuillez toujours consulter le manuel original du produit pour des instructions de réglage détaillées.

#### Liste de paramétrage :

| Article             |                                 | Description                                                                                                    |  |  |  |
|---------------------|---------------------------------|----------------------------------------------------------------------------------------------------|--|--|--|
| Paramètre de sortie | Source de sortie<br>priorité    | Pour configurer la priorité de la source d'alimentation de charge.                                                                                                    |  |  |  |
|                     | Plage d'entrée CA               | Lorsque vous sélectionnez « UPS », il est autorisé de connecter un ordinateur                                                                                                    |  |  |  |
|                     |                                 | personnel. Veuillez consulter le manuel du produit pour plus de détails.                                                                                                    |  |  |  |
|                     |                                 | Lorsque vous sélectionnez « Appareil », il est permis de connecter des appareils électroménage                                                                                                    |  |  |  |
|                     | Tension de sortie               | Pour régler la tension de sortie.                                                                                                    |  |  |  |
|                     | Sortir                          | Pour régler la fréquence de sortie.                                                                                                    |  |  |  |
|                     | fréquence                       |                                                                                                    |  |  |  |
| Batterie            | Type de batterie:               | Pour définir le type de batterie connectée.                                                                                                    |  |  |  |
| paramètre           | Coupure de batterie             | Pour régler la tension de décharge d'arrêt de la batterie ou SOC.                                                                                                    |  |  |  |
| paramètre           | tension/SOC                     | Veuillez consulter le manuel du produit pour connaître la tension recommandée ou                                                                                                    |  |  |  |
| 1                   |                                 | la plage SOC en fonction du type de batterie connectée.                                                                                                    |  |  |  |
| -                   | Retour au réseau                | Lorsque « SBU » ou « SOL » est défini comme priorité de source de sortie et que la tension                                                                                                    |  |  |  |
|                     | tension/SOC                     | de la batterie est inférieure à cette tension de réglage ou SOC, l'unité passe en mode ligne                                                                                                    |  |  |  |
|                     |                                 | et le réseau fournit de l'énergie à la charge.                                                                                                    |  |  |  |
|                     | Retour à                        | Lorsque « SBU » ou « SOL » est défini comme priorité de source de sortie et que la                                                                                                    |  |  |  |
|                     | décharge                        | tension de la batterie est supérieure à cette tension de réglage ou SOC, la batterie                                                                                                    |  |  |  |
|                     | tension/SOC                     | pourra se décharger.                                                                                                    |  |  |  |
|                     | Source du chargeur<br>priorité: | Pour configurer la priorité de la source du chargeur.                                                                                                    |  |  |  |
|                     | Max. mise en charge<br>actuel   |                                                                                                    |  |  |  |
|                     | Max. CA courant de<br>charge:   | Il s'agit de configurer les paramètres de charge de la batterie. Les valeurs<br>sélectionnables dans différents modèles d'onduleur peuvent varier.<br>Veuillez consulter le manuel du produit pour plus de détails. |  |  |  |
|                     | Chargement flottant<br>tension  |                                                                                                    |  |  |  |
|                     | Chargement en vrac<br>tension   | Il s'agit de configurer les paramètres de charge de la batterie. Les valeurs sélectionnables                                                                                                    |  |  |  |
|                     |                                 | dans différents modèles d'onduleur peuvent varier. Veuillez consulter le manuel du produit                                                                                                    |  |  |  |
|                     |                                 | pour plus de détails.                                                                                                    |  |  |  |

|                                        | Batterie<br>égalisation                                        | Activer ou désactiver la fonction d'égalisation de la batterie.                                                                      |  |
|----------------------------------------|----------------------------------------------------------------|----------------------------------------------------------------------------------------------------|--|
|                                        | Activation en temps<br>réel de l'égalisation<br>de la batterie | C'est une action en temps réel pour activer l'égalisation de la batterie.                                                            |  |
|                                        | Temps égalisé Sortie                                           | Pour configurer la durée d'égalisation de la batterie.                                                                               |  |
|                                        | Temps égalisé                                                  | Pour configurer la durée prolongée pour continuer l'égalisation de la batterie.                                                      |  |
|                                        | Égalisation                                                    | Pour configurer la fréquence d'égalisation de la batterie.                                                                           |  |
|                                        | Égalisation<br>Tension                                         | Pour configurer la tension d'égalisation de la batterie.                                                                             |  |
| Activer désactiver<br>Les fonctions    | Retour automatique<br>LCD vers l'écran<br>principal            | S'il est activé, l'écran LCD reviendra automatiquement à son écran principal après une<br>minute.                                    |  |
|                                        | Code d'erreur<br>Enregistrer                                   | S'il est activé, le code d'erreur sera enregistré dans l'onduleur lorsqu'un défaut se<br>produit.                                    |  |
|                                        | Rétroéclairage                                                 | S'il est désactivé, le rétroéclairage de l'écran LCD sera éteint lorsque le bouton du<br>panneau n'est pas utilisé pendant 1 minute. |  |
|                                        | Fonction de<br>Bypass                                          | Si cette option est activée, l'unité passera en mode ligne en cas de surcharge en mode<br>batterie.                                  |  |
|                                        | Bip pendant<br>l'interruption de<br>la source primaire         | S'il est activé, le buzzer déclenchera une alarme lorsque la source principale est anormale.                                         |  |
|                                        | Plus de Température<br>Redémarrage<br>automatique              | S'il est désactivé, l'unité ne sera pas redémarrée une fois le problème de surchauffe<br>résolu.                                     |  |
|                                        | Surcharge<br>Redémarrage<br>automatique                        | Si elle est désactivée, l'unité ne sera pas redémarrée après une surcharge.                                                          |  |
|                                        | Avertisseur sonore                                             | S'il est désactivé, le buzzer ne sera pas activé lorsqu'une alarme/un défaut se produit.                                             |  |
|                                        | Batterie coupée<br>Tension/SOC L2                              | Pour régler la tension de décharge d'arrêt de la batterie ou SOC sur la sortie L2.                                                   |  |
| Sortie L2 (deuxième<br>sortie) réglage | Temps de décharge<br>L2                                        | Pour régler le temps d'arrêt de décharge de la batterie sur la sortie L2.                                                            |  |
|                                        | Intervalle de temps<br>pour activer L2                         | Pour définir l'intervalle de temps pour activer la sortie L2.                                                                        |  |
|                                        | Activer désactiver                                             | Allumer ou éteindre les LED RVB                                                                                                    |  |
|                                        | Luminosité                                                     | Ajuster la luminosité de l'éclairage                                                                                                 |  |
| Réglage des LED RVB                    | Vitesse                                                        | Ajuster la vitesse d'éclairage                                                                                                    |  |
|                                        | Effets                                                         | Changer les effets de lumière                                                                                                    |  |
|                                        | Sélection des couleurs                                         | Ajustez la couleur en définissant la valeur RVB                                                                                      |  |
| Restaurer au<br>défaut                 | Cette fonction consiste à l                                    | restaurer tous les paramètres aux paramètres par défaut.                                                                             |  |